# Vector inverter for lifts with synchronous/asynchronous motors

# Hardware and start up User Manual

Language: English

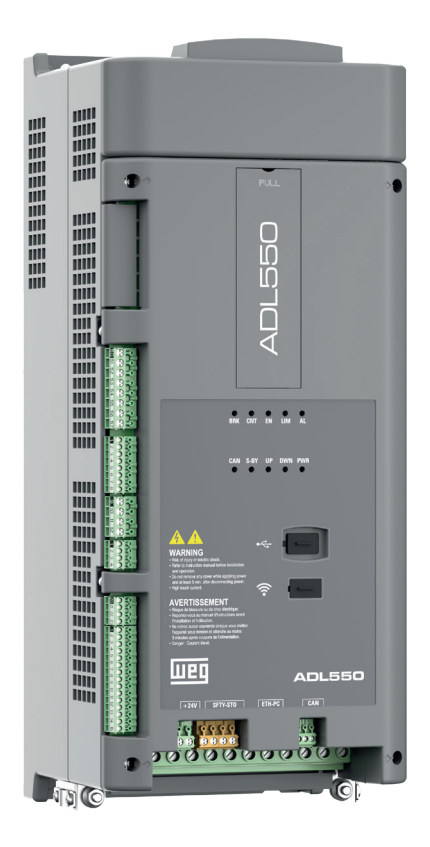

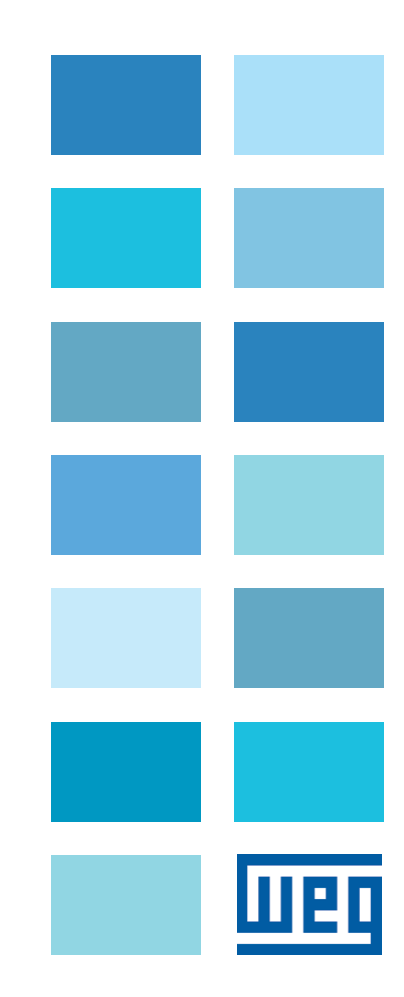

# Information about this manual

The ADL500 HW+QS (Hardware and Quick start guide) is a handy-sized manual for mechanical installation, electrical connection and fast start-up.

The manual of functions and parameter descriptions (ADL500 SW) can be found on the WEG website, Downloads section (https://www.weg.net/...).

#### **Firmware version**

This manual is updated according to:

- firmware version V 2.x.2

- Lift application, EFC V 2.x.0

The identification number of the firmware version can be read in the datamatrix (see section 2.3 of this manual) or on parameter PAR 174 **Firmware Version (DRIVE INFO menu)**.

## **General information**

Note !

In industry, the terms "Inverter", "Regulator" and "Drive" are sometimes interchanged. In this document, the term "Drive" will be used.

Before using the product, read the safety instruction section carefully. Keep the manual in a safe place and available to engineering and installation personnel during the product functioning period.

WEG Automation Europe S.r.l. has the right to modify products, data and dimensions without notice. The data can only be used for the product description and they can not be understood as legally stated properties.

Thank you for choosing this WEG product.

We will be glad to receive any possible information which could help us improving this manual. The e-mail address is the following: techdoc@weg.net.

All rights reserved

# Sommario

| Information about this manual                                                                     | 2          |
|---------------------------------------------------------------------------------------------------|------------|
|                                                                                                   | _          |
| 1 - Safety Precautions                                                                            | 5          |
| 1.1 Symbols used in the manual                                                                    | 5          |
| 1.2 Safety precaution.                                                                            | 5          |
| 1.3 General warnings                                                                              |            |
| 1.4 Instruction for compliance with OL Mark (OL requirements), 0.5. and Canadian electrical codes | <i>ا ا</i> |
|                                                                                                   |            |
| 2 - Introduction to the product                                                                   |            |
| 2.1 Dedicated features                                                                            |            |
| 2.2 Identification of components                                                                  |            |
| 2.3 Product identification                                                                        | 11         |
| 3 - Transport and storage                                                                         |            |
| 3.1 General                                                                                       |            |
| 3.2 Permissible Environmental Conditions                                                          |            |
| 4 - Specification                                                                                 | 13         |
| 4.1 Environmental Conditions                                                                      | 13         |
| 4.2 Standards                                                                                     |            |
| 4.3 Control modes                                                                                 |            |
| 4.4 Precision                                                                                     |            |
| 4.4.1 Speed control                                                                               | 13         |
| 4.4.2 Speed control limits                                                                        |            |
| 4.4.3 lorque control.                                                                             | 14<br>1/   |
| 4.5 I not electrical data                                                                         |            |
| 4.6 Output electrical data                                                                        | 15         |
| 4.6.1 Derating values in overload condition                                                       |            |
| 4.6.2 Derating values for switching frequency                                                     | 15         |
| 4.6.3 KT: Ambient temperature reduction factor                                                    | 16         |
| 4.7 Voltage level of the inverter for safe operations                                             |            |
| 4.8 No-load consumption (Energy rating).                                                          |            |
| 4.9 Cooling<br>4.10 Weights and dimensions.                                                       |            |
| 5 Ontiono                                                                                         | 4 0        |
| 5 1 External fuses                                                                                | ۲۵<br>۱۶   |
| 5.1 1 Network side fuses (F1)                                                                     |            |
| 5.2 Input chokes                                                                                  |            |
| 5.2.1 DC input chokes                                                                             |            |
| 5.2.2 AC input chokes                                                                             | 18         |
| 5.3 AC output chokes                                                                              |            |
| 5.4 External braking resistors                                                                    |            |
| 5.5 EMC Filter                                                                                    |            |
| 5.6 Ultracapacitor energy storage module.                                                         |            |
| 5.7 Emergency loor return battery (ADL5EMS)<br>Emergency operation and connection diagram         |            |
|                                                                                                   |            |
| 6 - NIECRANICAI INSTAllATION                                                                      |            |
| 6.1 Maximum inclination and assembly clearances                                                   |            |
|                                                                                                   |            |
| 7 - Wiring Procedure                                                                              |            |
| 7.1 Location and identification of terminals and LEDs                                             | 27         |
| 7.2 Power section                                                                                 |            |
| 7.2.1 Power terminals and connection                                                              |            |
| 7.2.3 Connection of shielding (recommended)                                                       |            |
| 7.2.4 EMC guide line                                                                              |            |
| 7.2.5 Block diagram of power section                                                              |            |
| 7.2.6 Internal EMC filter (standard)                                                              |            |
| 7.2.7 Connection of AC and DC chokes (optional)                                                   |            |
| 7.3.1. Cable cross-sections                                                                       | 31         |
| 7.3.2 I/O and Relays connection                                                                   |            |
| 7.3.3 Feedback Connection                                                                         |            |
| 7.3.3.1 Phasing                                                                                   |            |

| 7.3.4 +24V supply connection                                           |          |
|------------------------------------------------------------------------|----------|
| 7.3.5 Safety STO connection (SFTY-STO)                                 |          |
| 7.3.6 Led                                                              |          |
| 7.4 ETH-PC Ethernet Interface (RJ45 connector)                         |          |
| 7.4.1 Ethernet Configuration                                           |          |
| 7.4.2 Point-to-point network topology                                  |          |
| 7.5 CAN interface                                                      |          |
| 7.6 Ontional Keynad interface (R 145 connector)                        | 42       |
| 7.5 USD part for data storage                                          | 2+       |
|                                                                        |          |
| 7.8 WI-FI module port                                                  |          |
| 7.9 Connection diagrams                                                |          |
| 7.9.1 Regulation potentials, digital I/O                               |          |
| 7.9.2 Typical connection diagram                                       |          |
| 7.9.3 Emergency connection diagram                                     |          |
| 7.9.3.1 Emergency connection diagram with EMS module (ADL5.0EMS modes) |          |
| 7.0.4 Sefety connections                                               |          |
| 7.9.4 Salety connections                                               |          |
|                                                                        | E1       |
| 7.10 blakilig                                                          |          |
| 7.10.1 Braking unit (internal)                                         |          |
|                                                                        |          |
| 8 Use of the entional keynad (KR ADI 500)                              | 52       |
|                                                                        |          |
| 0. I Description                                                       |          |
| 8.1.1 Membrane Keypad                                                  |          |
| 8.1.2 meaning of LEDS                                                  |          |
| 8.2 Navigating with the optional keypad                                | 53       |
| 8.2.1 Scanning of the first and second level menu                      |          |
| 8.2.2 Display of a parameter                                           |          |
| 8.2.3 Scanning of the parameters                                       |          |
| 8.2.4 List of the last parameters modified                             |          |
| 8.2.5 "FIND" function                                                  |          |
| 8.2.6 Parameter modification                                           |          |
| 8.2.7 How to save parameters                                           |          |
| 8.2.8 Configuration of the display                                     | 57<br>57 |
| 8.2.8.2 Access level selection                                         |          |
| 8.2.9 Startup display                                                  |          |
| 8.2.10 Back-lighting of the display                                    |          |
| 8.2.11 Alarms                                                          |          |
| 8.2.11.1 Alarm reset                                                   |          |
| 8.2.12 Messages                                                        |          |
| 8.2.13 Saving and recovery of new parameter settings                   |          |
| 8.2.14 Saving and recovery of new parameter settings on USB.           |          |
| 8.2.15 Asynchronous/Synchronous selection                              |          |
|                                                                        |          |
| 9 - Commissioning via keynad                                           | 61       |
|                                                                        | 63       |
| 2.2 STADTUR W/ZADD for Asymptotector                                   |          |
| 9.2 STARTOF WIZARD for Asylicitorious motor                            |          |
| 9.3 STARTOP WIZARD TO DUSINESS MOLOIS                                  |          |
| 9.4 OPTIMIZATION WIZARD                                                |          |
| 9.5 TROUBLESHOOTING                                                    |          |
|                                                                        |          |
| 10 - Troubloshooting                                                   | 00       |
| 10 - House                                                             |          |
| 10. 1 Alarms                                                           | 80       |
| 10.1.1 EFC application alarms                                          |          |
| 10.2 Speed fbk loss alarm according to the type of feedback            |          |
| 10.2.1 Reset Speed fbk loss alarm                                      |          |
| 10.2.2 Encoder error alarm                                             |          |
| 10.3 Messages                                                          | 87       |
|                                                                        |          |
|                                                                        | 00       |
| Appendix                                                               |          |
| A.1 - Optional cards                                                   | 90       |
| A.1.1 - Installation                                                   | 90       |
| A.1.2 - Optional card EXP-IO1-ADL500                                   | 91       |
| A.1.3 - Optional card EXP-DCP-ADL500                                   |          |
| A.2 - Input/Output features                                            |          |
| A.2.1 Selection of Voltage/Current at analog input Al1                 |          |
| A.3 Windows PC Network Configuration                                   |          |
| A.4 - Brake monitoring system                                          |          |
| A.4.1 Introduction                                                     |          |
| A.4.2 Configuration of the brake fault alarm                           |          |
| A.4.3 Maintenance of the brake fault alarm function                    |          |
|                                                                        |          |
| A.4.4 Troubleshooting                                                  |          |

# 1 - Safety Precautions

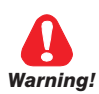

# 1.1 Symbols used in the manual

Indicates a procedure, condition, or statement that, if not strictly observed, could result in personal injury or death.

Indique le mode d'utilisation, la procédure et la condition d'exploitation. Si ces consignes ne sont passtrictement respectées, il y a des risques de blessures corporelles ou de mort.

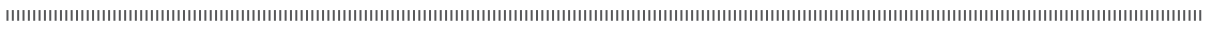

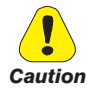

Indicates a procedure, condition, or statement that, if not strictly observed, could result in damage to or destruction of equipment.

Indique le mode d'utilisation, la procédure et la condition d'exploitation. Si ces consignes ne sont pas strictement respectées, il y a des risques de détérioration ou de destruction des appareils.

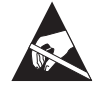

Indicates that the presence of electrostatic discharge could damage the appliance. When handling the boards, always wear a grounded bracelet.

Indique que la présence de décharges électrostatiques est susceptible d'endommager l'appareil. Toujours porter un bracelet de mise à la terre lors de la manipulation des cartes.

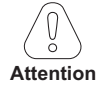

Indicates a procedure, condition, or statement that should be strictly followed in order to optimize these applications.

Indique le mode d'utilisation, la procédure et la condition d'exploitation. Ces consignes doivent êtrerigoureusement respectées pour optimiser ces applications.

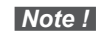

Indicates an essential or important procedure, condition, or statement.

Indique un mode d'utilisation, de procédure et de condition d'exploitation essentiels ou importants

## Qualified personnel

For the purpose of this Instruction Manual , a "Qualified person" is someone who is skilled to the installation, mounting, start-up and operation of the equipment and the hazards involved. This operator must have the following qualifications:

- trained in rendering first aid.
- trained in the proper care and use of protective equipment in accordance with established safety procedures.
- trained and authorized to energize, de-energize, clear, ground and tag circuits and equipment in accordance with established safety procedures.

## Personne qualifiée

Aux fins de ce manuel d'instructions, le terme « personne qualifiée » désigne toute personne compétente en matière d'installation, de montage, de mise en service et de fonctionnement de l'appareil et au fait des dangers qui s'y rattachent. L'opérateur en question doit posséder les qualifications suivantes :

- formation lui permettant de dispenser les premiers soins
- formation liée à l'entretien et à l'utilisation des équipements de protection selon les consigne de sécurité en vigueur
- formation et habilitation aux manoeuvres suivantes : branchement, débranchement, vérification des isolations, mise à la terre et étiquetage des circuits et des appareils selon les consignes de sécurité en vigueur

#### Use for intended purpose only

The power drive system (electrical drive + application plant) may be used only for the application stated in the manual and only together with devices and components recommended and authorized by WEG.

#### Utiliser uniquement dans les conditions prévues

Le système d'actionnement électrique (drive électrique + installation) ne peut être utilisé que dans les conditions d'exploitation et les lieux prévus dans le manuel et uniquement avec les dispositifs et les composants recommandés et autorisés par WEG.

# 1.2 Safety precaution

The following instructions are provided for your safety and as a means of preventing damage to the product or components in the machines connected. This section lists instructions, which apply generally when handling electrical drives. Specific instructions that apply to particular actions are listed at the beginning of each chapters. Les instructions suivantes sont fournies pour la sécurité de l'utilisateur tout comme pour éviter l'endommagement du produit ou des composants à l'intérieur des machines raccordées. Ce paragraphe dresse la liste des instructions généralement applicables lors de la manipulation des drives électriques.

Les instructions spécifiques ayant trait à des actions particulières sont répertoriées au début de chaque chapitre.

Read the information carefully, since it is provided for your personal safety and will also help prolong the service life of your electrical drive and the plant you connect to it.

Lire attentivement les informations en matière de sécurité personnelle et visant par ailleurs à prolonger la durée de vie utile du drive tout comme de l'installation à laquelle il est relié.

# 1.3 General warnings

This equipment contains dangerous voltages and controls potentially dangerous rotating mechanical parts. Noncompliance with Warnings or failure to follow the instructions contained in this manual can result in loss of life, severe personal injury or serious damage to property.

Cet appareil utilise des tensions dangereuses et contrôle des organes mécaniques en mouvement potentiellement dangereux. L'absence de mise en pratique des consignes ou le non-respect des instructions contenues dans ce manuel peuvent provoquer le décès, des lésions corporelles graves ou de sérieux dégâts aux équipements.

Only suitable qualified personnel should work on this equipment, and only after becoming familiar with all safety notices, installation, operation and maintenance procedures contained in this manual. The successful and safe operation of this equipment is dependent upon its proper handling,installation, operation and maintenance.

Seul un personnel dûment formé peut intervenir sur cet appareil et uniquement après avoir assimilé l'ensemble des informations concernant la sécurité, les procédures d'installation, le fonctionnement et l'entretien contenues dans ce manuel. La sécurité et l'efficacité du fonctionnement de cet appareil dépendent du bon accomplissement des opérations de manutention, d'installation, de fonctionnement et d'entretien.

In the case of faults, the drive, even if disabled, may cause accidental movements if it has not been disconnected from the mains supply.

En cas de panne et même désactivé, le drive peut provoquer des mouvements fortuits s'il n'a pas été débranché de l'alimentation secteur.

# Electrical Shock

The DC link capacitors remain charged at a hazardous voltage even after cutting off the power supply.

Never open the device or covers while the AC Input power supply is switched on. Minimum time to wait before working on the terminals or inside the device is listed in section "4.7 Voltage level of the inverter for safe operations" on page 16.

#### Risque de décharge électrique

Les condensateurs de la liaison à courant continu restent chargés à une tension dangereuse même après que la tension d'alimentation a été coupée.

Ne jamais ouvrir l'appareil lorsqu'il est suns tension. Le temps minimum d'attente avant de pouvoir travailler sur les bornes ou bien àl'intérieur de l'appareil est indiqué dans la section "4.7 Voltage level of the inverter for safe operations" on page 16.

#### Electrical Shock and Burn Hazard:

When using instruments such as oscilloscopes to work on live equipment, the oscilloscope's chassis should be grounded and a differential probe input should be used. Care should be used in the selection of probes and leads and in the adjustment of the oscilloscope so that accurate readings may be made. See instrument manufacturer's instruction book for proper operation and adjustments to the instrument.

Décharge Èlectrique et Risque de Brúlure : Lors de l'utilisation d'instruments (par example oscilloscope) sur des systémes en marche, le chassis de l'oscilloscope doit être relié à la terre et une sonde différentiel devrait être utilisé en entrée. Les sondes et conducteurs doivent être choissis avec soin pour effectuer les meilleures mesures à l'aide d'un oscilloscope. Voir le manuel d'instruction pour une utilisation correcte des instruments.

#### Fire and Explosion Hazard:

Fires or explosions might result from mounting Drives in hazardous areas such as locations where flammable or combustible vapors or dusts are present. Drives should be installed away from hazardous areas, even if used with motors suitable for use in these locations.

Risque d'incendies et d'explosions: L'utilisation des drives dans des zônes à risques (présence de vapeurs ou de poussières inflammables), peut provoquer des incendies ou des explosions. Les drives doivent être installés loin des zônes dangeureuses, et équipés de moteurs appropriés.

# 1.4 Instruction for compliance with UL Mark (UL requirements), U.S. and Canadian electrical codes

#### Short circuit ratings

ADL500 inverters must be connected to a mains capable of supplying a symmetrical short-circuit power of less than or equal to "xxxx A rms.

The values of the "xxxx" A rms short-circuit current, in accordance with UL requirements (ASME17.5/CSA B44.1), for each motor power rating (Pn mot in the manual) are shown in the table below.

| Short current rating |            |  |
|----------------------|------------|--|
| Pn mot (kW)          | SCCR ( A ) |  |
| 1,137,3              | 5000       |  |
| 39149                | 10000      |  |

Note!

Drive mast be protected by semiconductor Fuse type as specified in the instruction manual.

## Branch circuit protection

In order to protect drive against over-current use fuses specified in par. 5.1.

#### **Environmental condition**

The drive has to be considered "Open type equipment". Max surrounding air temperature equal to 40°C. Pollution degree 2. Additional details on operating temperatures can be found in section 4.1.

#### Wiring of the input and output power terminals

Use UL cables rated at 75°C and round crimping terminals (if necessary). If you choose to crimp the terminals, use a tool recommended by the terminal manufacturer.

Field wiring terminals shall be used with the tightening torque specified in "7.2.2 Cable cross-sections" on page 28.

#### **Over-voltage control**

For Canadian installations only (CSA requirements), the use of a COOPER BUSSMANN model SPP40SP3480PNG DIN rail snubber (or equivalent) is recommended on the power supply line, upstream of the drive.

#### Minimum time required for safe DC-link voltage

Before removing drive cover in order to access internal parts, after mains disconnection wait for time as follow :

| Drive size | Safe time ( sec ) |
|------------|-------------------|
| size 15    | 300               |

#### Over-speed; over-load/current limit; motor overload

Drive incorporate over-speed, over-current/current limit, motor overload protection. Instruction manual specify degree of protection and detailed installation instruction.

# 1.5 Disclaimer

Any remote connection functions shall be used only under adequate security conditions, in compliance with current regulatory provisions and only by properly trained personnel. The evaluation of such conditions is up to the user.

# 2 - Introduction to the product

The ADL500 is the result of WEG's experience in the civil lift engineering sector, gained from its commitment to working in close partnership with leading operators in the sector to develop technical solutions and application programs. The ADL500 integrates the most complete and advanced lift inverter technology, for maximum synergy with the full range of installation requirements but, above all, to offer a cost-effective and immediate solution for lift control systems. This drive is designed to power loads such as **asynchronous or synchronous** permanent magnet (brushless) motors, for applications in the lift sector.

This compact drive is suitable for installation in cabinets for roomless applications.

# ADL500 is available in three configurations designed to be perfect for each category of lift:

- **ADL550** for "High-end" buildings, advanced safety features (STO, SBT), DCP3 and DCP4 Green and Regeneration features, with an optional internal board;
- **ADL530** for "Medium-end" buildings, motor control with and without gearboxes, simple start-up wizard and quick troubleshooting features;
- ADL510 for "Low-end" buildings or modernisations, easy to install, designed for motors with gearboxes, and optimised for open loop control;

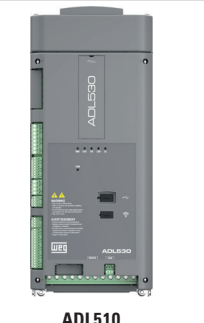

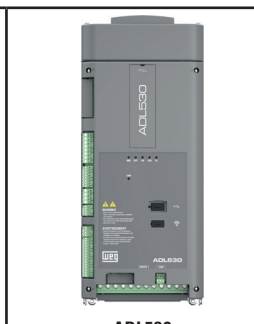

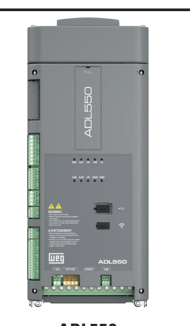

|                                                                                                    | ADL510                                                                                        | ADL530                                                                | ADL550                                                                                            |
|----------------------------------------------------------------------------------------------------|-----------------------------------------------------------------------------------------------|-----------------------------------------------------------------------|---------------------------------------------------------------------------------------------------|
| Control mode                                                                                                    | V/f open loop and closed loop<br>Field oriented control open loop (SLS) and closed loop (FOC) |                                                                       |                                                                                                   |
| Motor Type                                                                                                    | Asynchronous                                                                                  | Asynchronous, Synchronous                                             | Asynchronous, Synchronous                                                                         |
| Max Output Frequency                                                                                                | 300Hz                                                                                         | 300Hz                                                                 | 300Hz                                                                                             |
| Switching Frequency                                                                                                 | 10kHz (default)                                                                               | 10kHz (default)                                                       | 10kHz (default)                                                                                   |
| Overload                                                                                                    | 183% x 10 s                                                                                   | 183% x 10 s                                                           | 183% x 10 s / 200% x 2 s                                                                          |
| Braking Unit                                                                                                    | Integrated                                                                                    | Integrated                                                            | Integrated                                                                                        |
| EMI filter                                                                                                    | Integrated (ADL510F models)                                                                   | Integrated (ADL530F models)                                           | Integrated (ADL550F models)                                                                       |
| Choke                                                                                                    | -                                                                                             | Integrated above 22kW                                                 | Integrated above 22kW                                                                             |
| Marks                                                                                                    | CE, UL                                                                                        | CE, UL                                                                | CE, UL                                                                                            |
| Power Range                                                                                                    | 4 15kW                                                                                        | 4 15kW                                                                | 4 15kW                                                                                            |
| Input Voltage Range                                                                                                 | 3 ph 400 - 480Vac, 50/60Hz                                                                    | 3 ph 230-380-400-460-480V <sub>AC</sub> ,<br>50/60Hz                  | 3 ph 230-380-400-460-480V <sub>AC</sub> ,<br>50/60Hz                                              |
| I/O                                                                                                    | 8 digital inputs + 1 enable<br>+ 1 analog input<br>+ 4 relay outputs                          | 8 digital inputs + 1 enable<br>+ 2 analog inputs<br>+ 4 relay outputs | 8 digital inputs + 1 enable<br>+ 2 analog inputs<br>+ 2 Fast (Freeze) inputs<br>+ 4 relay outputs |
| Optional expansion cards:<br>• I/O (EXP-I01-ADL500) card (*)<br>• DCP3-DCP4 Protocols card (EXP-DCP-<br>ADL500) (*) |                                                                                               | -                                                                     | Yes (4 digit. input + 2 digit. output)<br>Yes                                                     |
| Encoder                                                                                                    | TTL, HTL<br>+ Repetition (Incremental)                                                        | TTL, HTL, ENDAT, SINCOS, BISS,<br>SSI + Repetition (Inc. and Abs.)    | TTL, HTL, ENDAT, SINCOS, BISS,<br>SSI + Repetition (Inc. and Abs.)                                |
| USB 2.0 port                                                                                                    | -                                                                                             | Yes                                                                   | Yes                                                                                               |
| Ethernet port (100 Mbit/s)                                                                                          | Yes                                                                                           | Yes                                                                   | Yes                                                                                               |
| Wi-Fi port                                                                                                    | -                                                                                             | Yes                                                                   | Yes                                                                                               |
| Wi-Fi external module                                                                                               | -                                                                                             | Yes (optional)                                                        | Yes (optional)                                                                                    |
| CANopen Lift 417                                                                                                    | -                                                                                             | Yes                                                                   | Yes                                                                                               |
| Safety STO (SIL3 – PLe)                                                                                             | -                                                                                             | -                                                                     | Yes                                                                                               |
| Safe Brake Test (SBT)                                                                                               | -                                                                                             | -                                                                     | Yes                                                                                               |
| + 24 Vpc External                                                                                                   | -                                                                                             | -                                                                     | Yes                                                                                               |
| KB-ADL500 programming keypad                                                                                        | Yes (optional)                                                                                | Yes (optional)                                                        | Yes (optional)                                                                                    |
| Removable terminals (Regulation section)                                                                            | Yes                                                                                           | Yes                                                                   | Yes                                                                                               |
| Diagnostic Leds                                                                                                    | BRK, CNT, EN, LIM, AL                                                                         | BRK, CNT, EN, LIM, AL, CAN                                            | BRK, CNT, EN, LIM, AL, CAN, S-BY,<br>UP, DWN, PWR                                                 |

(\*) Only one of the two boards can be installed.

# 2.1 Dedicated features

| Wi-Fi communication<br>Plug-in for optional Wi-Fi Drive Link module for wireless communication via WEG Liftouch APP                                                                                                    | -        | Yes               | Yes               |
|----------------------------------------------------------------------------------------------------|----------|-------------------|-------------------|
| WEG_Liftouch (WebApp)<br>Fully responsive Web App, compatible with all major browsers on smartphones, tablets and PCs, and with any<br>operating system.                                                                                                    | -        | Yes<br>(optional) | Yes<br>(optional) |
| WEG_DriveLabs (Configurator)<br>Enhancement of WEG PC configurator features in the same "family feeling" programming. Includes an integrated<br>real-time oscilloscope and 4 different levels of access.                                                                                                    | Yes      | Yes               | Yes               |
| USB PORT<br>USB port for import/export of inverter files, motor pre-configuration files and selection of language.                                                                                                    | -        | Yes               | Yes               |
| ETHERNET PORT<br>RJ-45 port for configuration via PC using the Modbus TCP/IP protocol.<br>Can also be used to connect the inverter to a router for remote control.                                                                                                    | Yes      | Yes               | Yes               |
| GREEN SOLUTIONS AND FEATURES<br>Regenerative configuration with external AFE200 modules and calculation of the energy saved.<br>Stand-by feature that deactivates the power section when the system is stopped.                                                                                                    | -        | -                 | Yes               |
| Emergency batteries<br>Emergency battery management<br>External batteries recharged during braking phase (with system external to the ADL500 drive).                                                                                                    | Yes<br>- | Yes<br>-          | Yes<br>Yes        |
| Smooth Emergency<br>To be implemented by adding external systems.                                                                                                    | -        | Yes               | Yes               |
| Optimised SLS control<br>Sensorless control optimised for asynchronous motors.                                                                                                    | Yes      | Yes               | Yes               |
| <b>Speed control</b><br>EFC (Elevator Floor Control) function: separate function for independent management of short floors, landing zone,<br>re-starting with lift not at floor and automatic deceleration point calculation.                                                                                                    | Yes      | Yes               | Yes               |
| <b>Position control</b><br>EPC (Elevator Positioning Control) function: separate function for independent management of direct arrival at the<br>floor with internal position regulator and saving of floor distances (system autotuning). In preparation.                                                                                     | -        | Yes               | Yes               |
| Lift sequence<br>Typical sequence of input/output signals used in civil lift engineering applications such as I/O management, brak-<br>ing, output contactor and door control.                                                                                                    | Yes      | Yes               | Yes               |
| <b>Parameters in linear unit</b><br>Possibility of selecting different engineering units (also with values for the US) for the main movement param-<br>eters, rpm (fpm) or m/s for speed, m/s <sup>2</sup> , m/s <sup>3</sup> (ft/s <sup>2</sup> , ft/s <sup>3</sup> ) for cabin acceleration.                                                 | Yes      | Yes               | Yes               |
| Lift mechanical parameters<br>Mechanical system parameters such as pulley diameter and speed ratio for converting system units and weights,<br>system for calculating inertia and speed regulation for the desired response.                                                                                                    | Yes      | Yes               | Yes               |
| Ramp generation<br>Independent configuration of acceleration and deceleration ramp parameters and of the 4 jerk values for maxi-<br>mum travelling comfort in the lift cabin. Two independent S-shaped ramps, selectable via digital input with 4<br>independent jerk settings. Dedicated deceleration ramp corresponding to the stop command. | Yes      | Yes               | Yes               |
| Multiple speeds<br>8 internally settable speed reference values. Possibility of overwriting at start-up with additional values to ensure<br>smooth starting.                                                                                                    | Yes      | Yes               | Yes               |
| Pre-torque (load compensation)<br>Initialisation of the speed regulator by the weight sensor to prevent jerks or bumpy starting.                                                                                                    | Yes      | Yes               | Yes               |
| Increased overload<br>Overload capacity in line with typical lift application load cycles.                                                                                                    | Yes      | Yes               | Yes               |
| Fan control logic<br>The fan control logic activates the internal fans according to the temperature.                                                                                                    | Yes      | Yes               | Yes               |
| Emergency single-phase power supply to return to the floor<br>In emergency conditions a 230 V single-phase supply voltage can be used to return the cabin to the floor by UPS<br>power supply or batteries with EMS (integrated on ADL5EMS models).                                                                                            | Yes      | Yes               | Yes               |
| User-friendly menus The menus feature lift-specific DISPLAY and motor STARTUP terminology                                                                                                    | Yes      | Yes               | Yes               |
| Saving parameters<br>Drive parameters can be saved on USB memory.                                                                                                    | No       | Yes               | Yes               |

# 2.2 Identification of components

The inverter converts the constant frequency and voltage of an existing three-phase network into DC voltage, from which it obtains a new three-phase network with variable voltage and frequency. With this variable three-phase network the speed of three-phase asynchronous and synchronous motors can be controlled continuously.

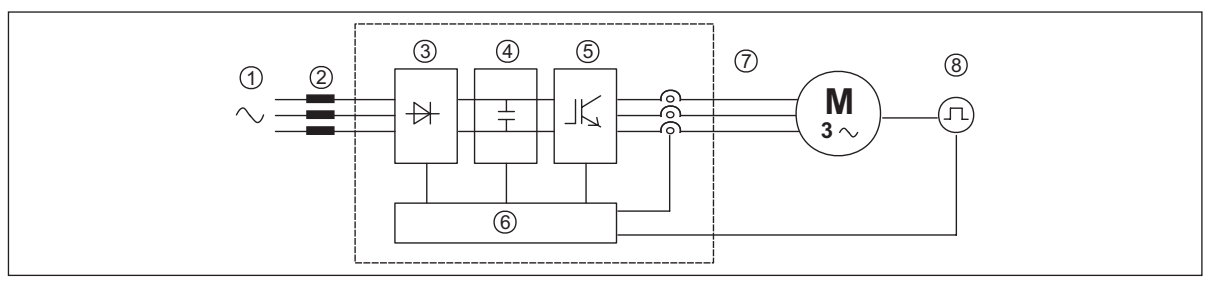

- 1. Mains supply voltage
- 2. Mains choke (see chapter "5.2 Input chokes" on page 18).
- 3. Three-phase rectifier bridge

Converts AC voltage into DC voltage via a three-phase full wave bridge.

4. Intermediate circuit

With pre-load resistor and levelling capacitors DC voltage (UDC) =  $\sqrt{2}$  x mains voltage (ULN)

5. IGBT inverter bridge

Converts DC voltage into three-phase AC voltage with variable amplitude and frequency

6. Configurable control section

Cards for controlling and regulating the closed and open-loop power section. Commands, references and reactions are connected to these.

7. Output voltage

Three-phase AC voltage.

8. Speed feedback encoder (see section "7.3.3 Feedback Connection" on page 32).

# 2.3 Product identification

The basic technical data of the inverter are included in the product code, data plate and on DataMatrix code. In addition, the firmware version, the application version and other information such as the power board version and serial number and the control board serial number can be read in the dedicated parameters of the DRIVE INFO menu.

The inverter must be selected according to the rated current of the motor.

The rated output current of the drive must be higher than or equal to the rated current of the motor used. The speed of the asynchronous motor depends on the number of pole pairs and frequency (plate and catalog data). If using a motor at speeds above the rated speed, contact the motor manufacturer for any related mechanical problems (bearings, unbalance, etc.). The same applies in case of continuous operation at frequencies of less than approx. 20 Hz (inadequate cooling, unless the motor is provided with forced ventilation).

#### Name of model (code)

| ADL330 I 040 - A D                                                                                                    | L - F -4-EMS                                                                                                    |                                                                                  |
|----------------------------------------------------------------------------------------------------|----------------------------------------------------------------------------------------------------|----------------------------------------------------------------------------------|
|                                                                                                    | Emergency Supply module:<br>EMS = integrated                                                                                                    |                                                                                  |
|                                                                                                    | Rated voltage:<br>4 = 230-400-480Vac, three-phase                                                                                                    |                                                                                  |
|                                                                                                    | EMI Filter:<br>F = integrated                                                                                                    |                                                                                  |
|                                                                                                    | Lift application:<br>L = included                                                                                                    |                                                                                  |
|                                                                                                    | Braking unit:<br>X = not included<br>B = included                                                                                                    |                                                                                  |
|                                                                                                    | Keypad:<br>X = without integrated keypad                                                                                                    |                                                                                  |
|                                                                                                    | Inverter power in kW:<br>040 = 4kW<br>055 = 5.5kW<br>075 = 7.5kW<br>110 = 11kW<br>150 = 15kW<br>185 = 18.5kW                                                                                                    | 220 = 22kW<br>300 = 30kW<br>370 = 37kW<br>450 = 45kW<br>550 = 55kW<br>750 = 75kW |
|                                                                                                    | Mechanical dimensions of the drive:<br>1 = size 1<br>2 = size 2                                                                                                    | 3 = size 3<br>4 = size 4<br>5 = size 5                                           |
|                                                                                                    | Inverter series:                                                                                                    |                                                                                  |
|                                                                                                    | ADL530<br>ADL510                                                                                                    |                                                                                  |
|                                                                                                    | ADL530<br>ADL510<br>Data plate                                                                                                    | Position on the drive                                                            |
| Serial number<br>Drive model<br>Input (mains supply, frequency, AC<br>Current at constant torque)<br>Output (Output voltage, frequency,<br>current, overload)<br>Approvals | ADL530<br>ADL510<br>Data plate<br>Wig G.Carducci,24 I-21040-Gerenzano (Va)<br>Type : ADL550-2150-XBL-F-4-EMS S/N: 41GE038956<br>Input<br>Input<br>POWer,<br>Dut: 0-480VAc 50/60Hz 3Ph<br>40A@400VAc 37A@480VAc<br>Out: 0-480VAc 37A@480VAc<br>Out: 0-480VAc 37A@480VAc<br>S/N: 41GE038956<br>Input<br>40A@400VAc 37A@480VAc<br>Out: 0-480VAc 37A@480VAc<br>S/N: 41GE038956<br>Input<br>40A@400VAc 37A@480VAc<br>S/N: 41GE038956<br>Input<br>40A@400VAc<br>S/N: 41GE038956<br>Input<br>40A@400VAc<br>S/N: 41GE038956<br>Input<br>40A@400VAc<br>S/N: 41GE038956<br>Input<br>40A@400VAc<br>S/N: 41GE038956<br>Input<br>40A@400VAc<br>S/N: 41GE038956<br>Input<br>40A@400VAc<br>S/N: 41GE038956<br>Input<br>40A@400VAc<br>S/N: 41GE038956<br>Input<br>40A@400VAc<br>S/N: 41GE038956<br>Input<br>40A@400VAc<br>S/N: 41GE038956<br>Input<br>40A@40VAc<br>S/N: 41GE038956<br>Input<br>40A@40VAc<br>S/N: 41GE038956<br>Input<br>40A@40VAc<br>S/N: 41GE038956<br>Input<br>40A@40VAc<br>S/N: 41GE038956<br>Input<br>40A@40VAc<br>S/N: 41GE038956<br>Input<br>40A@40VAc<br>S/N: 41GE038956<br>Input<br>40A@40VAc<br>S/N: 41GE038956<br>Input<br>40A@40VAc<br>S/N: 41GE038956<br>Input<br>40A@40VAc<br>S/N: 41GE038956<br>Input<br>40A@40VAc<br>S/N: 41GE038956<br>Input<br>40A@40VAc<br>S/N: 41GE038956<br>Input<br>40A@40VAc<br>S/N: 41GE038956<br>Input<br>40A@40VAc<br>S/N: 41GE038956<br>Input<br>40A@40VAc<br>S/N: 41GE038956<br>Input | Position on the drive                                                            |

# 3 - Transport and storage

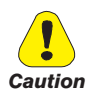

Correct transport, storage, erection and mounting, as well as careful operation and maintenance are essential for proper and safe operation of the equipment.

Protect the inverter against physical shocks and vibration during transport and storage. Also be sure to protect it against water (rainfall) and excessive temperatures.

Le bon accomplissement des opérations de transport, de stockage, d'installation et de montage, ainsi que l'exploitation et l'entretien minutieux, sont essentiels pour garantir à l'appareil un fonctionnement adéquat et sûr.

Protéger le variateur contre les chocs et les vibrations pendant le transport et le stockage. Il faut également s'assurer qu'il est protégé contre l'eau (pluie), l'humidité et contre des températures excessives.

If the Drives have been stored for longer than two years, the operation of the DC link capacitors may be impaired and must be "reformed". Before commissioning devices that have been stored for long periods, connect them to a power supply for two hours with no load connected in order to regenerate the capacitors, (the input voltage has to be applied without enabling the drive).

En cas de stockage des variateurs pendant plus de deux ans, il est conseillé de contrôler l'état des condensateurs CC avant d'en effectuer le branchement. Avant la mise en service des appareils, ayant été stockés pendant long temps, il faut alimenter variateurs à vide pendant deux heures, pour régénérer les condensateurs : appliquer une tension d'alimentation sans actionner le variateur.

# 3.1 General

A high degree of care is taken in packing the ADL Drives and preparing them for delivery. They should only be transported with suitable transport equipment (see weight data). Observe the instructions printed on the packaging. This also applies when the device is unpacked and installed in the control cabinet.

Upon delivery, check the following:

- the packaging for any external damage
- whether the delivery note matches your order.

Open the packaging with suitable tools. Check whether:

- any parts were damaged during transport
- the device type corresponds to your order

In the event of any damage or of an incomplete or incorrect delivery please notify the responsible sales offices immediately. The devices should only be stored in dry rooms within the specified temperature ranges.

Note!

A certain degree of moisture condensation is permissible if this arises from changes in temperature. This does not, however, apply when the devices are in operation. Always ensure that there is no moisture condensation in devices that are connected to the power supply!

# 3.2 Permissible Environmental Conditions

| Temperature:  |                                                                                  |
|---------------|----------------------------------------------------------------------------------|
| storage       | -25…+55°C (-13…+131°F), class 1K4 per EN50178                                    |
|               | -20…+55°C (-4…+131°F), for devices with keypad                                   |
| transport     | 25+70°C (-13+158°F), class 2K3 per EN50178                                       |
|               | -20+60°C (-4+140°F), for devices with keypad                                     |
| Air humidity: |                                                                                  |
| storage       | 5% to 95 %, 1 g/m <sup>3</sup> to 29 g/m <sup>3</sup> (Class 1K3 as per EN50178) |
| transport     | 95 % (3), 60 g/m³ (4)                                                            |
|               |                                                                                  |

A light condensation of moisture may occur for a short time occasionally if the device is not in operation (class 2K3 as per EN50178)

#### Air pressure:

- .

| storage   | [kPa] 86 a 106 (class 1K4 as per EN50178) |
|-----------|-------------------------------------------|
| transport | [kPa] 70 a 106 (class 2K3 as per EN50178) |

(3) Greatest relative air humidity occurs with the temperature @ 40°C (104°F) or if the temperature of the device is brought suddenly from -25 ... +30°C (-13°... +86°F).

(4) Greatest absolute air humidity if the device is brought suddenly from 70...15 $^{\circ}$ C (158 $^{\circ}$ ...59 $^{\circ}$ F).

# 4 - Specification

# **4.1 Environmental Conditions**

| Installation location                  | Pollution degree 2 or lower (free from direct sunligth, vibration, dust, corrosive or                               |
|----------------------------------------|----------------------------------------------------------------------------------------------------|
| Installation altitude                  | _Max 2000m (6562 feet) above sea level. With 1.2% reduction in output current for every 100 m starting from 1000 m. |
| Mechanical conditions for installation | Vibrational stress: EN 61800-2 Class 3M1                                                                            |
| Operating temperature                  | ADL550: -10+50°C (32°122°F) without derating                                                                        |
|                                        | ADL530, ADL510: -10+40°C (+32104°F) without derating                                                                |
|                                        | ADL530, ADL510: +40 +50°C (+104 122°F) with 1% derating every °C starting from 40°C and up to 50°C                  |
| Air humidity (operating)               | from 5 % to 85 % and from 1 $q/m^3$ to 25 $q/m^3$ with no humidity (or condensation)                                |
| Air pressure (operating)               | from 70 to 106 kPa                                                                                                  |
| Storage                                | CEI EN 61800-2 Class 1K4, CEI EN 61800-2 Class 1K3                                                                  |
| Maximum period of inactivity           | 12 months                                                                                                    |

# 4.2 Standards

| Climatic conditions      | _EN 60721-3-3                                                                    |
|--------------------------|----------------------------------------------------------------------------------|
| Electrical safety        | EN 61800-5-1, ASME17.5/CSA B44.1                                                 |
| EMC compatibility        | EN 12015* (with integrated filter), EN 12016, IEC/EN 61800-3                     |
|                          | * Must be guaranteed by the installer in the final equipment.                    |
| Protection degree        | _IP20                                                                            |
| Approvals                |                                                                                  |
| EC Directive             | IVD 2014/35/EU, EMC 2014/30/EU, Lift 2014/33/EU, BoHS 2011/65/EU, EN 50581:2012. |
|                          | Reach (1907/2006)                                                                |
| Other elevator standards | EN 81-20, EN 81-50, ASME 17.1/CSA B44.1                                          |

# 4.3 Control modes

| Motor control modes | Open loop scalar V-f control for IM motors (OL-VF)                                    |
|---------------------|---------------------------------------------------------------------------------------|
|                     | Closed loop field-oriented control for IM motors (FOC-IM)                             |
|                     | Closed-loop field-oriented control for permanent magnet synchronous motors (FOC-PMSM) |

# 4.4 Precision

| 4.4.1 Spee | d control |
|------------|-----------|
|------------|-----------|

| Speed control precision | Flux vector CL control (FOC) with feedback: 0.01 % motor rated speed  |
|-------------------------|-----------------------------------------------------------------------|
|                         | Open loop scalar V-f control (OL-VF) : $\pm$ 60 % rated slip of motor |

# 4.4.2 Speed control limits

| Speed range (*)  | ± 32000 rpm                                                                         |
|------------------|-------------------------------------------------------------------------------------|
| Speed format (*) | 32 bit                                                                              |
| Frequency range  | ± 2000 Hz                                                                           |
| Max frequency    | Flux vector CL control with feedback and brushless: 300Hz, FVOL: 150 Hz, VF: 600 Hz |
| Min frequency    | 0 Hz                                                                                |

(\*) referred to Full scale speed, PAR:680.

| 4.4.3 Torque control         |                                                                                                    |
|------------------------------|----------------------------------------------------------------------------------------------------|
| Torque resolution (*)        | _> 0.1 %                                                                                                    |
| Torque control precision (*) | Flux vector CL with feedback: $\pm$ 3%, Flux vector OL with feedback: $\pm$ 6%,                                                                                                    |
| Direct torque control        | _ yes                                                                                                    |
| Current limitation           | Limits ±, Mot/gen limits, Variable limits                                                                                                    |
| (*) referred to rated torque |                                                                                                    |
| 4.4.4 Current rating         |                                                                                                    |
| Overload                     | ADL550: 183% *10 sec e 200% * 2 sec (output frequency from 0 Hz)                                                                                                    |
|                              | ADL530 and ADL510: 183% *10 sec (output frequency from 0 Hz)                                                                                                    |
|                              | Overload Cycle characteristics: current 0Hz: 1 p.u. of rated output current for 1 s, 0L max: 2 p.u. of the rated output current for 2 s, Total cycle duration: 18 s (corresponding to 200 cycle hours), CDF (Cyclic duration factor - Cycle S4 IEC 60034-1): 40%. |
| Switching frequency          | _ 10 kHz (4-5-8-10 kHz)                                                                                                    |
|                              | The switching frequency is managed by the control algorithm in relation to the drive temperature.                                                                                                    |

# 4.5 Input electrical data

| Input voltage ULN                         | ADL550: three-phase 230 - 380 - 400 - 460 - 480 Vac -15% + 10% |
|-------------------------------------------|----------------------------------------------------------------|
|                                           | ADL530: three-phase 230 - 380 - 400 - 460 - 480 Vac -15%+10%   |
|                                           | ADL510: three-phase 380 - 400 Vac -15%+10%                     |
| Maximum input voltage unbalance           | 3 %                                                            |
| Connection to TT and TN Networks          | yes, standard version                                          |
| Connection to IT Networks or Regenerative | only on request (*), please contact the WEG Customer Service.  |
| Choke                                     | Sizes 12: Optional (DC or AC)                                  |

Note!

See chapter "5.2 Input chokes" on page 18 for THD values in accordance with EN 12015 and for selection of external inductances. 

| Size | Input<br>frequency | Overvoltage<br>threshold | Undervoltage<br>threshold                  | Effective input current In<br>(@ In out) |               |               | DC-Link<br>Capacity |  |  |
|------|--------------------|--------------------------|--------------------------------------------|------------------------------------------|---------------|---------------|---------------------|--|--|
|      | (Hz)               | (Vdc)                    | (Vdc)                                      | @ 230 Vac (A)                            | @ 400 Vac (A) | @ 480 Vac (A) | (µF)                |  |  |
|      | ADL54 , 3ph        |                          |                                            |                                          |               |               |                     |  |  |
| 1040 |                    |                          | @ 400 \/ 470 \/                            | 12                                       | 11            | 10            | 470                 |  |  |
| 1055 |                    |                          | @ 480 Vac = 470 Vdc<br>@ 460 Vac = 450 Vdc | 17                                       | 16            | 15            | 680                 |  |  |
| 1075 | 50/60 Hz, ± 2%     | 820 Vdc                  | @ 400 Vac = 391 Vdc                        | 23                                       | 22            | 20            | 680                 |  |  |
| 2110 | 1                  |                          | @ 380 Vac = 371 Vdc                        | 31                                       | 20            | 26            | 1020                |  |  |

31

42

29

40

26

37

1020

1500

(\*) ADL500 can only operate on IT networks devoid of any faults (between active parts and PE) or in the presence of temporary faults.

Therefore an insulation monitor MUST be used to detect and enable prompt removal of any fault condition.

@ 230 Vac = 225 Vdc

## Insulation monitor

2110

2150

Since the ADL500 drive is normally used in a ground-insulated system (IT), in accordance with IEC 61557-8, use of insulation resistance monitoring is required.

The monitoring system must be able to detect insulation loss, both on the AC and DC power supply sides and on the motor side.

A ground fault must be promptly detected and removed as quickly as possible to avoid damage to either the inverter or the entire system as a unit (in the event of insulation loss, the drive must be immediately disabled and disconnected from power sources).

The insulation monitor must be selected on a case-by-case basis according to the power supply, connection system and type of drive.

Recommended insulation monitors e.g.: see the BENDER © ISOMETER® line.

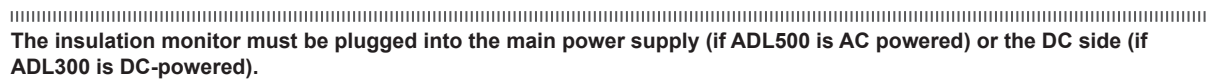

#### The insulation monitor alarm threshold should be set to the highest possible resistance value.

Attention

# 4.6 Output electrical data

Maximum output voltage U2 \_\_\_\_\_ Maximum output frequency f2 (ULN = AC input voltage)

The derating factors shown in the table below are applied to the rated DC output by the user. They are not automatically implemented by the drive: Idrive = In x KALT x KT x KV.

0.98 x Uln

300 Hz

| Size | In Ra<br>(                   | ited output cu<br>fsw = default | irrent<br>t)     | P∾ mot<br>(Recommended motor power,<br>fsw = default) |                              |                  | Reduction factor |              |                        |      | IGBT<br>braking unit  |
|------|------------------------------|---------------------------------|------------------|-------------------------------------------------------|------------------------------|------------------|------------------|--------------|------------------------|------|-----------------------|
|      | @U <sub>LN</sub> =<br>230Vac | @U <sub>LN</sub> =<br>400Vac    | @Uln =<br>460Vac | @Uln =<br>230Vac                                      | @U <sub>LN</sub> =<br>400Vac | @Uln =<br>460Vac | Kv               | KT<br>ADL550 | KT<br>ADL510<br>ADL530 | Kalt |                       |
|      | (A)                          | (A)                             | (A)              | (KVV)                                                 | (KVV)                        | (Hp)             | (1)              | (2)          | (3)                    | (4)  |                       |
|      |                              |                                 |                  |                                                       | ADL5004,                     | 3ph              |                  |              |                        |      |                       |
| 1040 | 9                            | 9                               | 8.1              | 2                                                     | 4                            | 5                | 0.95             | 1            | 0.90                   | 1.2  |                       |
| 1055 | 13.5                         | 13.5                            | 12.2             | 3                                                     | 5.5                          | 7.5              | 0.95             | 1            | 0.90                   | 1.2  | Standard internal     |
| 1075 | 18.5                         | 18.5                            | 16.7             | 4                                                     | 7.5                          | 10               | 0.95             | 1            | 0.90                   | 1.2  | (with external resis- |
| 2110 | 24.5                         | 24.5                            | 22               | 5.5                                                   | 11                           | 15               | 0.95             | 1            | 0.90                   | 1.2  | 150% MAX              |
| 2150 | 32                           | 32                              | 28.8             | 7.5                                                   | 15                           | 20               | 0.95             | 1            | 0.90                   | 1.2  |                       |

(1) Kv : Derating factor for mains voltage at 460Vac and power supply from AFE200.

(2) KT (ADL550): no derating.

(3) KT (ADL510/ADL530): Derating factor for ambient temperature of 50  $^{\circ}$ C (1% every  $^{\circ}$ C above 40  $^{\circ}$ C).

(4) KALT : Derating factor for installation at altitudes above 1000 meters a.s.l. Value to be applied = 1.2% each 100 m increase above 1000 m. E.g.: Altitude 2000 m, Kalt = 1.2% \* 10 = 12% derating; In derated = (100 - 12) % = 88 % IN

# 4.6.1 Derating values in overload condition

In overload conditions the output current DO NOT depends on the output frequency, as shown in the figure below.

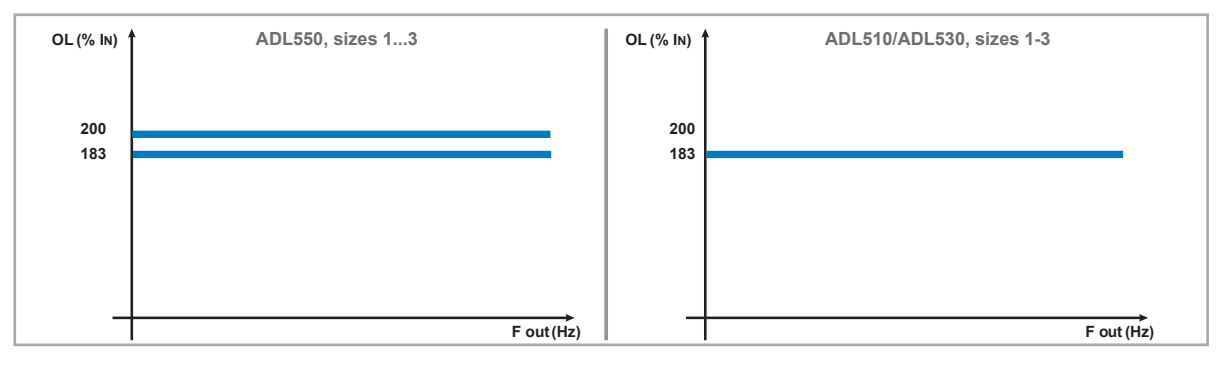

Figure 4.6.1: Ratio between overload/output frequency (ADL500-...-4)

# 4.6.2 Derating values for switching frequency

The switching frequency is modified according to the inside temperature of the drive, as shown in the figure below.

Figure 4.6.2: Ratio between switching frequency/heat sink temperature

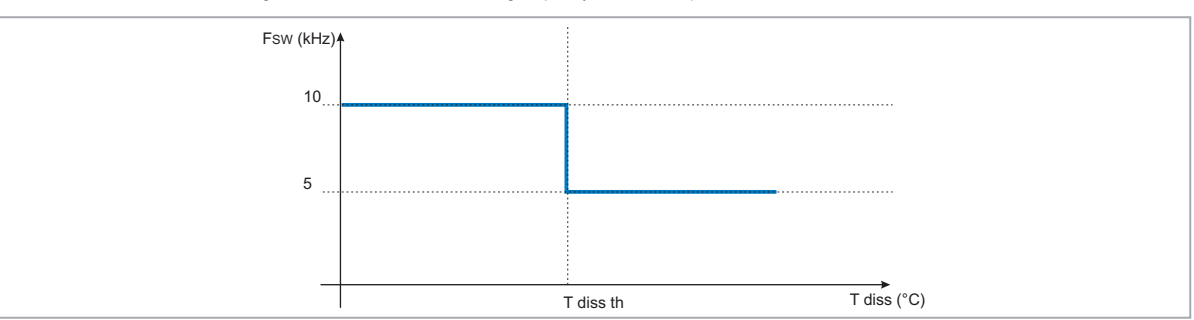

# 4.6.3 KT: Ambient temperature reduction factor

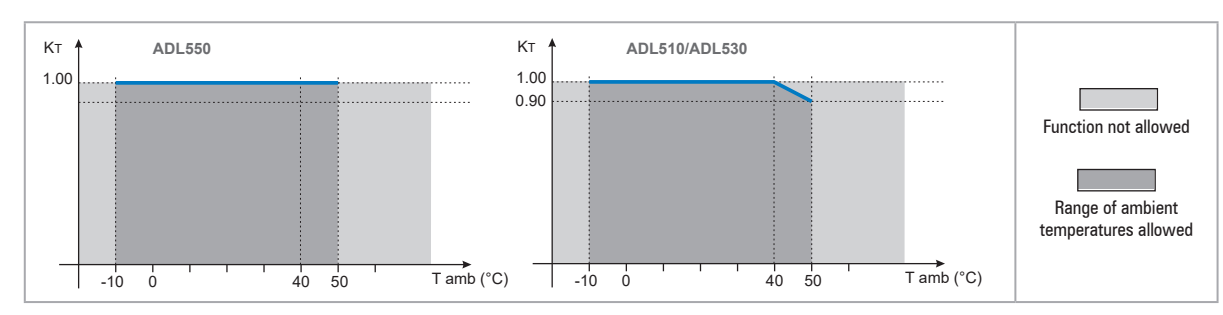

Figure 4.6.3: Tamb reduction coefficient

# 4.7 Voltage level of the inverter for safe operations

**The minimum time** between the moment in which an ADL500 inverter is disabled from the mains and that in which an operator can operate on internal parts of the inverter, without the danger of electric shock, **is 5 minutes**.

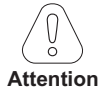

This value takes into account the time to turn off an inverter supplied at 460 VAc + 10%, without any options (time indicated for disabled inverter condition).

| Size | No. of pre-loads allowed | Power-on<br>time<br>[secs] | Idle* consumption "Fan<br>Off"<br>[W] | Fan consumption<br>[W] | Idle* consumption "Fan<br>On"<br>[W] |
|------|--------------------------|----------------------------|---------------------------------------|------------------------|--------------------------------------|
|      |                          | AD                         | L54, 3ph                              |                        |                                      |
| 1040 | 1 each 20 sec.           | 5 abt.                     | 20                                    | 8                      | 28                                   |
| 1055 | 1 each 20 sec.           | 5 abt.                     | 20                                    | 10                     | 30                                   |
| 1075 | 1 each 20 sec.           | 5 abt.                     | 20                                    | 10                     | 30                                   |
| 2110 | 1 each 20 sec.           | 5 abt.                     | 20                                    | 10                     | 30                                   |
| 2150 | 1 each 20 sec.           | 5 abt.                     | 20                                    | 16                     | 36                                   |

# 4.8 No-load consumption (Energy rating)

\* Idle = drive powered by three-phase power supply and ready to start.

# 4.9 Cooling

| Size | Pv<br>(Heat dissipation) | Fan ca           | Minimum cabinet opening for<br>cooling |     |
|------|--------------------------|------------------|----------------------------------------|-----|
|      | @Uln=230460Vac (*)       | Heat sink (m³/h) | (cm²)                                  |     |
|      |                          | ADL54, 3ph       |                                        |     |
| 1040 | 150                      | 2 x 35           | -                                      | 72  |
| 1055 | 250                      | 2 x 58           | -                                      | 144 |
| 1075 | 350                      | 2 x 58           | -                                      | 144 |
| 2110 | 400                      | 2 x 58           | -                                      | 144 |
| 2150 | 600                      | 2 x 58           | -                                      | 328 |

(\*) values that refer to operation at default switching frequency.

# 4.10 Weights and dimensions

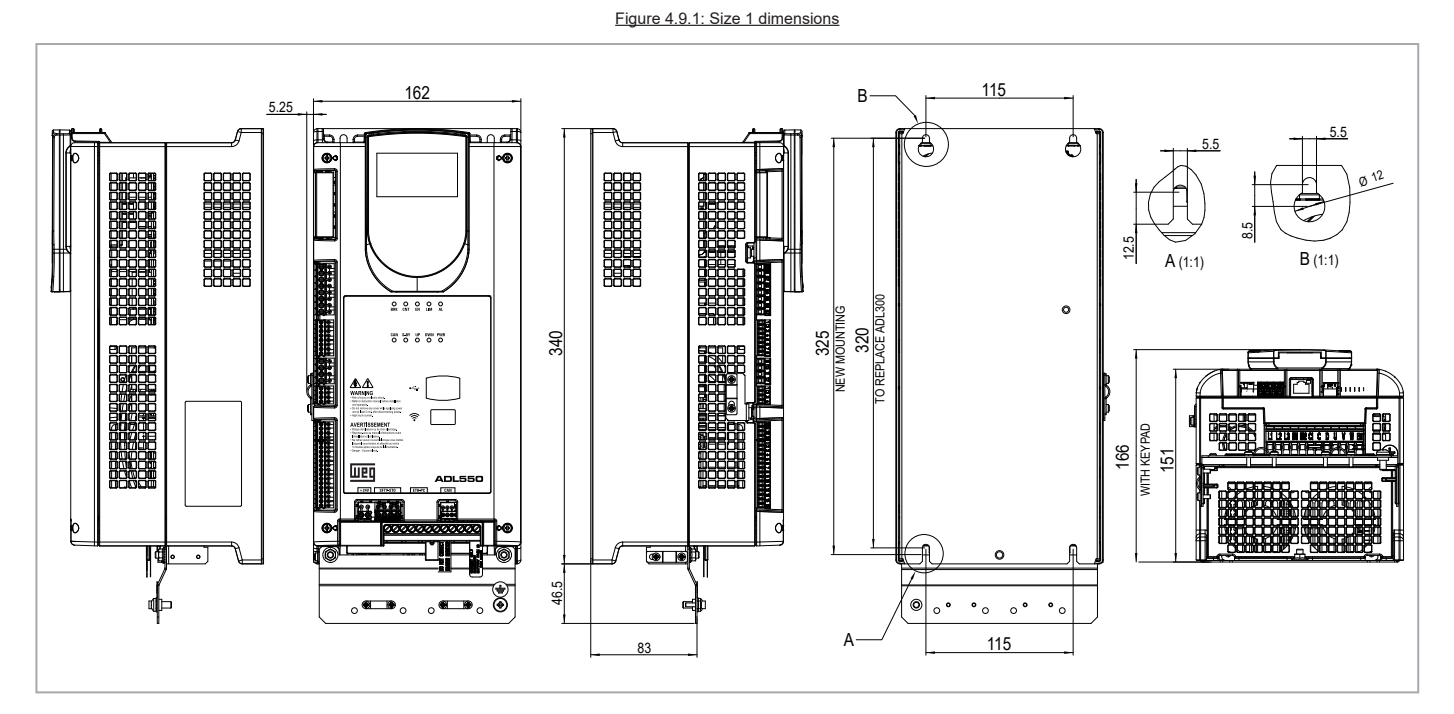

| Sizes                            | Dimensions: Widt | n x Height x Depth | Weight |       |  |
|----------------------------------|------------------|--------------------|--------|-------|--|
|                                  | (mm)             | (inches)           | (kg)   | (lbs) |  |
| ADL510-1<br>ADL530-1<br>ADL550-1 | 162 x 340 x 151  | 6.38 x 13.38 x 5.9 | 5.5    | 12.1  |  |

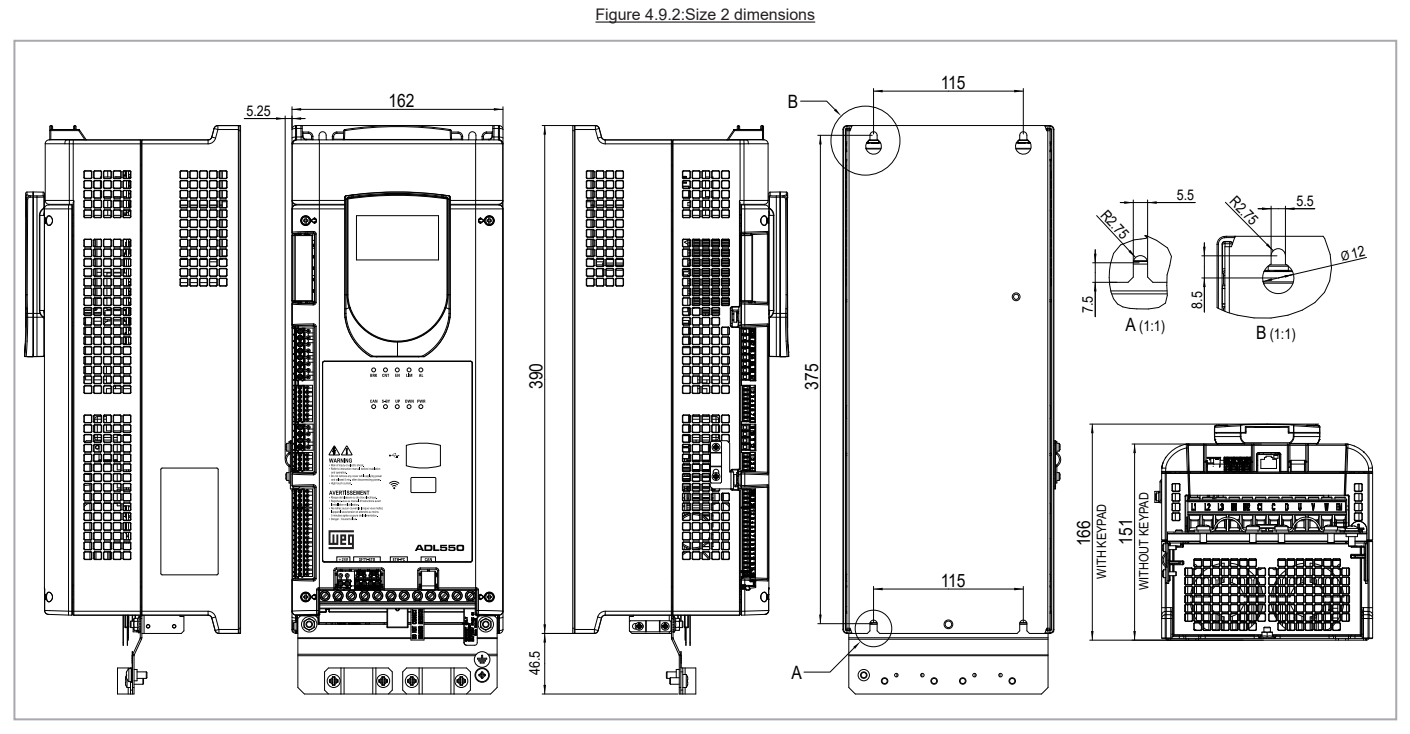

 
 Sizes
 Dimensions: Width x Height x Depth
 Weight

 (mm)
 (inches)
 (kg)
 (lbs)

 ADL510-2... ADL530-2... ADL550-2...
 162 x 390 x 151
 6.38 x 15.35 x 5.94
 7.0
 15.4

ADL500 • Quick installation guide - Specifications and connection

# 5 - Options

# 5.1 External fuses

# 5.1.1 Network side fuses (F1)

The inverter must be fused upstream on the network side. Use fast-acting fuses only.

|      | F1 - External network side fuses |         |       |          |        |  |  |  |
|------|----------------------------------|---------|-------|----------|--------|--|--|--|
|      | DC link capacitor hours of       | EUR     | OPE   | AMERICA  |        |  |  |  |
| Size | service life [h]                 | Туре    | Code  | Туре     | Code   |  |  |  |
|      | ADL54, 3ph                       |         |       |          |        |  |  |  |
| 1040 | > 15000                          | GRD2/20 | F4D15 | A70P20   | S7G48  |  |  |  |
| 1055 | > 15000                          | GRD2/25 | F4D16 | A70P25   | \$7G51 |  |  |  |
| 1075 | > 15000                          | GRD3/35 | F4D20 | A70P40   | \$7G52 |  |  |  |
| 2110 | > 15000                          | Z22GR40 | F4M16 | A70P40   | \$7G52 |  |  |  |
| 2150 | > 15000                          | Z22GR63 | F4M17 | A70P60-4 | S7I34  |  |  |  |

Technical data for fuses, including dimensions, weights, power leakage, fuse carriers etc. are reported in the corresponding manufacturers' data sheets: GRD... (Size E27), Z22... = Jean Müller, Eltville; A70...= Ferraz.

# 5.2 Input chokes

In accordance with EN 12015 (THD values < 35%), provide DC input inductance (see paragraph 5.2.1).

The AC input chokes are strongly recommended in order to:

- limit the RMS input current of the ADL500 inverter.
- increase the life of intermediate circuit capacitors and reliability of input diodes.
- reduce mains harmonic content
- reduce problems due to power supply via a low impedance line (≤ 1%).

# 5.2.1 DC input chokes

| Effective input current IN<br>(with external DC chokes) |            |            | r <b>rent I</b> N<br>chokes) | External DC chokes |                     |         |        |                                              |            |
|---------------------------------------------------------|------------|------------|------------------------------|--------------------|---------------------|---------|--------|----------------------------------------------|------------|
| Size                                                    | @230V/50Hz | @400V/50Hz | @480V/50Hz                   | Rated current      | Overload<br>current | Model   | Code   | <b>Dimensions:</b><br>Width x Height x Depth | Weight     |
|                                                         | (A)        | (A)        | (A)                          | (Arms)             | (*) (Arms)          |         |        | mm [inches]                                  | kg [lbs]   |
| ADL54, 3ph                                              |            |            |                              |                    |                     |         |        |                                              |            |
| 1040                                                    | 8          | 8          | 7.5                          | 10                 | 20                  | LDC-004 | S7AI10 | 99 x 96 x 93 [3.90 x 3.78 x 3.66]            | 2.4 [5.3]  |
| 1055                                                    | 12         | 12         | 11                           | 16                 | 31                  | LDC-005 | S7AI11 | 125 x 112 x 98 [4.92 x 4.41 x 3.86]          | 4.1 [9.0]  |
| 1075                                                    | 16         | 16         | 14                           | 21                 | 41                  | LDC-007 | S7AI12 | 125 x 127 x 122 [4.92 x 5.00 x 4.80]         | 4.9 [10.8] |
| 2110                                                    | 21         | 21         | 18                           | 28                 | 54                  | LDC-011 | S7AI13 | 125 x 127 x 142 [4.92 x 5.00 x 5.59]         | 6.6 [14.6] |
| 2150                                                    | 28         | 28         | 25.5                         | 36                 | 70                  | LDC-015 | S7AI14 | 125 x 127 x 152 [4.92 x 5.00 x 5.98]         | 8 [17.6]   |

# 5.2.2 AC input chokes

| Size | Effective input current IN<br>(@400V/50Hz, with AC input chokes)<br>(A) | Model     | Code   | <b>Dimensions:</b><br>Width x Height x Depth<br>mm [inches] | Weight<br>kg [lbs] |
|------|-------------------------------------------------------------------------|-----------|--------|-------------------------------------------------------------|--------------------|
|      |                                                                         | ADL5      | 4, 3ph |                                                             |                    |
| 1040 | 9                                                                       | LR3y-2040 | S7AAG  | 120 x 125 x 65 [4.7 x 4.9 x 2.6]                            | 2 [4.4]            |
| 1055 | 13.5                                                                    | LR3y-2055 | S7AB5  | 120 x 125 x 75 [4.7 x 4.9 x 2.6]                            | 2.2 [4.4]          |
| 1075 | 18                                                                      | LR3y-2075 | S7AB6  | 150 x 155 x 79 [5.9 x 6.1 x 3.1]                            | 4.9 [10.8]         |
| 2110 | 24                                                                      | LR3y-3110 | S7AB7  | 150 x 155 x 79 [5.9 x 6.1 x 3.1]                            | 5 [11]             |
| 2150 | 32                                                                      | LR3y-3150 | S7AB8  | 150 x 169 x 85 [5.9 x 6.7 x 3.3]                            | 5.5 [12.1]         |

(\*) 10s every 60s.

Max room operating temperature = 50°C [122°F].

# 5.3 AC output chokes

The ADL500 inverter can be used with standard motors or motors designed specifically for use with inverters. The latter usually have a higher isolation rating to better withstand PWM voltage Examples of reference regulations are provided below: motors designed for use with inverters do not require any specific filtering of output from the inverter. For standard motors, especially with long cable runs (typically over 100 m) an output choke may be necessary to maintain the voltage waveform with the specified limits.

The range of recommended chokes are listed in the following table. The rated current of the chokes should be approx. 20% higher than that of the inverter in order to take into account additional losses due to modulation of the output waveform.

| Size | Model   | Code       | <b>Dimensions:</b><br>Width x Height x Depth | Weight     |
|------|---------|------------|----------------------------------------------|------------|
|      |         |            | mm [inches]                                  | kg [lbs]   |
|      |         | ADL54, 3ph |                                              |            |
| 1040 | LU3-005 | S7FG3      | 180 x 170 x 110 [7.1 x 6.7 x 4.3]            | 5.8 [12.8] |
| 1055 | LU3-005 | S7FG3      | 180 x 170 x 110 [7.1 x 6.7 x 4.3]            | 5.8 [12.8] |
| 1075 | LU3-011 | S7FG4      | 180 x 180 x 130 [7.1 x 7.1 x 5.1]            | 8 [17.6]   |
| 2110 | LU3-011 | S7FG4      | 180 x 180 x 130 [7.1 x 7.1 x 5.1]            | 8 [17.6]   |
| 2150 | LU3-015 | S7FH2      | 180 x 160 x 170 [7.1 x 6.3 x 6.7]            | 7.5 [16.5] |

Note !

With the inverter operated at the rated current and a frequency of 50 Hz, the output chokes cause a voltage drop of approx. 2% of the output voltage

# 

# 5.4 External braking resistors

Recommended combinations for use with internal braking unit.

Ţ

| able 5 4 1               | Recommended | combination |
|--------------------------|-------------|-------------|
| abic 0. <del>4</del> .1. | Recommended | combination |

|      | List and technical data of standard external resistors |        |      |                            |                            |      |          |         |                   |        |  |
|------|--------------------------------------------------------|--------|------|----------------------------|----------------------------|------|----------|---------|-------------------|--------|--|
| Size | Desister time                                          | Code   | 0.54 | Pı<br>Braking              | BR<br>I Power PNBR         |      | PNBR RBR |         | Dimensions:       | Weight |  |
|      | Kesistor type                                          |        | u.ty | Duty cycle 10% (*)<br>(kW) | Duty cycle 25% (*)<br>(kW) | (W)  | (Ω)      | Housing | Depth (mm)        | (kg)   |  |
|      |                                                        |        |      | Low & Mid Demand           | - ADL54, 3ph               |      |          |         |                   |        |  |
| 1040 | BRK RES EC 1K5 68R T                                   | S8SZ7  | 1    | 6,90                       | 3,84                       | 1500 | 68       | IP20    | 431 x 135 x 80    | 2,2    |  |
| 1055 | BRK RES EC 1K5 68R T                                   | S8SZ7  | 1    | 6,90                       | 3,84                       | 1500 | 68       | IP20    | 431 x 135 x 80    | 2,2    |  |
| 1075 | BRK RES EC 1K5 49R T                                   | S8SZ8  | 1    | 6,90                       | 3,84                       | 1500 | 49       | IP20    | 20 431 x 135 x 80 |        |  |
| 2110 | BRK RES EC 2K 28R T                                    | S8SZ9  | 1    | 9,20                       | 5,12                       | 2000 | 28       | IP20    | 431 x 135 x 80    | 2,2    |  |
| 2150 | BRK RES EC 2K 28R T                                    | S8SZ9  | 1    | 9,20                       | 5,12                       | 2000 | 28       | IP20    | 431 x 135 x 80    | 2,2    |  |
|      |                                                        |        |      | High Demand - A            | DL54, 3ph                  |      |          |         |                   |        |  |
| 1040 | BRK RES EC 3K 68R T                                    | S8SZ10 | 1    | 13,80                      | 7,68                       | 3000 | 68       | IP20    | 431 x 135 x 180   | 5,0    |  |
| 1055 | BRK RES EC 3K 68R T                                    | S8SZ10 | 1    | 13,80                      | 7,68                       | 3000 | 68       | IP20    | 431 x 135 x 180   | 5,0    |  |
| 1075 | BRK RES EC 4K 49R T                                    | S8SZ11 | 1    | 18,40                      | 10,24                      | 4000 | 49       | IP20    | 431 x 135 x 180   | 5,0    |  |
| 2110 | BRK RES EC 5K 28R T                                    | S8SZ12 | 1    | 23,00                      | 12,80                      | 5000 | 28       | IP20    | 431 x 135 x 266   | 7,5    |  |
| 2150 | BRK RES EC 8K 28R T                                    | S8SZ13 | 1    | 36,80                      | 20,48                      | 8000 | 28       | IP20    | 431 x 135 x 352   | 10,0   |  |

PNRR Braking resistor rated power RBR Braking resistor ohmic value (\*)

Max cycle period = 120s

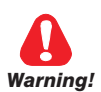

Braking resistors may be subject to unexpected overloads due to faults. Resistors MUST be protected using thermal cutouts. These devices must not interrupt the circuit in which the resistor is inserted but their auxiliary contact must cut off the power supply to the power section of the drive. If the resistor requires a protection contact, this must be used together with that of the thermal cutout.

A la suite de pannes, les résistances de freinage peuvent être sujettes à des surcharges imprévues. La protection des résistances au moyen de dispositifs de protection thermique est absolument capitale. Ces dispositifs ne doivent pas interrompre le circuit qui abrite la résistance, mais leur contact auxiliaire doit couper l'alimentation du côté puissance du drive. Si la résistance prévoit un contact de protection, ce dernier doit être utilisé conjointement à celui du dispositif de protection thermique.

# 5.5 EMC Filter

The **ADL-...-F** models are standard equipped with an internal EMC filter to ensure compliance with the EN 12015 standard.

Shielded motor power cables with a maximum length of 10 m must be used and the shielding must be grounded at both ends.

# 5.6 Ultracapacitor energy storage module

The ADL500 inverter can be connected to energy recovery systems with ultra-capacitor modules. These modules store the energy lost by the lift during the motor braking stage and return it on the next travel, thus saving energy (the closer together the trips, the greater the savings) without harmonic distortion and no additional stand-by

The system recommended by WEG is a high-efficiency bidirectional DC/DC converter that integrates the ultra-capacitor energy storage module and connects it to the ADL500 inverter with a simple, two-wire connection.

| Characteristics                                                     | Value                                                                                    | Dimensions (mm) |
|---------------------------------------------------------------------|------------------------------------------------------------------------------------------|-----------------|
| Voltage range of the DC connection to the<br>frequency inverter     | 500 800V                                                                                 |                 |
| Maximum current through the DC connection to the frequency inverter | 12.4A                                                                                    |                 |
| Maximum power                                                       | 6.3kW                                                                                    | • •             |
| Unidirectional efficiency                                           | ≤98%                                                                                     |                 |
| Storage temperature                                                 | -10÷70°C                                                                                 |                 |
| Operation temperature                                               | 5 40°C                                                                                   | • •             |
| Weight                                                              | 13 kg                                                                                    |                 |
| IP protection degree                                                | IP2X                                                                                     |                 |
| Minimum top and bottom distance                                     | > 250 mm                                                                                 |                 |
| Directive                                                           | Low Voltage Directive (2014/35/UE):<br>EN 50178:1998                                     |                 |
|                                                                     | Electromagnetic Compatibility Directive<br>(2014/30/UE):<br>EN 12015:2014, EN 12016:2014 |                 |

Additional technical specifications are available from the catalogue of the manufacturer: Epic Power Converters S.L. ®.

#### Recommended combination:

consumption.

| Sizes<br>ADL54, 3ph | Energy Recovery | / System module | Maximum cable cross-section<br>(flexible conductor) |     |  |
|---------------------|-----------------|-----------------|-----------------------------------------------------|-----|--|
|                     | Model           | Q.ty            | (mm²)                                               | AWG |  |
| 1040                | ERS 2G          | 1               | 4                                                   | 10  |  |
| 1055                | ERS 2G          | 1               | 4                                                   | 10  |  |
| 1075                | ERS 2G          | 1               | 4                                                   | 10  |  |
| 2110                | ERS 2G          | 1               | 16                                                  | 6   |  |
| 2150                | ERS 2G          | 1               | 16                                                  | 6   |  |

The ERS 2G ® module is connected in parallel with the DC-Link, downstream of the drive's precharge resistor, directly to the DC-Link capacitors via terminals BR1 (+) and D (-).

The ERS 2G ® module DOES NOT REPLACE the braking resistor; this part remains mandatory. Operation requires an enable signal, otherwise the module remains in stand-by and does not store or return energy to the drive.

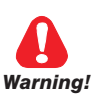

Install as indicated in the module manufacturer's installation manual, paying particular attention to the procedure and safety recommendations.

Figure 5.6.1: Connection for energy storage module ERS 2G

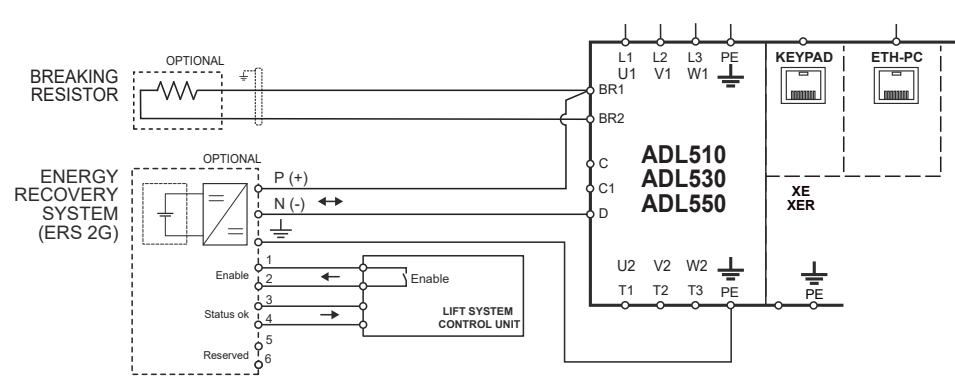

# 5.7 Emergency floor return battery (ADL5...-EMS)

Only for ADL510/530/550-...-EMS models (with integrated Emergency Mode Supply module).

In the event of a failure of the main power supply, the optional external battery pack powers the EMS circuit of ADL5...-EMS drives so the cabin can return to the floor. Under such emergency conditions, the lift can move for a short travel (i.e. to reach the next floor).

The connection diagram is described in "Figure 7.9.5: Emergency connection diagram with EMS module" on page 46.

#### Specifications

| Battery voltage       | 48Vbc96Vbc (120Vbc considering an upper limit tolerance of 25%)                                |
|-----------------------|------------------------------------------------------------------------------------------------|
| Rated battery current | equal to rated inverter current                                                                |
| Battery protection    | the EMS circuit has an internal diode that protects the battery from the high DC LINK voltage. |

#### **Battery connection**

| Battery terminals | ADL5EMS terminals | Cable section                                  |
|-------------------|-------------------|------------------------------------------------|
| +                 | EM                | See section "7.2.1 Power terminals and connec- |
| -                 | D                 | tion" on page 28                               |

#### **Operating description**

When the main input power supply fails, if the battery is connected and provides a voltage greater than 48Vdc, the DC/ DC converter is switched on (including the regulation board and all auxiliary circuitry for the gate drive, thermal sense, current feedback, etc.) and the microprocessor receives the "BATTERY\_ON" (battery connected) signal. This signal does not provide any information about the battery charge.

If emergency input is not activated (dedicated digital input, PAR 11242), the precharge relay remains open because the DC LINK is below the minimum voltage threshold; no alarm is signalled until PWM is enabled.

Before enabling the emergency input, the main contactor K1M must open (to prevent unexpected reset of the main power supply which could damage the drive). A delay must be arranged to consider contactor K1M opening time before any further action can be taken (e.g. by providing an interlock between the main contactor and the emergency contactor KE so that the latter can only be enabled if K1M has opened).

Under normal and emergency operations, the KE contactor can remain closed and only be opened to switch off the system, thus saving the batteries after the emergency operation is completed.

To enable motor movement, the digital input must be activated to emergency mode (previously set through parameter 11242).

After selecting the emergency state, the undervoltage condition is eliminated and the precharge relay is closed. The unit is ready to operate and the lift can move to the evacuation floor.

After the lift has completed its travel (PWM OFF) and the external brake has been disabled (PAR 11242), emergency input must be disabled. Disabling the emergency input opens the precharge relay in about 200 ms and only afterwards the K1M contactor can be closed. Therefore, a minimum delay of 200 ms is mandatory from disabling the emergency digital input to connection of the main power supply to the contactor K1M.

When power is restored, the precharge relay is closed, the DC/DC converter is switched on and the drive is ready. Under such conditions, the drive and lift system can operate normally.

The main power supply may be reinstated during the emergency trip: this will not damage the drive as the main contactor K1M must be kept open until the emergency trip has been terminated.

The battery can always be connected to the drive (KE always closed).

Arrange for external battery charge monitoring and for an external charger; under this condition, the battery will supply a small amount of power to the drive.

An alternative is to close the KE only when emergency mode is selected.

In any case, battery monitoring and charger must be supplied externally.

# Emergency operation and connection diagram

See section "7.9.5 Connection diagram for emergency maneuver" on page 50 and "Figure 7.9.5: Emergency connection diagram with EMS module" on page 46.

Note !

# 6 - Mechanical installation

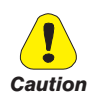

The Drive must be mounted on a wall that is constructed of heat resistant material. While the Drive is operating, the temperature of the Drive's cooling fins can rise to a temperature of 158° F (70°C).

Le drive doit être monté sur un mur construit avec des matériaux résistants à la chaleur. Pendant le fonctionnement du drive, la température des ailettes du dissipateur thermique peut arriver à 70°C (158° F).

Because the ambient temperature greatly affects Drive life and reliability, do not install the Drive in any location that exceeds the allowable temperature.

Étant donné que la température ambiante influe sur la vie et la fiabilité du drive, on ne devrait pasinstaller le drive dans des places ou la temperature permise est dépassée.

Be sure to remove the desicant dryer packet(s) when unpacking the Drive. (If not removed these packets may become lodged in the fan or air passages and cause the Drive to overheat).

Lors du déballage du drive, retirer le sachet déshydraté. (Si celui-ci n'est pas retiré, il empêche la ventilation et provoque une surchauffe du drive).

Protect the device from impermissible environmental conditions (temperature, humidity, shock etc.).

Protéger l'appareil contre des effets extérieurs non permis (température, humidité, chocs etc.).

# 6.1 Maximum inclination and assembly clearances

The inverters must be mounted in such a way that air can flow freely around them, see paragraph 4.8 Cooling.

| Maximum angle of inclination    | 30° (referred to vertical position) |
|---------------------------------|-------------------------------------|
| Minimum top and bottom distance | 150 mm                              |
| Minimum free space to the front | 25 mm                               |
| Minimum distance between drives | 25 mm                               |
| Minimum distance to the side    |                                     |
| with the cabinet                | 25 mm                               |

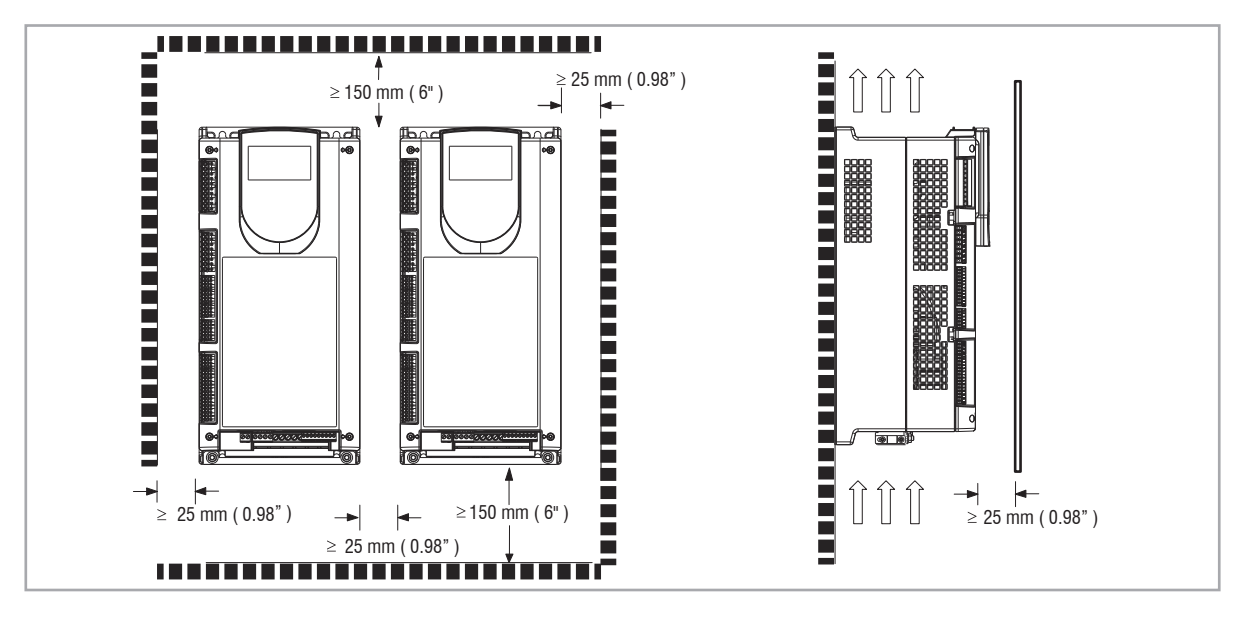

# 6.2 Fastening positions

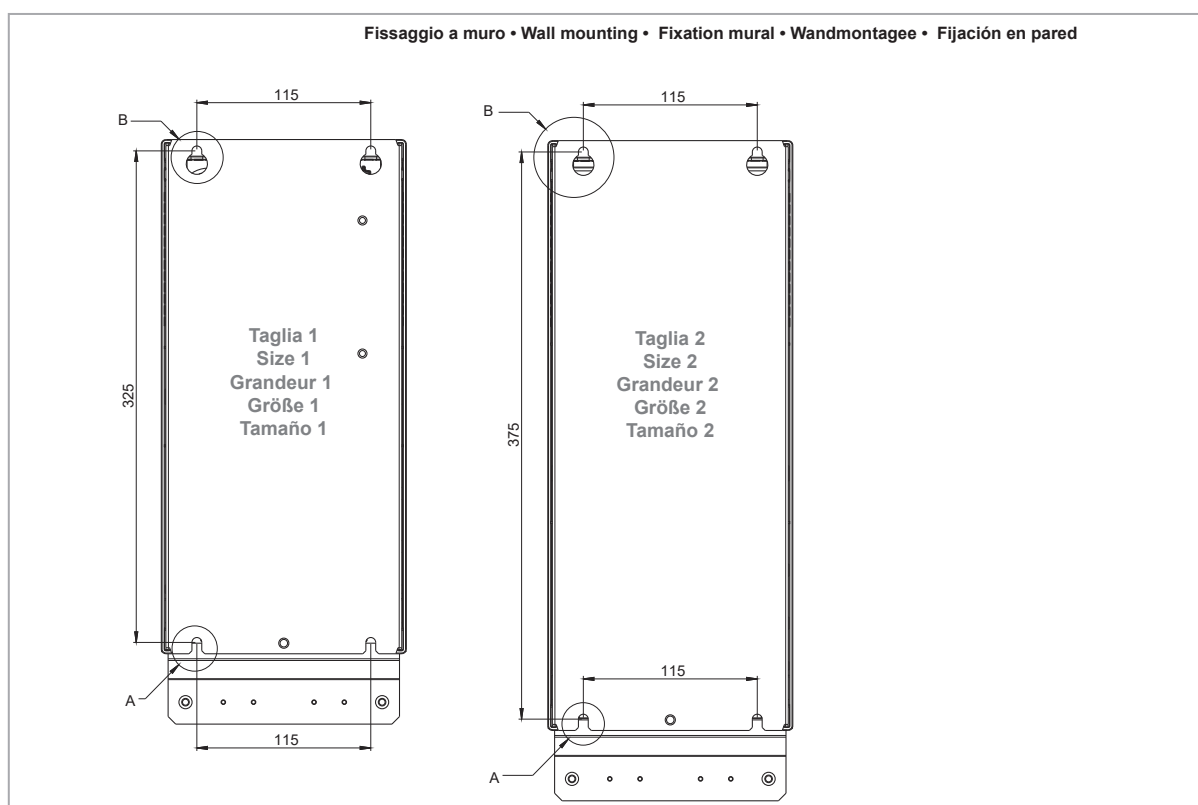

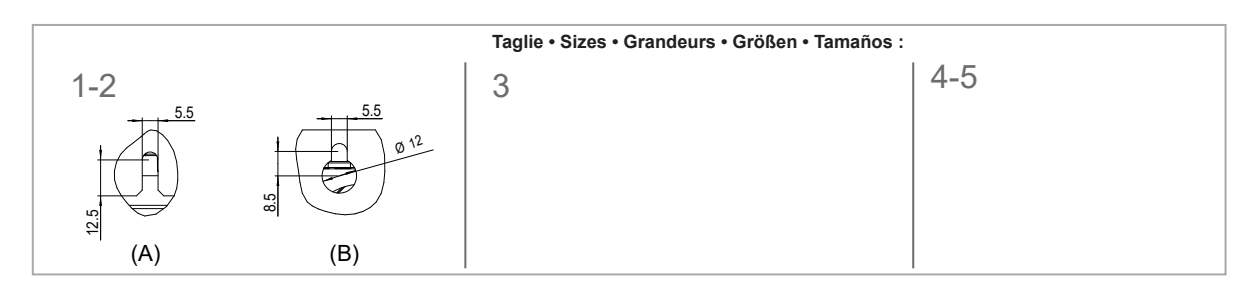

| Recommended screws for fastening |                                                                   |
|----------------------------------|-------------------------------------------------------------------|
| Size 1 (ADL51)                   | 4 x M5 x 12 mm screws + Grover (spring-lock) washer + flat washer |
| Size 2 (ADL52)                   | 4 x M5 x 12 mm screws + Grover (spring-lock) washer + flat washer |

Note!

Other dimensions see chapter "4.10 Weights and dimensions" on page 17.

# 7 - Wiring Procedure

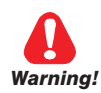

Narnina!

Adjustable frequency ADL500 drives are electrical apparatus for use in for civil lifting installations. Parts of the Drives are energized during operation. The electrical installation and the opening of the device should therefore only be carried out by qualified personnel. Improper installation of motors or Drives may therefore cause the failure of the device as well as serious injury to persons or material damage. Drive is not equipped with motor overspeed protection logic other than that controlled by software. Follow the instructions given in this manual and observe the local and national safety regulations applicable.

Les drives à fréquence variable ADL500 sont des dispositifs électriques utilisés dans des installations de levage civiles. Une partie des drives sont sous tension pendant l'operation. L'installation électrique et l'ouverture des drives devrait être executé uniquement par du personel qualifié. De mauvaises installations de moteurs ou de drives peuvent provoquer des dommages materiels ou blesser des personnes. On doit suivir les instructions donneés dans ce manuel et observer les régles nationales de sécurité.

Replace all covers before applying power to the Drive. Failure to do so may result in death or serious injury.

Remettre tous les capots avant de mettre sous tension le drive. Des erreurs peuvent provoquer de sérieux accidents ou même la mort.

The drive must always be grounded. If the drive is not connected correctly to ground, extremely hazardous conditions may be generated that may result in death or serious injury.

Le drive doit toujours être raccordé au système de mise à la terre. Un mauvais raccordement du drive au système de mise à la terre peut se traduire par des conditions extrêmement dangereuses susceptibles d'entraîner le décès ou de graves lésions corporelles.

Never open the device or covers while the AC Input power supply is switched on. Minimum time to wait before working on the terminals or inside the device is listed in section "4.7 Voltage level of the inverter for safe operations" on page 16.

Ne jamais ouvrir l'appareil lorsqu'il est suns tension. Le temps minimum d'attente avant de pouvoir travailler sur les bornes ou bien à l'intérieur de l'appareil est indiqué dans la section "4.7 Voltage level of the inverter for safe operations" on page 16.

Do not touch or damage any components when handling the device. The changing of the isolation gaps or the removing of the isolation and covers is not permissible.

Manipuler l'appareil de façon à ne pas toucher ou endommager des parties. Il n'est pas permis de changer les distances d'isolement ou bien d'enlever des matériaux isolants ou des capots.

Do not connect power supply voltage that exceeds the standard specification voltage fluctuation permissible. If excessive voltage is applied to the Drive, damage to the internal components will result.

Ne pas raccorder de tension d'alimentation dépassant la fluctuation de tension permise par les normes. Dans le cas d' une alimentation en tension excessive, des composants internes peuvent être endommagés.

#### Operation with Residual Current Device (Differential switch)

When a residual current device (RCD) is used for protection against electric shock, only a type B RCD is allowed on the supply side of this product. All upstream RCDs, up to the power transformer, must be type B. This device must have a high leakage current ( $\geq$  300 mA).

RCD: Residual Current Device RCCB: Residual Current Circuit Breaker ELCB: Earth Leakage Circuit Breaker

Note:

Caution

The residual current operated circuit-breakers used must provide protection against direct-current components in the fault current and must be suitable for briefly suppressing power pulse current peaks. It is recommended to protect the frequency inverter by fuse separately. The regulations of the individual country (e.g. VDE regulations in Germany) and the regional power suppliers must be observed!

Les RCD utilisés doivent assurer la protection contre les composants à courant continu présents dans le courant de défaut et doivent être capables de supprimer des crêtes de courant en peu de temps. Il est recommandé de protéger séparément l'onduleur au moyen de fusibles. Respecter la réglementation des pays concernés (par exemple, les normes VDR en Allemagne) et des fournisseurs locaux d'énergie électrique.

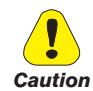

Functioning of the Drive without a ground connection is not permitted. To avoid disturbances, the armature of the motor must be grounded using a separate ground connector from those of other appliances.

Défense de faire fonctionner le drive sans qu'il y ait eu raccordement de mise à la terre préalable. Pour éviter les perturbations, la carcasse du moteur doit être mise à la terre à l'aide d'un raccord de mise à la masse séparé de ceux des autres appareils.

The grounding connector shall be sized in accordance with regulations and national electrical codes (NEC) of reference. For applications according to North American standards, the connection shall be made by a UL listed or CSA certified closed-loop terminal connector sized for the wire gauge involved. The connector is to be fixed using the crimp tool specified by the connector manufacturer.

Le connecteur de mise à la terre doit être dimensionné conformément aux réglementations et aux codes électriques nationaux (NEC) de référence. Pour les applications conformes aux normes nord-américaines, *le raccordement devrait être fait par un connecteur certifié et mentionné à boucle fermé par les normes CSA et UL et dimensionné pour l'épaisseur du cable correspondant. Le connecteur doit êtrefixé a l'aide d'un instrument de serrage specifié par le producteur du connecteur.* 

Do not perform a megger test between the Drive terminals or on the control circuit terminals.

Ne pas exécuter un test megger entre les bornes du drive ou entre les bornes du circuit de contrôle.

No voltage should be connected to the output of the drive (terminals U2, V2 W2). The parallel connection of several drives via the outputs and the direct connection of the inputs and outputs (bypass) are not permissible.

Aucune tension ne doit être appliquée sur la sortie du convertisseur (bornes U2, V2 et W2). Il n'est pas permis de raccorder la sortie de plusieurs convertisseurs en parallèle, ni d'effectuer une connexion directede l'entrée avec la sortie du convertisseur (Bypass).

The electrical commissioning should only be carried out by qualified personnel, who are also responsible for the provision of a suitable ground connection and a protected power supply feeder in accordance with the local and national regulations. The motor must be protected against overloads.

La mise en service électrique doit être effectuée par un personnel qualifié. Ce dernier est responsable del'existence d'une connexion de terre adéquate et d'une protection des câbles d'alimentation selon les prescriptions locales et nationales. Le moteur doit être protégé contre la surcharge

If the Drives have been stored for longer than two years, the operation of the DC link capacitors may be impaired and must be "reformed". Before commissioning devices that have been stored for long periods, connect them to a power supply for two hours with no load connected in order to regenerate the capacitors, (the input voltage has to be applied without enabling the drive).

En cas de stockage des variateurs pendant plus de deux ans, il est conseillé de contrôler l'état des condensateurs CC avant d'en effectuer le branchement. Avant la mise en service des appareils, ayant été stockés pendant long temps, il faut alimenter variateurs à vide pendant deux heures, pour régénérer les condensateurs : appliquer une tension d'alimentation sans actionner le variateur.

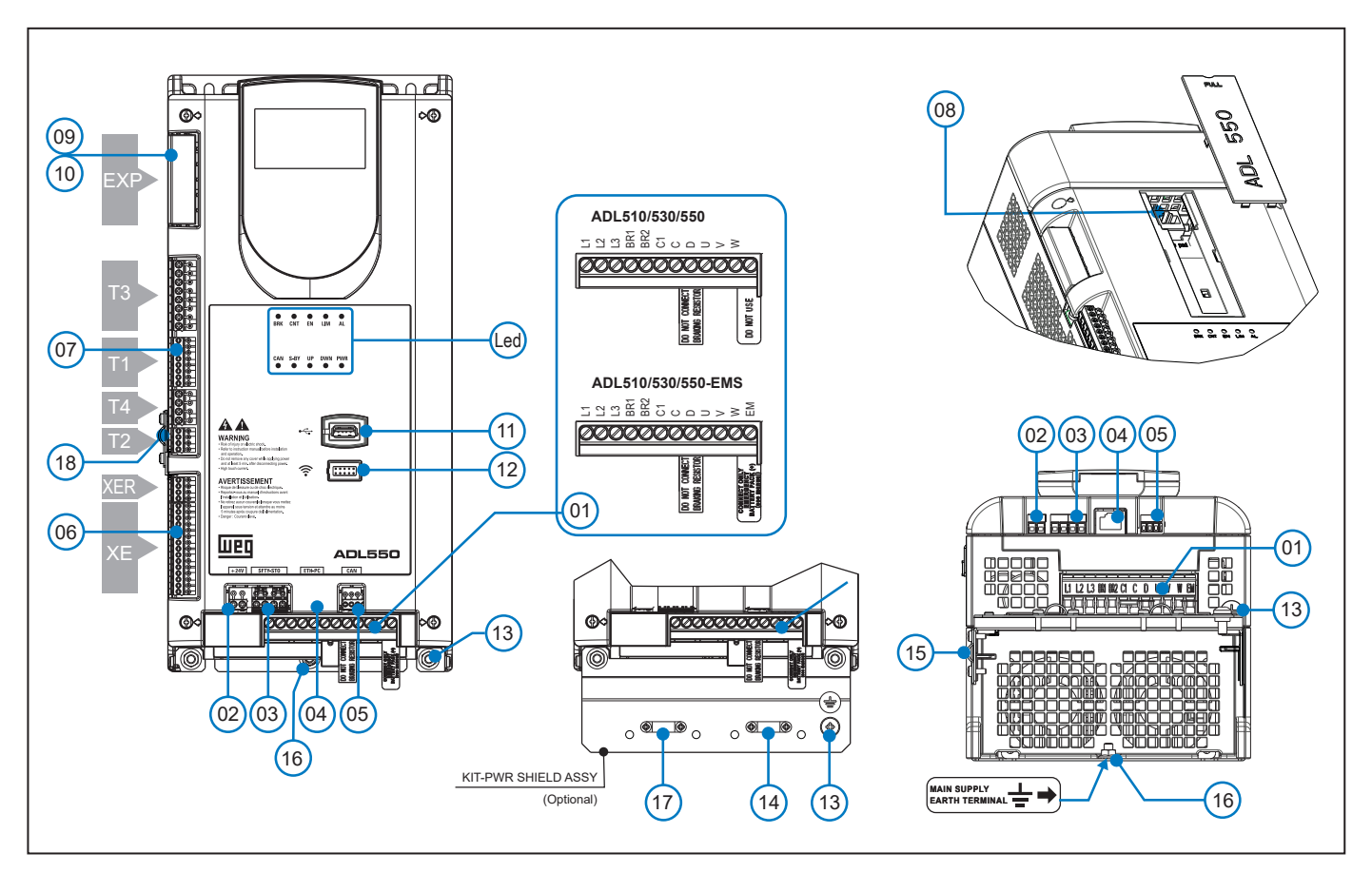

|      | Ref.     | Description                                        | Manual section                                              | ADL510 | ADL530 | ADL550 |
|------|----------|----------------------------------------------------|-------------------------------------------------------------|--------|--------|--------|
| (01) |          | Power terminals                                    | "7.2 Power section" on page 28                              | Yes    | Yes    | Yes    |
| (02) | +24V     | Input + 24 Vdc external                            | "7.3.4 +24V supply connection" on page 39                   | -      | -      | Yes    |
| (03) | SFTY-STO | STO Safety terminals                               | "7.3.5 Safety STO connection (SFTY-STO)" on page 39         | -      | -      | Yes    |
| (04) | ETH-PC   | RJ45 terminal, Ethernet port (100 Mbit/s)          | "7.4 ETH-PC Ethernet Interface (RJ45 connector)" on page 40 | Yes    | Yes    | Yes    |
| (05) | CAN      | CANopen 417 Lift terminals                         | "7.5 CAN interface" on page 41                              | -      | Yes    | Yes    |
| (06) | XE/XER   | Encoder terminals                                  | "7.3.3 Feedback Connection" on page 32                      | Yes    | Yes    | Yes    |
|      | T1       | Digital input terminal                             |                                                             |        |        | Yes    |
|      | T2       | Analogue input terminal                            |                                                             | Yes    | Yes    |        |
| (07) | Т3       | Relay output terminal                              | "7.3.2 I/O and Relays connection" on page 31                |        |        |        |
|      | T4       | Digital and +24V input enable / reference terminal |                                                             |        |        |        |
| (08) |          | RJ45 terminal, KB-ADL500 optional keypad           | "7.6 Optional Keypad interface (RJ45 connector)" on page 42 | Yes    | Yes    | Yes    |
| (09) | EVD      | Optional EXP-I01-ADL500 card terminals             | "A.1.2 - Optional card EXP-I01-ADL500" on page 91           | -      | -      | Yes    |
| (10) | EAP      | Optional EXP-DCP-ADL500 card terminals             | "A.1.3 - Optional card EXP-DCP-ADL500" on page 92           | -      | -      | Yes    |
| (11) | ●        | USB 2.0 port                                       | "7.7 USB port for data storage" on page 42                  | -      | Yes    | Yes    |
| (12) | (î-      | Wi-Fi Port                                         | "7.8 Wi-Fi module port" on page 42                          | -      | Yes    | Yes    |
| (13) | ÷        | Motor Earth terminals                              | "7.2 Power section" on page 28                              | Yes    | Yes    | Yes    |
| (14) |          | Omega motor cable shield connection                | "7.2.3 Connection of shielding (recommended)" on page 28    | Yes    | Yes    | Yes    |
| (15) |          | Omega feedback cable shield connection             | "7.3.3 Feedback Connection" on page 32                      | Yes    | Yes    | Yes    |
| (16) |          | Mains supply earth terminals                       | "7.2 Power section" on page 28                              | Yes    | Yes    | Yes    |
| (17) |          | Securing of Omega power cable                      |                                                             | Yes    | Yes    | Yes    |
| (18) |          | Omega connection for shielding of terminal T2      | "7.3.2 I/O and Relays connection" on page 31                | Yes    | Yes    | Yes    |
| Led  |          | Operation and diagnostics LEDs                     | "7.3.6 Led" on page 39                                      | Yes    | Yes    | Yes    |

# 7.2 Power section

Note!

For the position of the terminals see section "7.1 Location and identification of terminals and LEDs" on page 27.

## 7.2.1 Power terminals and connection

| Terminal | Description                       | IN/OUT | ADL510/530/550 | ADL510/530/550-EMS |
|----------|-----------------------------------|--------|----------------|--------------------|
| L1       | Three-phase main supply, phase L1 | OUT    | Yes            | Yes                |
| L2       | Three-phase main supply, phase L2 | OUT    | Yes            | Yes                |
| L3       | Three-phase main supply, phase L3 | OUT    | Yes            | Yes                |
| BR1      | Brake resistor                    | IN     | Yes            | Yes                |
| BR2      | Brake resistor                    | OUT    | Yes            | Yes                |
| C1       | DC choke (tie to C if not used)   | OUT    | Yes            | Yes                |
| C        | DC choke                          | IN     | Yes            | Yes                |
| D        | DC Link (-)                       | OUT    | Yes            | Yes                |
| U        | Motor connection, phase U         | OUT    | Yes            | Yes                |
| v        | Motor connection, phase V         | OUT    | Yes            | Yes                |
| w        | Motor connection, phase W         | OUT    | Yes            | Yes                |
| EM       | Battery main supply (+)           | IN     | _ (1)          | Yes (2)            |

(1) Do not use.

(2) Connect only emergency battery pack (+)

# 7.2.2 Cable cross-sections

|       | Terminals: L1 - L2 - L3 - BR1 - BR2 - C1 - C - D - U - V - W - EM |     |                          |                         |                            |  |  |  |
|-------|-------------------------------------------------------------------|-----|--------------------------|-------------------------|----------------------------|--|--|--|
| Sizes | Maximum cable cross-section<br>(flexible conductor)               |     | Recommended<br>stripping | Recommended<br>terminal | Tightening<br>torque (min) |  |  |  |
|       | (mm²)                                                             | AWG | (mm)                     | (mm)                    | (Nm)                       |  |  |  |
| 1040  | 4                                                                 | 10  | 8                        | None / pin              | 0.5 0.6                    |  |  |  |
| 1055  | 4                                                                 | 10  | 8                        | None / pin              | 0.5 0.6                    |  |  |  |
| 1075  | 4                                                                 | 10  | 8                        | None / pin              | 0.5 0.6                    |  |  |  |
| 2110  | 16                                                                | 6   | 10                       | None / pin              | 1.2 1.5                    |  |  |  |
| 2150  | 16                                                                | 6   | 10                       | None / pin              | 1.2 1.5                    |  |  |  |

|           | Terminals: 🗕 on structural work (see ref. (16) on previous page)       |                     |      |                         |                            |  |
|-----------|------------------------------------------------------------------------|---------------------|------|-------------------------|----------------------------|--|
| Sizes     | Cable cro                                                              | Cable cross-section |      | Recommended<br>terminal | Tightening<br>torque (min) |  |
|           | (mm²)                                                                  | AWG                 | (mm) | (mm)                    | (Nm)                       |  |
| 1040 2150 | Same as the maximum cross-section used for the<br>power terminal strip |                     | M5   | Eyelet - Fork           | 6                          |  |

Note!

The minimum cross-section for both ground connections must comply with EN61800-5-1 prescriptions. Always ground both points on structural steel.

# 7.2.3 Connection of shielding (recommended)

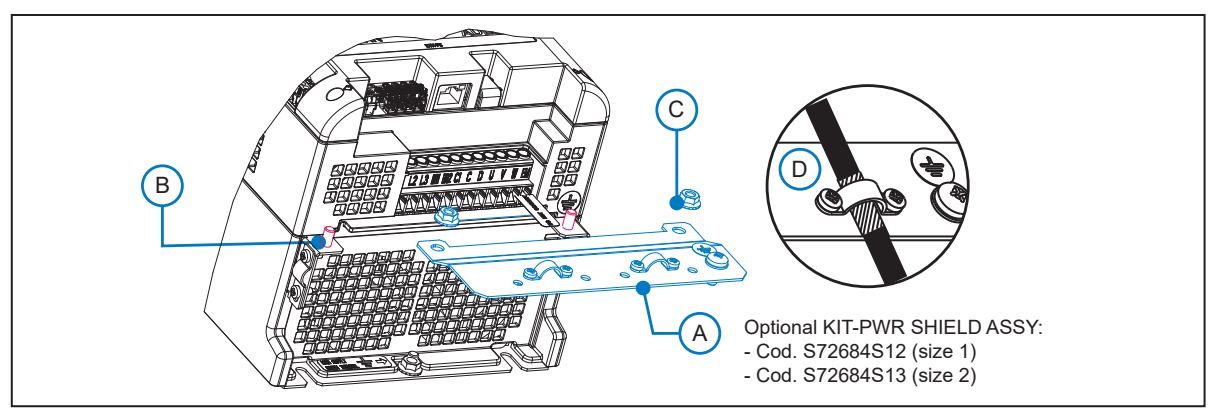

For compliance with EN 12016: put the optional metal support KIT-PWR SHIELD ASSY (A) on bolts (B) and tighten the two nuts fully (C).

Fasten the power cable shield to the omega sections (D).

# 7.2.4 EMC guide line

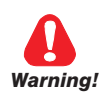

In a domestic environment, this product may cause radio inference, in which case supplementary mitigation measures may be required.

Attention

The converters are protected in order to be used in industrial environments where, for immunity purposes, large amounts of electromagnetic interference can occur. Proper installation practices will ensure safe and trouble-free operation. If you encounter problems, follow the guidelines which follow.

- Check for all equipment in the cabinet are well grounded using short, thick grounding cable connected to a common star point or busbar. Better solution is to use a conductive mounting plane and use that as EMC ground reference plane.
- Flat conductors, for EMC grounding, are better than other type because they have lower impedance at higher frequencies.
- Make sure that any control equipment (such as a PLC) connected to the inverter is connected to the same EMC ground or star point as the inverter via a short thick link.
- Connect the return ground from the motors controlled by the drives directly to the ground connection (1) on the associated inverter.
- Separate the control cables from the power cables as much as possible, using separate trunking, if necessary at 90° to each other.
- Whenever possible, use screened leads for the connections to the control circuitry
- Ensure that the contactors in the cubicle are suppressed, either with R-C suppressors for AC contactors or 'flywheel' diodes for DC contactors fitted to the coils. Varistor suppressors are also effective. This is important when the contactors are controlled from the inverter relay.
- Use screened or armored cables for the motor connections and ground the screen at both ends using the cable clamps.
- Use power shield kit to connect shield of motor cable to drive.

Note!

For further information regarding electro-magnetic compatibility standards, according to Directive 2014/30/EU, conformity checks carried out on WEG appliances, connection of filters and mains inductors, shielding of cables, ground connections, etc., consult the "Electro-magnetic compatibility guide" (1S5E84) you can download from www.weg.net.

## 7.2.5 Block diagram of power section

This type is equipped with an EMI input filter (models ADL5.0.-...-F-..), an AC/DC converter, a system for pre-loading DC capacitors, a DC/AC converter, a power supply unit and an integrated braking unit.

A specific external resistor must be connected to perform the braking function between terminals BR1 and BR2. An optional external BUy braking unit can be used and connected to terminals C and D. Refer to the BUy handbook for further information.

To manage emergency situations (drive power failure) the unit also envisages ordering the option with an emergency module inside the drive (ADL5.0.-...-EMS models) and powering the emergency unit between terminals EM and D with a battery.

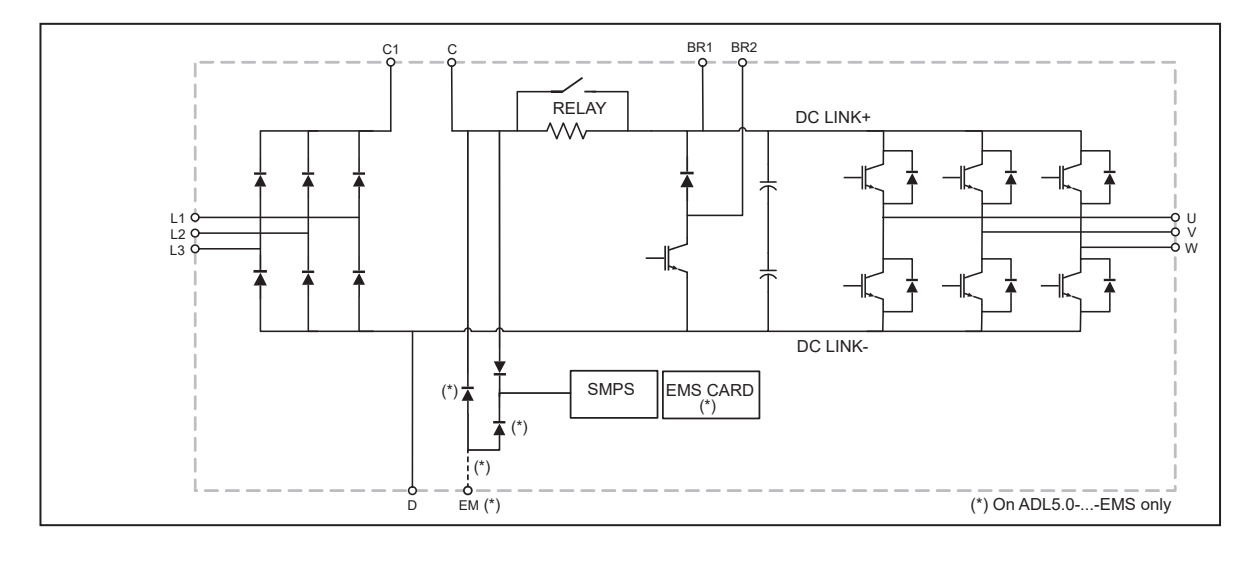

#### Sizes 1040 ... 2150

# 7.2.6 Internal EMC filter (standard)

The ADL550/530/510-...-F-.. series of inverters are equipped with an internal EMI filter able to guarantee the performance levels required by EN 12015, first environment, with max 10 m of shielded motor cable. Compliance with these requirements means the drive can be incorporated into lift systems built to EN 12015.

# 7.2.7 Connection of AC and DC chokes (optional)

(For three-phase ADL500 only). The drive can use both a three-phase choke on the AC power line and, for 1040 ... 2150 sizes only, a DC choke between terminals C1 and C. Refer to chapter "5.2 Input chokes" on page 18 for the recommended connections. If no DC choke is used on 1040 ... 2150 sizes, terminals C1 and C must be bridged.

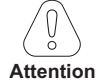

If no DC choke is used, terminals C1 and C must be bridged (sizes 1-2).

# 7.3 Regulation section

Note!

All terminal strips are extractable. For electrical properties of analog, digital and relay inputs/outputs see section A.2 of the Appendix.

#### 7.3.1 Cable cross-sections

| <b>-</b> · · ·   | Maximum cable                            | e cross-section | Recommended stripping | Tightening torque (min) |  |
|------------------|------------------------------------------|-----------------|-----------------------|-------------------------|--|
| Ierminals        | (mm²)                                    | (AWG)           | (mm)                  | (Nm)                    |  |
| T3, T4, SFTY-ST0 | 0.2 2.5 (1 cable)<br>0.2 0.75 (2 cables) | 26 12<br>26 19  | 5                     | 0.4                     |  |
| T1, T2, XER, XE  | 0.2 1.5 (1 cable)<br>0.2 0.5 (2 cables)  | 26 16<br>26 19  | 5                     | 0.25                    |  |

#### 7.3.2 I/O and Relays connection

Note!

For terminal location see section "7.1 Location and identification of terminals and LEDs" on page 27.

# T3 terminal – Relays Output

| Pin | Signal | Description                                                 | Description Command<br>Associated parameter |     | ADL530 | ADL550 |
|-----|--------|-------------------------------------------------------------|---------------------------------------------|-----|--------|--------|
| 50  | R0_40  | Relay 4 output (contact N.O., 24Vpc)                        | 1416, Dig output 4 src                      | Yes | Yes    | Yes    |
| 51  | RO_4C  | Common Relay 4                                              | DoopOpen                                    | Yes | Yes    | Yes    |
| 52  | R0_30  | Relay 3 output (contact N.O., 24Vpc) 1414, Dig output 3 src |                                             | Yes | Yes    | Yes    |
| 53  | RO_3C  | Common Relay 3                                              | Run Contactor                               | Yes | Yes    | Yes    |
| 54  | R0_20  | Relay 2 output (contact N.O., 24Vpc)                        | 1412, Dig output 2 src                      | Yes | Yes    | Yes    |
| 55  | RO_2C  | Common Relay 2                                              | Brake Contactor                             | Yes | Yes    | Yes    |
| 56  | R0_10  | Relay 1 output (contact N.O., 24Vpc)                        | 1410, Dig output 1 src                      | Yes | Yes    | Yes    |
| 57  | RO_1C  | Common Relay 1                                              | Drive OK                                    | Yes | Yes    | Yes    |

# T1 terminal - Digital inputs

| Pin | Signal | Description     | Command              | ADL510 | ADL530 | ADL550 |
|-----|--------|-----------------|----------------------|--------|--------|--------|
|     |        |                 | Associated parameter |        |        |        |
| 1   | DI_8   | Digital input 8 | Contactor feedback   | Yes    | Yes    | Yes    |
| 2   | DI_7   | Digital input 7 | Feedback brake       | Yes    | Yes    | Yes    |
| 3   | DI_6   | Digital input 6 | Multispeed 2         | Yes    | Yes    | Yes    |
| 4   | DI_5   | Digital input 5 | Multispeed 1         | Yes    | Yes    | Yes    |
| 5   | DI_4   | Digital input 4 | Multispeed 0         | Yes    | Yes    | Yes    |
| 6   | DI_3   | Digital input 3 | Emergency            | Yes    | Yes    | Yes    |
| 7   | DI_2   | Digital input 2 | Start reverse        | Yes    | Yes    | Yes    |
| 8   | DI_1   | Digital input 1 | Start forward        | Yes    | Yes    | Yes    |

#### T4 terminal – Enable / reference digital inputs and +24V

| Pin | Signal   | Description                         | Command              | ADL510 | ADL530 | ADL550 |
|-----|----------|-------------------------------------|----------------------|--------|--------|--------|
|     |          |                                     | Associated parameter |        |        |        |
| 9   | EN_HW    | Enable digital inputs               |                      | Yes    | Yes    | Yes    |
| 10  | DI_CM    | Common reference digital inputs     |                      | Yes    | Yes    | Yes    |
| 11  | 0V24_0UT | Ground reference output voltage     |                      | Yes    | Yes    | Yes    |
| 12  | +24V_0UT | +24 Vbc output voltage power supply |                      | Yes    | Yes    | Yes    |

## T2 terminal - Analog inputs

| Pin | Signal | Description                     | Command<br>Associated parameter | ADL510 | ADL530 | ADL550 |
|-----|--------|---------------------------------|---------------------------------|--------|--------|--------|
| 1   | AI_2N  | Common reference analog input 2 |                                 | -      | Yes    | Yes    |
| 2   | AI_2P  | Analog input 2                  |                                 | -      | Yes    | Yes    |
| 3   | AI_1P  | Analog input 1                  |                                 | Yes    | Yes    | Yes    |
| 4   | AI_1N  | Common reference analog input 1 |                                 | Yes    | Yes    | Yes    |

T2 terminal shield connection (recommended) (1) Secure the braided shielded cable to the omega at terminal T2 (in the case of reduced lateral space it is possible to use the GND PLATE KIT (2), code S72684G13).

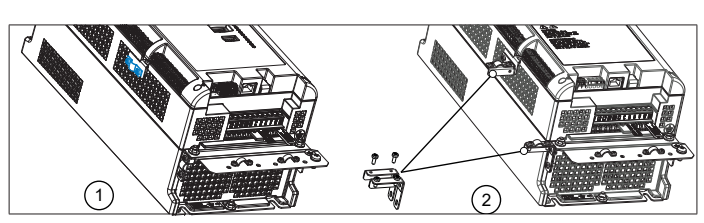

# 7.3.3 Feedback Connection

Note!

For terminal location see section "7.1 Location and identification of terminals and LEDs" on page 27.

#### **XER terminal**

| Pin | Signal | Description          | Direction | ADL510 | ADL530 | ADL550 |
|-----|--------|----------------------|-----------|--------|--------|--------|
| 20  | BR–    | Channel B (–) repeat | OUT       | Yes    | Yes    | Yes    |
| 21  | BR+    | Channel B (+) repeat | OUT       | Yes    | Yes    | Yes    |
| 22  | AR-    | Channel A (–) repeat | OUT       | Yes    | Yes    | Yes    |
| 23  | AR+    | Channel A (+) repeat | OUT       | Yes    | Yes    | Yes    |

#### **XE terminal**

| Pin | n Signal |     | Description             | Digital     | Sinusoidal  | Sinusoidal               | Sinusoidal                | Direction | ADL510 | ADL530 | ADL550 |
|-----|----------|-----|-------------------------|-------------|-------------|--------------------------|---------------------------|-----------|--------|--------|--------|
|     | #1       | #2  |                         | Incremental | Incremental | Incremental +<br>Sin/Cos | Incremental +<br>Absolute |           |        |        |        |
| 1   | FH2      |     | Fast (Freeze) 2 input   | х           | х           | х                        | х                         | IN        | -      | -      | Yes    |
| 2   | FH1      |     | Fast (Freeze) 1 input   | х           | х           | х                        | х                         | IN        | -      | -      | Yes    |
| 3   | COM_FH   |     | Common Fast inputs      | х           | х           | х                        | х                         | IN        | -      | -      | Yes    |
| 4   | COS–     | DT– | Channel Cos - / Data -  |             |             | х                        | х                         | IN / BID  | -      | Yes    | Yes    |
| 5   | COS+     | DT+ | Channel Cos + / Data +  |             |             | х                        | х                         | IN / BID  | -      | Yes    | Yes    |
| 6   | SIN-     | CK– | Channel Sen - / Clock - |             |             | х                        | х                         | IN / OUT  | -      | Yes    | Yes    |
| 7   | SIN+     | CK+ | Channel Sen + / Clock + |             |             | х                        | х                         | IN / OUT  | -      | Yes    | Yes    |
| 8   | Z–       |     | Channel Z —             | х           | х           | х                        | х                         | IN        | Yes    | Yes    | Yes    |
| 9   | Z+       |     | Channel Z +             | х           | х           | х                        | х                         | IN        | Yes    | Yes    | Yes    |
| 10  | B-       |     | Channel B —             | х           | х           | х                        | Х                         | IN        | Yes    | Yes    | Yes    |
| 11  | B+       |     | Channel B +             | х           | х           | х                        | Х                         | IN        | Yes    | Yes    | Yes    |
| 12  | A–       |     | Channel A –             | х           | х           | х                        | х                         | IN        | Yes    | Yes    | Yes    |
| 13  | A+       |     | Channel A +             | х           | х           | х                        | х                         | IN        | Yes    | Yes    | Yes    |
| 14  | OVE      |     | Encoder reference       | х           | х           | х                        | х                         | OUT       | Yes    | Yes    | Yes    |
| 15  | +VE      |     | Encoder supply          | х           | х           | х                        | х                         | OUT       | Yes    | Yes    | Yes    |

Figure 7.3.2: Connection of shielding (recommended)

XE terminal shield connection (recommended) (1) Secure the braided shielded cable to the omega at terminal XE (in the case of reduced lateral space it is possible to use the GND PLATE KIT (2), code S72684G13).

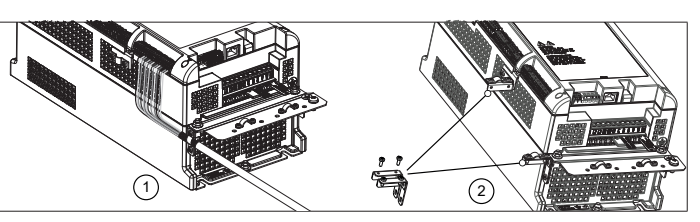

Encoders provide motor speed and position feedback.

The regulation algorithms in the ADL500 drive are capable of controlling asynchronous and permanent magnet synchronous (brushless) motors. With asynchronous motors the regulation algorithm may or may not use the speed measurement obtained from the encoder reading. With brushless motors the regulation algorithm needs an encoder that also allows the absolute motor position to be verified.

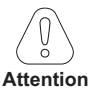

The ADL500 supports several encoder types.

The type of encoder that is connected must be selected via software: PAR 2132 Encoder mode (menu ENCODER).

Possible configurations are summarised in the next table:

|                                             |                 |                |        | Asynch         | ironous        | Brushless      |
|---------------------------------------------|-----------------|----------------|--------|----------------|----------------|----------------|
|                                             | ADL510 ADL530 A |                | ADL550 | ASY SSC<br>(1) | ASY FOC<br>(1) | SYN FOC<br>(1) |
| Incremental digital                         | Yes             | Yes            | Yes    | -              | Recommended    | Possibile      |
| Incremental sinusoidal                      | Yes             | Yes Yes        |        | -              | Recommended    | Possibile      |
| Incremental sinusoidal +<br>absolute SinCos | -               | <b>Yes</b> (2) | Yes    | -              | Possible       | Recommended    |
| Incremental sinusoidal +<br>Absolute Endat  | -               | <b>Yes</b> (2) | Yes    | -              | Possible       | Recommended    |
| Absolute Endat                              | -               | Yes            | Yes    | -              | Possible       | Recommended    |
| Absolute Biss                               | -               | Yes            | Yes    | -              | Possible       | Recommended    |

(1) PAR 540 Control type. (2) ADL530: "fr

(2) ADL530: "freeze" not available. -= encoder not used

Encoders must be fitted to the motor shaft using anti-backlash couplings. The best control is achieved with configurations that have incremental sinusoidal channels.

For electrical connections always use good quality cables with shielded twisted pairs, according to the procedures and specifications described in the following paragraphs.

The configuration parameters for each encoder can be found in the ENCODER.

In the event of an encoder malfunction the drive generates the **Speed fbk back loss** alarm and the cause of the malfunction is shown in parameter 2172 **SpdFbkLoss code**.

If the encoder is not used by the regulation algorithm the drive still manages the encoder position reading but does not generate an alarm in case of malfunctioning.

## (1) Connection SinCos encoder (ADL510, ADL530) - Connection SinCos encoder + 2 Freeze (ADL550)

## **Technical specification**

| Channels                           | A+ A-, B+ B-, Z+ Z-, Sin+ Sin-, Cos+ Cos-, differential                                                                            |
|------------------------------------|----------------------------------------------------------------------------------------------------|
|                                    | Management of loss of encoder signals.                                                                                             |
| Max frequency                      | 200 kHz (check the number of encoder impulses according to the maximum speed)                                                      |
| Electrical interface               | Channels A/B/Sin/Cos 0.6 V $\leq$ Vpp $\leq$ 1.2 V (typ. 1.0 V) – Channel Z* 0.2 V $\leq$ Vpp $\leq$ 0.8 V                         |
| Load capacity                      | Channels A/B/Z* 8 mA @ 1.0 Vpp (Zin 120Ω)                                                                                          |
|                                    | Channels Sin/Cos 1 mA @ 1.0 Vpp (Zin 1kΩ)                                                                                          |
| Programmable internal power supply | min +5.2 V, max +20V (default + 5.2 V) – Imax 150 mA.                                                                              |
|                                    | The internal power supply of the encoder can be selected from the keypad (ENCODER menu,                                            |
|                                    | parameter <b>Encoder supply</b> (PAR 2102) to balance the loss of voltage due to the length of the encoder cable and load current. |
|                                    | PAR 2102 Encoder supply, range: min=5.2V, max=20V, step of 0.1V; default=5.2V.                                                     |
| Cable length                       | max 50m                                                                                                    |

\* Channel Z = I (Index mark)

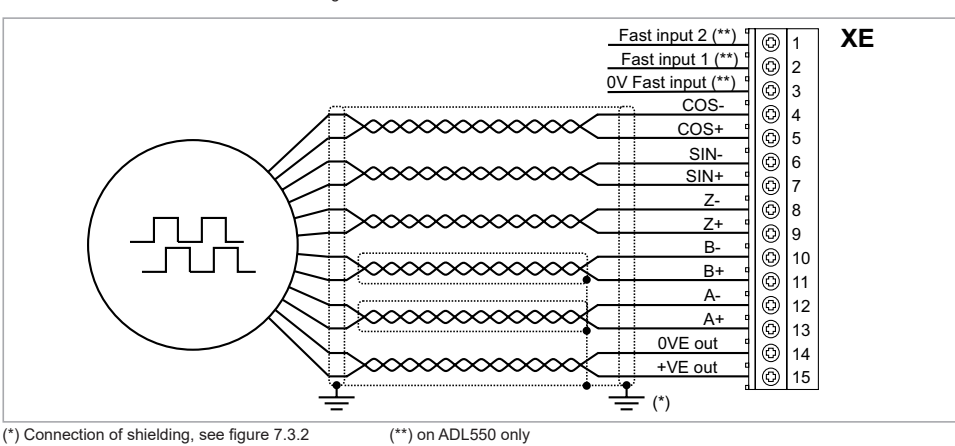

Figure 7.3.3: Connection SinCos encoder + 2 Freeze

# (2) Connection sinusoidal encoder 3 Channels (ADL510, ADL530) - Connection sinusoidal encoder 3 Channels + 2 Freeze (ADL550)

# **Technical specification**

| Channels                           | A+ A-, B+ B-, Z+ Z-, differential                                                                                                    |
|------------------------------------|----------------------------------------------------------------------------------------------------|
| Max frequency                      | Management of loss of encoder signals.<br>200 kHz (check the number of encoder impulses according to the maximum speed)<br>min 128 max 16284 (default 1024) |
| Electrical interface               | Channels A/B 0.6 V $\leq$ Vpp $\leq$ 1.2 V (typ. 1.0 V) – Channel Z* 0.2 V $\leq$ Vpp $\leq$ 0.8 V (Channels A/B/Z* 8 mA @ 1.0 Vpn (Zin 120Q)               |
| Programmable internal power supply | min +5.2 V, max +20V (default + 5.2 V) – Imax 150 mA.<br>The internal power supply of the encoder can be selected from the keypad (ENCODER menu,            |
|                                    | parameter <b>Encoder supply</b> (PAR 2102) to balance the loss of voltage due to the length of the encoder cable and load current.                          |
| Cable length                       | PAR 2102 Encoder supply, range: min=5.2V, max= 20V step of 0.1V; default=5.2V.<br>max 50m                                                                   |

\* Channel Z = I (Index mark)

Figure 7.3.4: Connection sinusoidal encoder 3 Channels + 2 Freeze

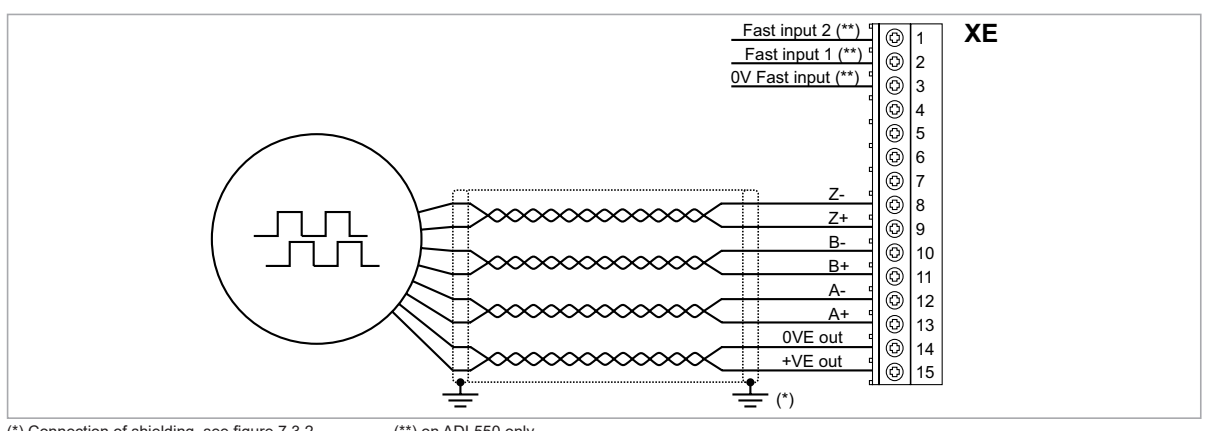

(\*) Connection of shielding, see figure 7.3.2 (\*\*) on ADL550 only

# (3) Connection EnDat Encoder (ADL510, ADL530) - Connection EnDat Encoder + 2 Freeze (ADL550)

| Channels                              | A+ A-, B+ B-, differential                                                                                                    |
|---------------------------------------|----------------------------------------------------------------------------------------------------|
|                                       | Management of loss of encoder signals.                                                                                                    |
| Max frequency                         | 200 kHz (check the number of encoder impulses according to the maximum speed)                                                                                                    |
| Number of impulses                    | min 128, max 16384 (automatic recognition at initialisation)                                                                                                    |
| Electrical interface                  | $0.6 \text{ V} \le \text{Vpp} \le 1.2 \text{ V} \text{ (typ. 1.0 V)}$                                                                                                    |
| Load capacity                         | 8 mA @ 1.0 Vpp (Zin 120Ω)                                                                                                    |
| Programmable internal power supply    | min +5.2 V, max +20V (default + 5.2 V) - Imax 150 mA.                                                                                                    |
| · · · · · · · · · · · · · · · · · · · | The internal power supply of the encoder can be selected from the keypad (ENCODER menu,<br>parameter <b>Encoder supply</b> (PAR 2102) to balance the loss of voltage due to the length of the<br>encoder cable and load current. |
|                                       | PAR 2102 Encoder supply, range: min=5.2V, max= 20V step of 0.1V; default=5,2V.                                                                                                    |
| Cable length                          | max 50m                                                                                                    |
| Absolute channels                     | CK+ CK-, DT+ DT- differential, RS-485                                                                                                    |
|                                       | Management of loss of encoder signals.                                                                                                    |
| Interface                             | EnDat: 2.1/2.2 single/multi-turn (command set managed only compatible with 2.1)                                                                                                    |
|                                       | SSI: Standard Sick/Stegman single/multi-turn                                                                                                    |
| Max frequency                         | EnDat: 1 MHz with delay compensation (not programmable)                                                                                                    |
|                                       | SSI: 400 KHz (not programmable)                                                                                                    |
| Number of bits                        | EnDat: max 32 bit/turn* max 32bit/turn (automatic recognition at initialisation)                                                                                                    |
|                                       | SSI:13-25 bits (default 25)                                                                                                    |

#### **Technical specification**

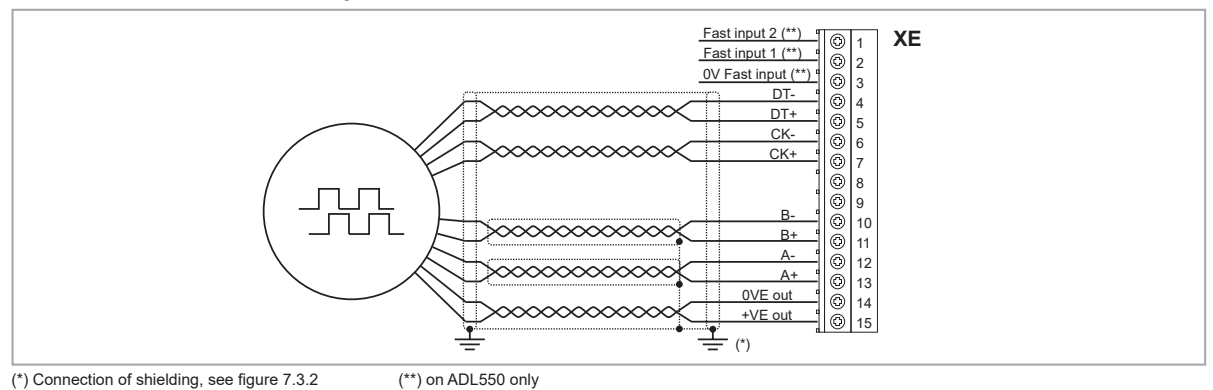

# (4) Connection Encoder Biss (ADL530, ADL550) - Connection Encoder Biss + 2 Freeze (ADL550)

| Technical specification            |                                                                                                    |
|------------------------------------|----------------------------------------------------------------------------------------------------|
| Channels                           | A+ A-, B+ B-, differential                                                                                                    |
|                                    | Management of loss of encoder signals.                                                                                                    |
| Max frequency                      | 200 kHz (check the number of encoder impulses according to the maximum speed)                                                                                                    |
| Number of impulses                 | min 128, max 16384 (automatic recognition at initialisation)                                                                                                    |
| Electrical interface               | $0.6 \text{ V} \le \text{Vpp} \le 1.2 \text{ V} \text{ (typ. 1.0 V)}$                                                                                                    |
| Load capacity                      | 8 mA @ 1.0 Vpp (Zin 120Ω)                                                                                                    |
| Programmable internal power supply | min +5.2 V, max +20V (default + 5.2 V) — Imax 150 mA.                                                                                                    |
|                                    | The internal power supply of the encoder can be selected from the keypad (ENCODER menu,<br>parameter <b>Encoder supply</b> (PAR 2102) to balance the loss of voltage due to the length of the<br>encoder cable and load current. |
| Cable length                       | max 100mt                                                                                                    |
| Absolute channels                  | CK+ CK-, DT+ DT- differential, RS-485                                                                                                    |
|                                    | Management of loss of encoder signals.                                                                                                    |
| Interface                          | BiSS Rev. C6 single / multi-turn point-to-point network                                                                                                    |
| Max frequency                      | 10 MHz up to 100 m cable length                                                                                                    |
| Number of bits                     | 64 max                                                                                                    |

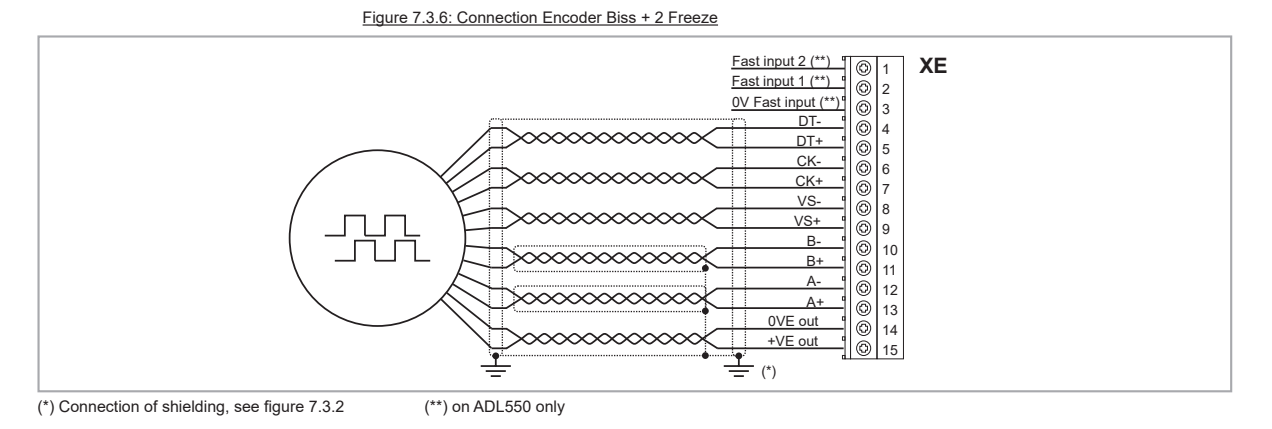

(5) Connection Encoder EnDat Full Digital (ADL510, ADL530) - Connection Encoder EnDat Full Digital + 2 Freeze (ADL550)

# **Technical specification**

| Programmable internal power supply | min +5.2 V, max +20V (default + 5.2 V) — Imax 150 mA.                            |
|------------------------------------|----------------------------------------------------------------------------------|
| Cable length                       | max 50m                                                                          |
| Absolute channels                  | CK+ CK-, DT+ DT- differential, RS-485                                            |
|                                    | Management of loss of encoder signals.                                           |
| Interface                          | EnDat: 2.1/2.2 single/multi-turn (command set managed only compatible with 2.1)  |
| Max frequency                      | EnDat: 1.5 MHz with delay compensation (not programmable)                        |
| Number of bits                     | EnDat: max 32 bit/turn* max 32bit/turn (automatic recognition at initialisation) |

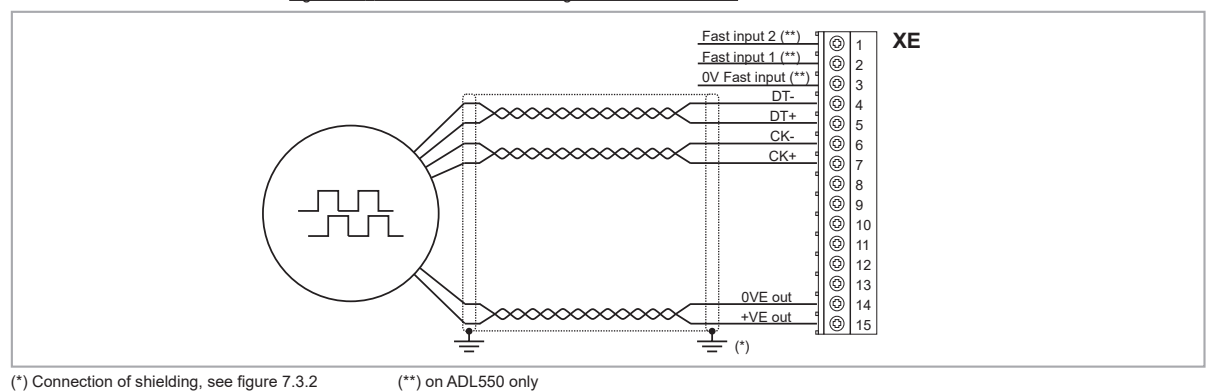

# (6) Connection digital Encoder 3 channels (ADL510, ADL530) - Connection digital Encoder 3 channels + 2 Freeze (ADL550) (TTL Line Driver / push pull)

| Technical | specification |
|-----------|---------------|
|-----------|---------------|

| Channels                              | A+ A-, B+ B-, Z+ Z-, differential line drivers.                                                                                    |
|---------------------------------------|----------------------------------------------------------------------------------------------------|
|                                       | Management of loss of encoder signals (via software).                                                                              |
| Max frequency                         | 100 kHz (check the number of encoder impulses according to the maximum speed)                                                      |
| Number of impulses                    | min 128, max 16384 (default 1024)                                                                                                  |
| Electrical interface                  | TTL (ref. GND) Ulow $\leq$ 0.5 V Uhigh $\leq$ 2.5 V                                                                                |
| Load capacity                         | 13 mA @ 5.5 V (Zin 300Ω)                                                                                                    |
| Programmable internal power supply    | min +5.2 V, max +20V (default + 5.2 V) — Imax 150 mA.                                                                              |
| · · · · · · · · · · · · · · · · · · · | The internal power supply of the encoder can be selected from the keypad (ENCODER menu,                                            |
|                                       | parameter <b>Encoder supply</b> (PAR 2102) to balance the loss of voltage due to the length of the encoder cable and load current. |
|                                       | PAR 2102 <b>Encoder supply</b> , range: min=5.2V, max= 20V, step of 0.1V; default=5.2V,                                            |
| Cable length                          | _ max 50m                                                                                                    |

Figure 7.3.8: Connection digital encoder 3 Channels + 2 Freeze (TTL Line Driver / push pull)

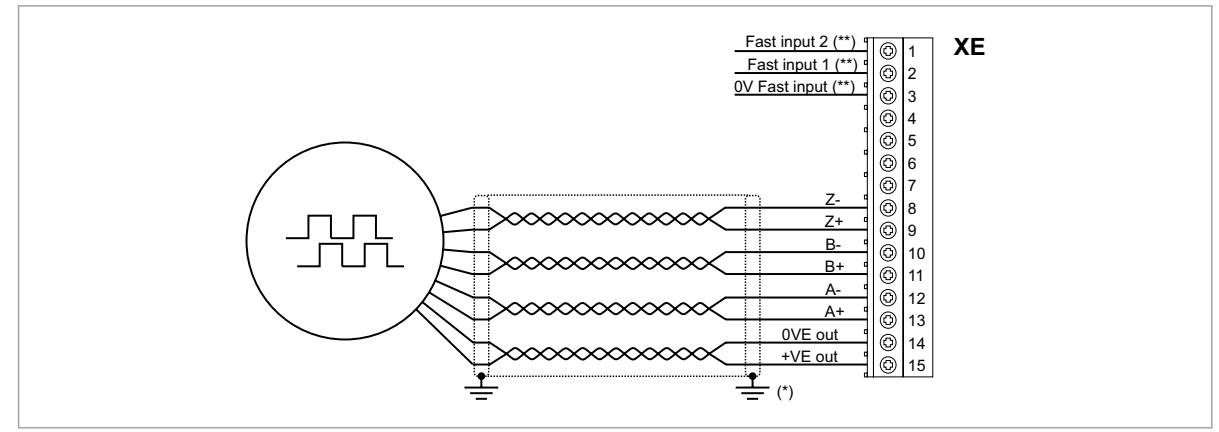

(\*) Connection of shielding, see figure 7.3.2 (\*\*) on ADL550 only

#### (7) Connection Single Ended Digital Encoder (ADL510-530-550)

The following resistive divider must be added on single-ended configurations.

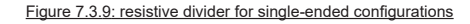

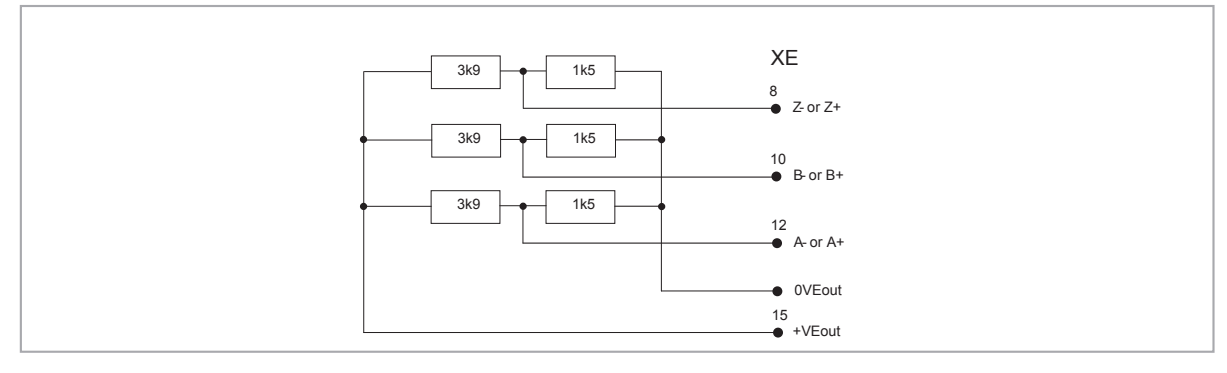
## (8) Repeat Encoder (TTL line-driver) (ADL510-530-550)

ADL500 have an incremental encoder output with TTL Line Driver levels to be used to repeat the servomotor feedback device.

This function is performed via HW and an encoder output can be repeated with a programmable divider. The encoder output signals are available on the XER connector:

#### Figure 7.3.10: Repeat Encoder

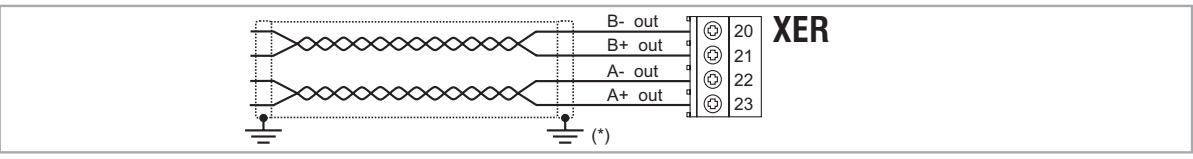

(\*) Connection of shielding, see figure 7.3.2

## Technical specification:

| Channels             | A+ A-, B+ B-, differential line drivers, optoisolated. |
|----------------------|--------------------------------------------------------|
| Max frequency        | 200 kHz                                                |
| Number of impulses   | 1/1-1/2-1/4-1/8 repeat (default 1/1)                   |
| Electrical interface | TTL (ref. GND) Ulow $\leq$ 0.5V Uhigh $\leq$ 2.5V      |
| Load capacity        | TTL 20mA for each channel                              |
| Cable length         | max 50m                                                |

## 7.3.3.1 Phasing

In order for the ADL500 Brushless regulation algorithm to function correctly, it is necessary to know the position of the rotor with respect to the stator power phases. Therefore the 0° position provided by the absolute encoder must be known with respect to the position of a motor pole and the encoder count direction must match the motor power phases.

This is called phasing. Phasing can be performed manually, directly by means of the mechanical encoder assembly position on the motor shaft and on the phases, or using the automatic procedures available in the drive.

Phasing must always be repeated whenever:

- the encoder assembly position is changed
- the phase sequence of the motor power supply connection is changed
- the encoder incremental signal connection is changed
- the encoder absolute signal connection is changed
- the value of the PAR 2008 Pole pairs parameter is changed
- the value of the PAR 2100 Encoder pulses parameter is changed
- the drive is replaced (alternatively, download parameters taken from previous drive)

There are two different procedures that can be launched by writing two different parameters:

PAR 2190 Autophase rotation -> rotation phasing:

this procedure must be performed with the motor free to turn and with no load applied.

#### PAR 2192 Autophase still -> static phasing:

this procedure must be performed with the motor still and brake applied.

#### **Rotation phasing**

This procedure is based on the possibility of moving the motor, by a maximum angle of two pole pairs, to find correct encoder phasing, cross-check the available encoder and motor data and, if the encoder count direction does not match the phase sequence of the motor power supply, correct it by automatically modifying PAR 2130 **Encoder direction**.

Note!

In the case described above, a positive speed reference could generate a rotation in reverse with respect to that defined as positive for the encoder (usually clockwise), while still ensuring good motor control.

The encoder direction defined as positive can be stored as the positive reference direction by inverting two motor power phases and repeating the rotation phasing procedure.

If the procedure is terminated without any errors, code 0 is shown on the keypad, otherwise if any differences have been detected that cannot be corrected by the drive, one of the codes listed in Autotune (phasing), **see chapter 10.3 Messages**, is shown.

#### Possible faults:

- faults in electric signals not detected with a "Speed fbk loss [22]" alarm
- error in the PAR 2008 Pole pairs parameter setting
- error in the PAR 2100 Encoder pulses parameter setting

#### Static phasing

Using this method, in which the motor cannot move, the encoder and motor data cannot be cross-checked to verify the matching of parameters or count direction.

This condition must therefore be checked before launching the procedure.

# 7.3.4 +24V supply connection

For terminal location see section "7.1 Location and identification of terminals and LEDs" on page 27.

| Terminal | Description                                           | IN/OUT |
|----------|-------------------------------------------------------|--------|
| 1        | +24 Vpc External power supply of the regulation board | IN     |
| 2        | 0 Vpc external power supply reference                 | IN     |

#### 7.3.5 Safety STO connection (SFTY-STO)

Note!

Note!

For terminal location see section "7.1 Location and identification of terminals and LEDs" on page 27.

| Terminal | Description         | IN/OUT |
|----------|---------------------|--------|
| EN+      | Enable Safety (+)   | IN     |
| EN-      | Enable Safety (-)   | IN     |
| OK1      | Safety OK, Output 1 | OUT    |
| 0K2      | Safety OK, Output 2 | OUT    |

The EN+, EN-, OK1 and OK2 terminals must be connected as shown in the typical connection diagrams in chapter "7.9 Connection diagrams" on page 43.

Safety management is integrated in the firmware.

The Safety must be enabled to enable the drive.

The drive is disabled if the Safety enable command is removed while it is enabled.

To re-enable the drive, re-enable the Safety then remove and re-send both the Enable and Start commands.

# 7.3.6 Led

Note!

For terminal location see section "7.1 Location and identification of terminals and LEDs" on page 27.

| Led  | Colour | Meaning                          | ADL510 | ADL530 | ADL550 |
|------|--------|----------------------------------|--------|--------|--------|
| BRK  | Yellow | Braking                          | Yes    | Yes    | Yes    |
| CNT  | Yellow | Contactor closing command status | Yes    | Yes    | Yes    |
| EN   | Green  | Enable                           | Yes    | Yes    | Yes    |
| LIM  | Red    | Current limit                    | Yes    | Yes    | Yes    |
| AL   | Red    | Generic alarm                    |        | Yes    | Yes    |
| CAN  | Green  | CAN 1                            |        | Yes    | Yes    |
| S-BY | Yellow | Stand-by                         | -      | -      | Yes    |
| UP   | Green  | Direction up                     | -      | -      | Yes    |
| DOWN | Green  | Direction down                   | -      | -      | Yes    |
| PWR  | Green  | Power Supply ON                  | -      | -      | Yes    |

# 7.4 ETH-PC Ethernet Interface (RJ45 connector)

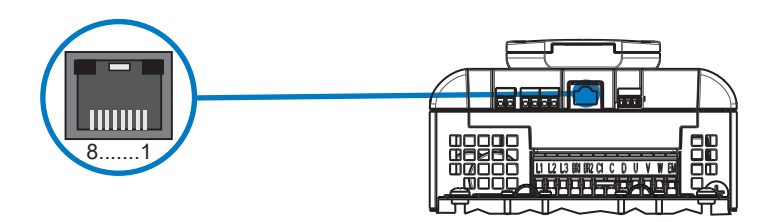

The ADL Drive is standard equipped with an RJ45 port for connection via ModbusTCP protocol, used for Drive-PC communication (with WEG\_DriveLabs configuration software), and HTTPS protocol used for Drive-PC / network communication (with WEG\_DriveLabs web application).

Minimum requirements for Ethernet cable: shielded category 5E, maximum length 10 m. Speed: 100 Mbit/s.

| Pin | Signal | Description           | IN/OUT | ADL510 | ADL530 | ADL550 |
|-----|--------|-----------------------|--------|--------|--------|--------|
| 1   | ENOTX+ | Data transmission (+) | OUT    | Yes    | Yes    | Yes    |
| 2   | ENOTX- | Data transmission (-) | OUT    | Yes    | Yes    | Yes    |
| 3   | ENORX+ | Data reception (+)    | IN     | Yes    | Yes    | Yes    |
| 4   | N.C.   | n.c.                  | -      | Yes    | Yes    | Yes    |
| 5   | N.C.   | n.c.                  | -      | Yes    | Yes    | Yes    |
| 6   | ENORX- | Data reception (-)    | IN     | Yes    | Yes    | Yes    |
| 7   | N.C.   | n.c.                  | -      | Yes    | Yes    | Yes    |
| 8   | N.C.   | n.c.                  | -      | Yes    | Yes    | Yes    |

# 7.4.1 Ethernet Configuration

Some familiarity and knowledge of IP networking topics is required to establish communication between the **ADL500** and a **PC**.

Based on the Ethernet configuration, during start-up, the drive acquires an IP address which is retained until reboot. Any change to the Ethernet configuration is applied when the drive is restarted.

The IP address is acquired based on the following configuration parameters:

| Menu           | Parameter | Description                                                                                  |                                                                               |  |
|----------------|-----------|----------------------------------------------------------------------------------------------|-------------------------------------------------------------------------------|--|
| NETWORK CONFIG | 9608      | IP Assignment                                                                                | IP address assignment method: static or DHCP based                            |  |
| NETWORK CONFIG | 9556      | IP Address set Valid only if static assignment is selected. Statically configured IP address |                                                                               |  |
| NETWORK CONFIG | 9558      | IP Netmask set                                                                               | Valid only if static assignment is selected. Statically configured IP netmask |  |
| NETWORK CONFIG | 9560      | IP Gateway set                                                                               | Valid only if static assignment is selected. Statically configured IP gateway |  |

The following are read-only parameters:

| Menu       | Parameter | Description                                                  |             |  |  |
|------------|-----------|--------------------------------------------------------------|-------------|--|--|
| DRIVE INFO | 9562      | IP address Current IP Address. IP address acquired by ADL500 |             |  |  |
| DRIVE INFO | 9600      | MAC Address                                                  | MAC Address |  |  |

#### 7.4.2 Point-to-point network topology

The PC is connected directly to the ADL500 drive.

If the ADL500 is configured in "**DHCP**" (IP parameterization, PAR 9608 set to "DHCP"), since no DCHP server is available in this topology, the ADL500 will acquire the local address 169.254.10.10.

Typically, PCs also implement a local connection protocol. Therefore, if the PC is configured to DHCP, it will acquire a local link address (169.254.x.y), and be able to communicate with the ADL500.

Address acquisition may take up to 2 minutes. If the PC does not implement the local link protocol or does not acquire a valid address, it can be configured with a static IP address compatible with the local link addresses:

- PC configured for static IP assignment;

- The PC IP address set to 169.254.x.y, with any value except 169.254.10.10, already assigned to ADL500;

- Set the PC IP netmask to 255.255.0.0.

The Windows PC network configuration guide is in the section below.

The ADL550 default IP assignment method is DHCP, so in this topology on first boot, the address 169.254.10.10 will be acquired and the drive will be reachable from the PC at this address.

If the ADL500 is configured as "static" (PAR 9608 **Ip Assignment** set to "Static"), the ADL500 will be reachable at the address configured in the **IP Address set** parameter (PAR 9556) in the network specified by the networks in the **IP** 

Netmask set parameter (PAR 9558). The PC must be configured with a compatible address:

- PC configured for static IP assignment;
- The PC IP netmask set to the same value as the IP Netmask set, parameter, PAR 9558;
- The PC IP address set to the same network as the ADL500, with a different address.

For additional details on network configuration, see Appendix "A.3 Windows PC Network Configuration" on page 96.

# 7.5 CAN interface

Note!

Note!

For terminal location see section "7.1 Location and identification of terminals and LEDs" on page 27.

CANopen is a communication profile for CAL-based industrial systems (refer to the CANopen CAL-Base

COMMUNICATION PROFILE for Industrial Systems; CiA Draft Standard 301 Version 4.2 Date 13 February 2002 by CAN in Automation e. V.).

The ADL500 integrates the interface for connection to CAN networks and also implements the DS417 profile according to CANopen 2.0.0 specifications (DS417 in preparation).

The CAN protocol (ISO 11898) used is CAN2.0A with 11-bit identifier. The integrated CANopen interface has been developed as a Minimum Capability Device. Data are exchanged cyclically; the master reads the data made available by the slaves and writes the reference data to the slaves.

The interface is provided with functional isolation (> 1 kV).

Connection is via the CAN connector and no power supply is required.

| Terminal | Name     | Function                       | Cable cross-section     |
|----------|----------|--------------------------------|-------------------------|
| L        | CAN_L    | CAN_L bus line (low dominant)  |                         |
| SH       | CAN_SHLD | CAN shielding                  | 0.2 2.5 mm <sup>2</sup> |
| н        | CAN_H    | CAN_H bus line (high dominant) | AVVG 20 12              |

| LED         | Meaning         |  |  |
|-------------|-----------------|--|--|
| CAN (green) |                 |  |  |
| Off         | Stop            |  |  |
| Flashing    | Pre-operational |  |  |
| On          | Operational     |  |  |

A shielded twin-pair (of the type described in the CANopen specifications) must be used for connection to the bus, and must be laid separately from the power cables, at a distance of at least 20 cm. Cable shielding must be grounded at the two ends. If the cable shielding is grounded at different points of the system, use equipotential connection cables to reduce the current flow between the drive and the CANbus master.

As regards terminations: the first and last termination on the CAN network must have a 120 ohm resistor between pins L and H.

If the ADL500 drive is in one of these positions, the termination resistor can also be inserted using the jumper P5 on the regulation board can be turned (ON) (the top cover must be removed, see section "A.1.1 - Installation" on page 90 or set parameter 4008 **Can Terminator** = 1 (CAN1) on 6.1 CONTROL COMM menu.

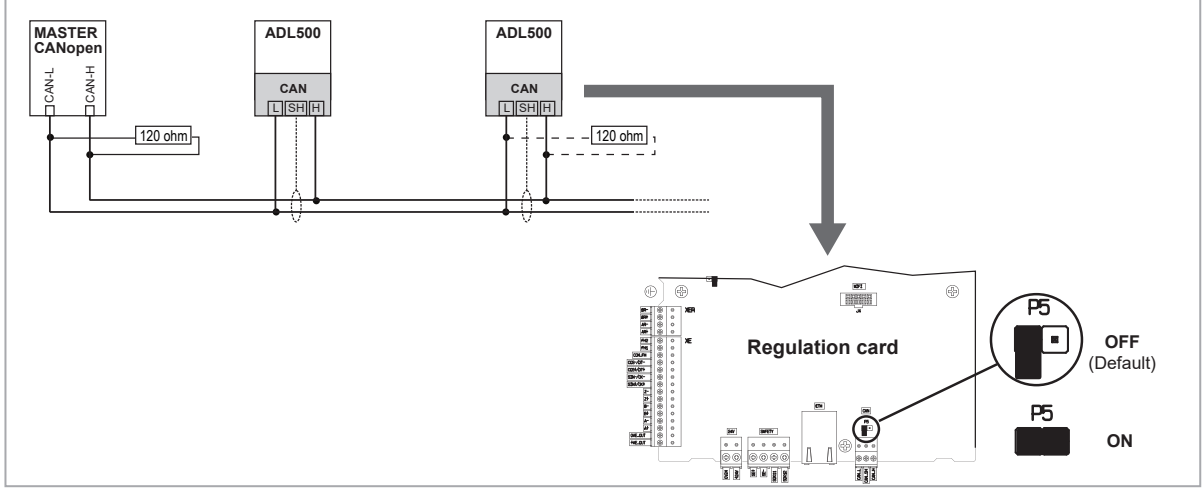

Figure 7.5.1: CANbus connection

# 7.6 Optional Keypad interface (RJ45 connector)

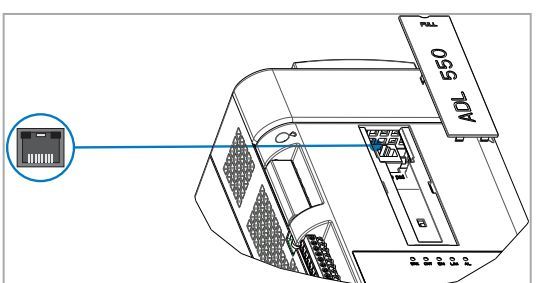

The female RJ45 port on the front of the inverter is used to mechanically attach and connect the optional KB-ADL500 keypad. The optional KB-ADL500 keypad is automatically recognised and managed by the drive.

The connection have no galvanic isolation!

Caution

### The connection have no garvane locial.

#### **KIT REMOTE KB-ADL500**

The keypad can be used remotely from distances of up to 5 or 10 m: using the appropriate KIT REMOTE KB-ADL500 5mt/10mt, codes S5P11TK1 and S5P11TK2 respectively.

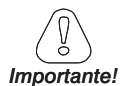

The kits consist of an Ethernet cable with male RJ45 connectors and a female-to-female adapter.

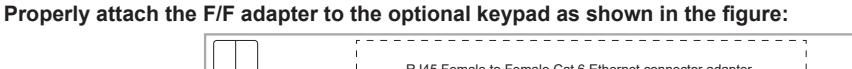

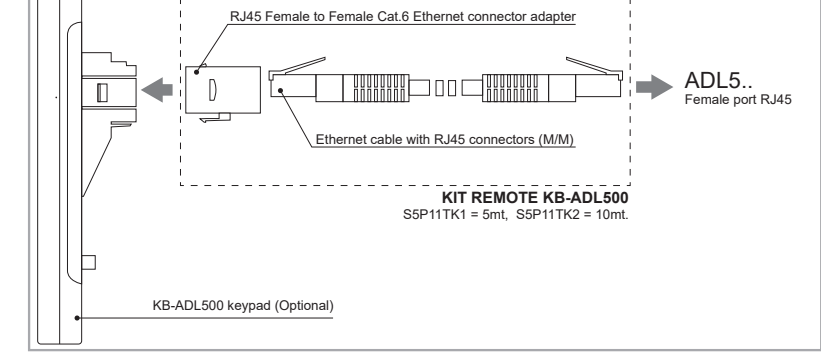

# 7.7 USB port for data storage

For ADL550 and ADL530 only.

Note!

For port location see section "7.1 Location and identification of terminals and LEDs" on page 27.

Connection to a PC is not possible with this USB port.

USB 2.0 port for saving data to a common USB memory (•-----).

Type A connector. Max current available 150 mA. The USB memory device must be formatted in FAT 32.

For additional information see chapter "8.2.14 Saving and recovery of new parameter settings on USB" on page 59.

# 7.8 Wi-Fi module port

Note!

For port location see section "7.1 Location and identification of terminals and LEDs" on page 27.

The ADL530 and ADL550 series drives are equipped with a dedicated 10-pin connector ( $\widehat{\mathbf{r}}$ ) for the optional external **Wi-Fi Drive Link** module.

The module enables local wireless communication between the ADL530 and ADL550 series drives and other wireless devices such as smartphones, tablets and PCs and the WEG\_Liftouch Web App.

# 7.9 Connection diagrams

# 7.9.1 Regulation potentials, digital I/O

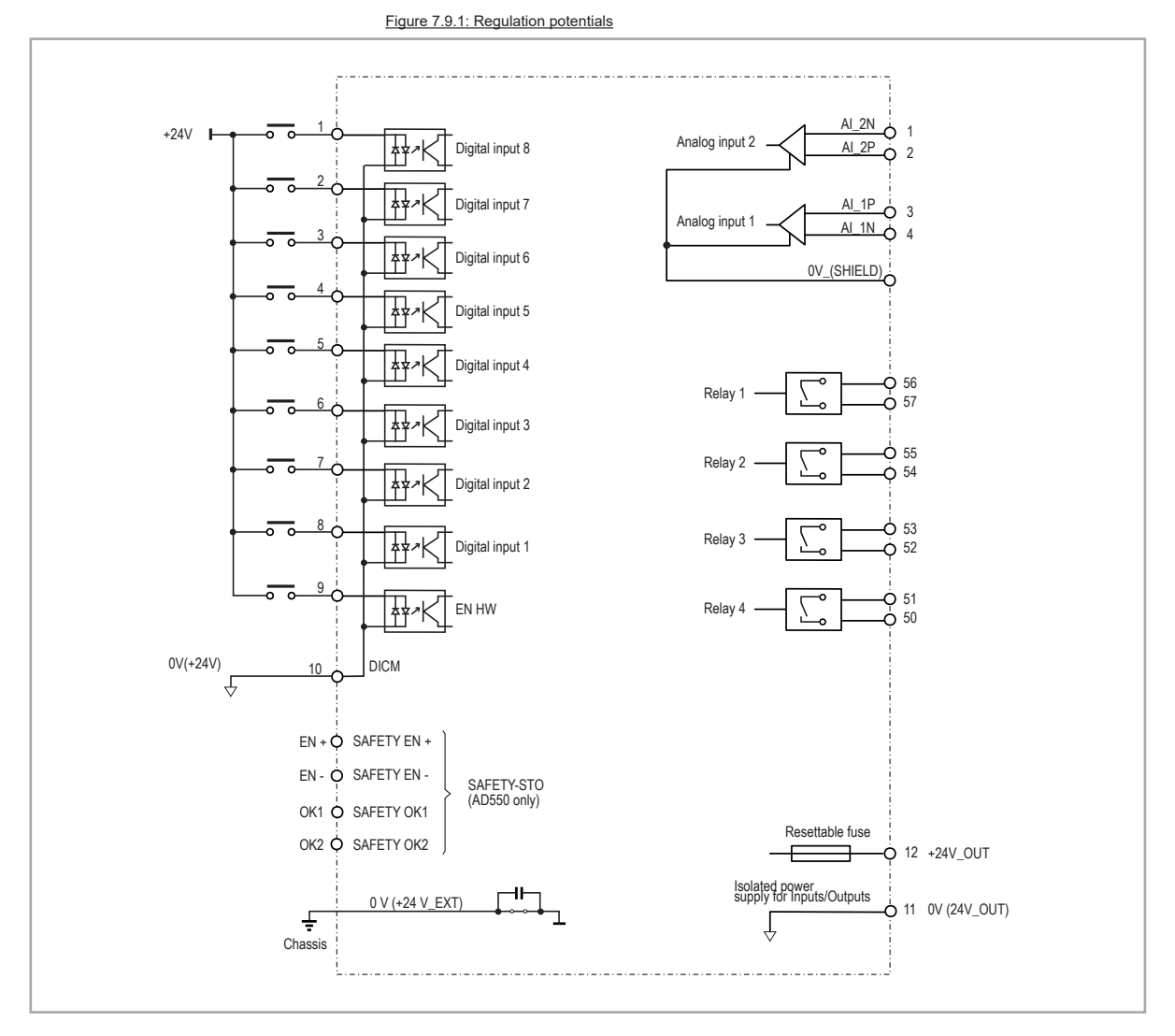

# 7.9.2 Typical connection diagram

Note!

Recommended combination F1 fuses: see chapter "5.1 External fuses" on page 18.

Figure 7.9.2: Typical connection diagram (Sizes ADL550-1040 ...2150)

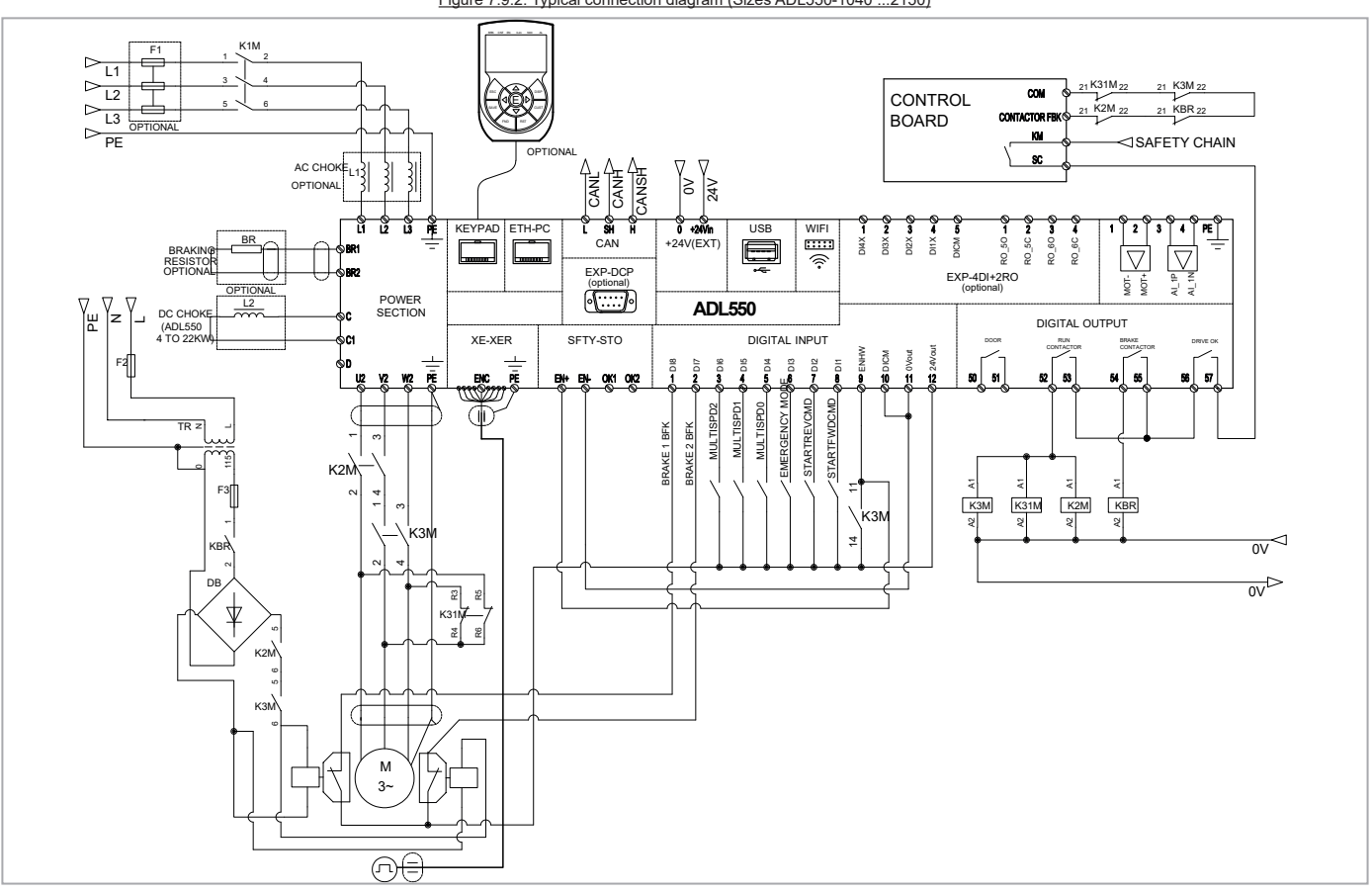

Figure 7.9.3: Typical connection diagram (Sizes ADL530-1040 ...2150)

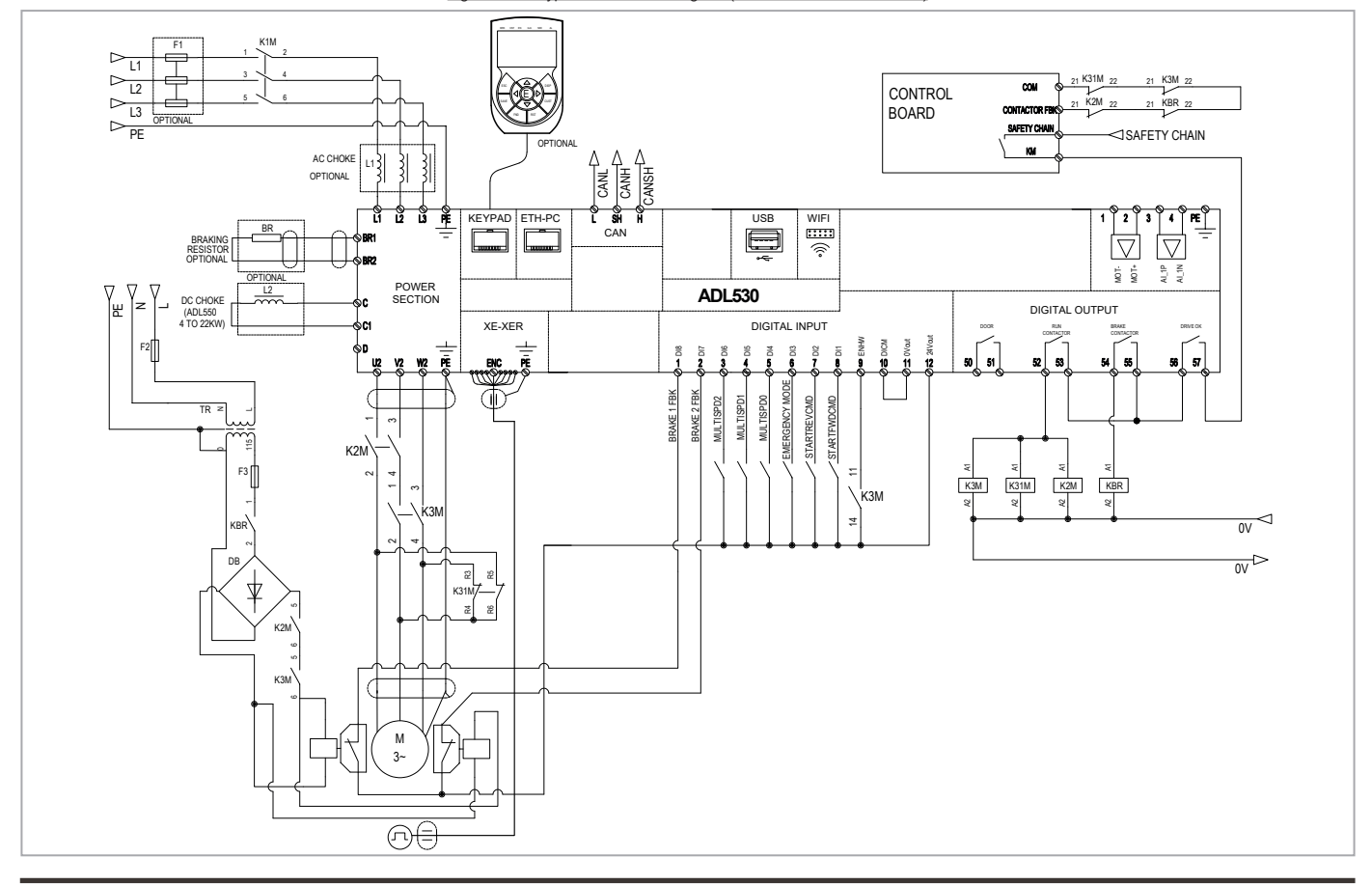

Figure 7.9.4: Typical connection diagram (Sizes ADL510-1040 ...2150)

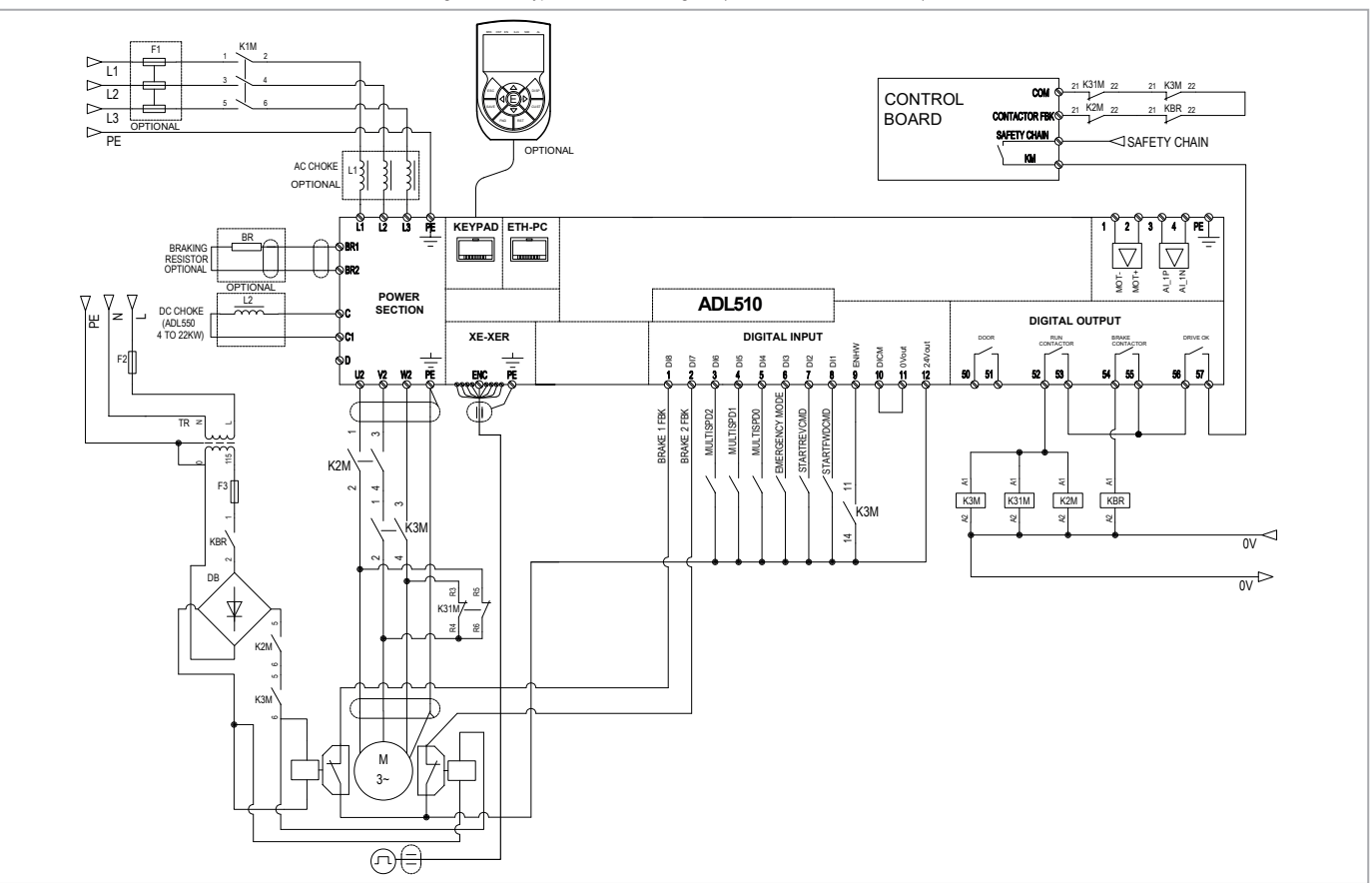

# 7.9.3 Emergency connection diagram

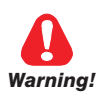

To use this type of connection reference should be made to the safety and installation instructions in the ADL550 / ADL550-ICS "Safe Torque Off", cod. 1S95STOENW, downloadable from the WEG website (https://www.weg.net/...).

## 7.9.3.1 Emergency connection diagram with EMS module (ADL5.0-...-EMS modes)

In the event of a three-phase power failure, the system manages motor movement in an emergency condition through an external battery connected to the EMS module built into the ADL510/530/550-...-EMS models.

The battery contactor can be kept closed to reduce the cabin stop time.

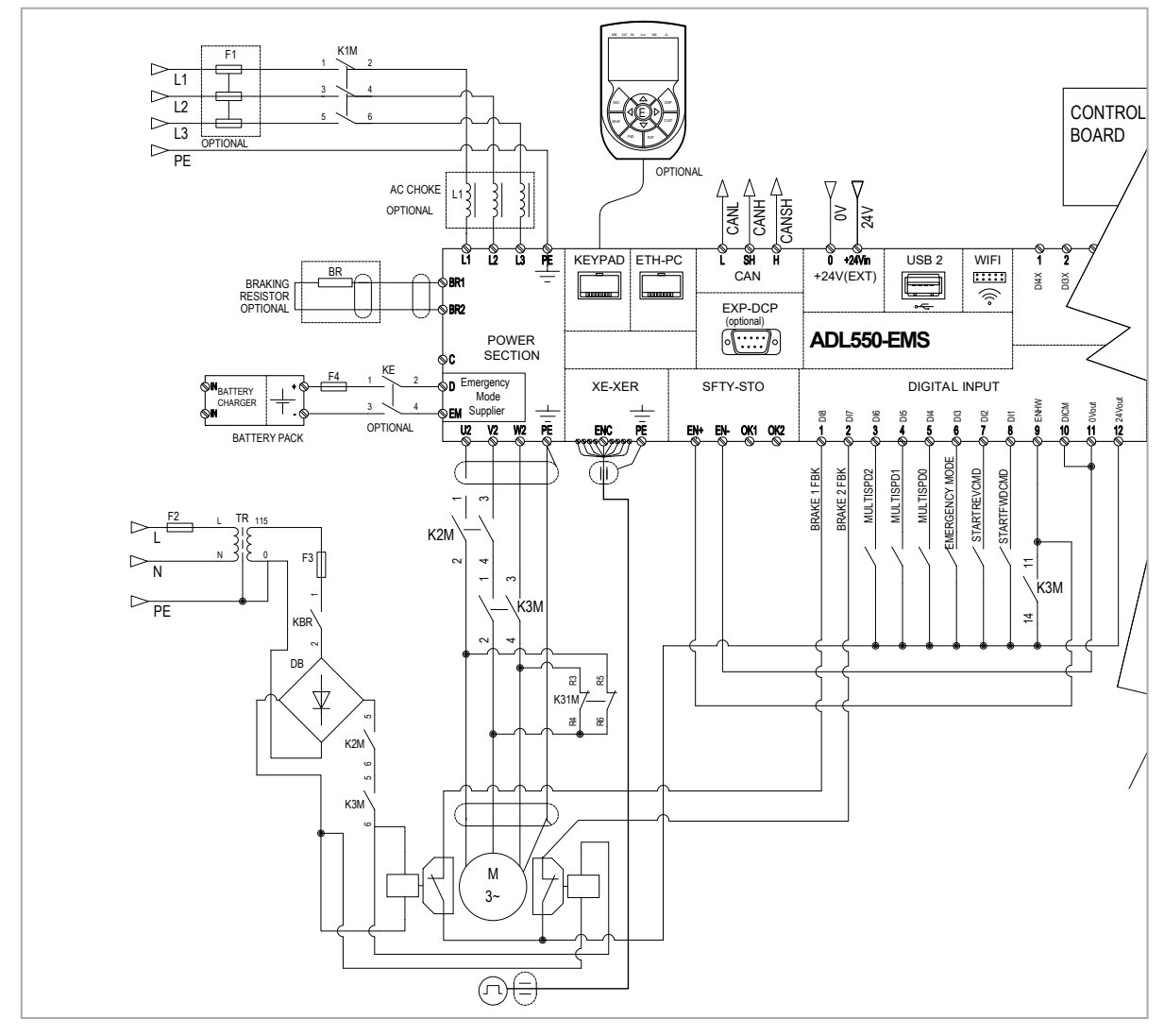

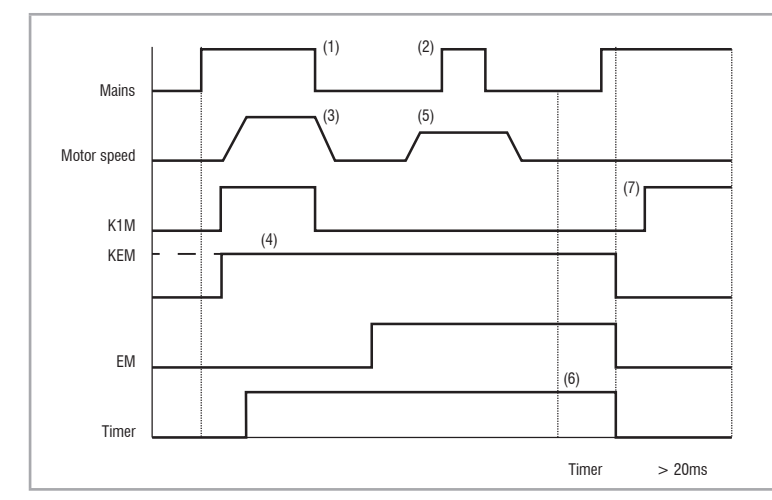

1) The power supply is cut off, the drive signals Undervoltage.

2) Power can be restored at any time during operation, however, the drive is separated from the mains by K1M.

3) The motor is braked.

4) When the main power supply is switched off, the drive detects the presence of the battery and remains in standby until the EM input is activated.

5) The D-EM input (on Emergency Mode Supply module) is enabled and  $\ensuremath{\mathsf{Run}}$ 

commands are given. A very low speed must be set (menu 5.9.2 PAR 11260  $\mbox{Emergency mode speed}).$  The car is brought to the floor. The  $\mbox{Undervoltage}$  alarm is ignored.

6) Once the run has been completed, a counter keeps the drive active for a pre-set time, after which it deactivates the emergency relay coil, thus enabling the system to shut down and save the batteries.

7) Relay K1M must close again at least 200ms after the EM input is disabled.

#### 7.9.3.2 Emergency connection diagram with UPS

In the event of a three-phase power failure, the system manages motor movement in an emergency condition through a single-phase 230 Vac power supply from a UPS device.

The UPS must be sized to independently support the DC\_LINK (minimum threshold of 230V).

The EM terminal (on power terminal) will not be used with this connection.

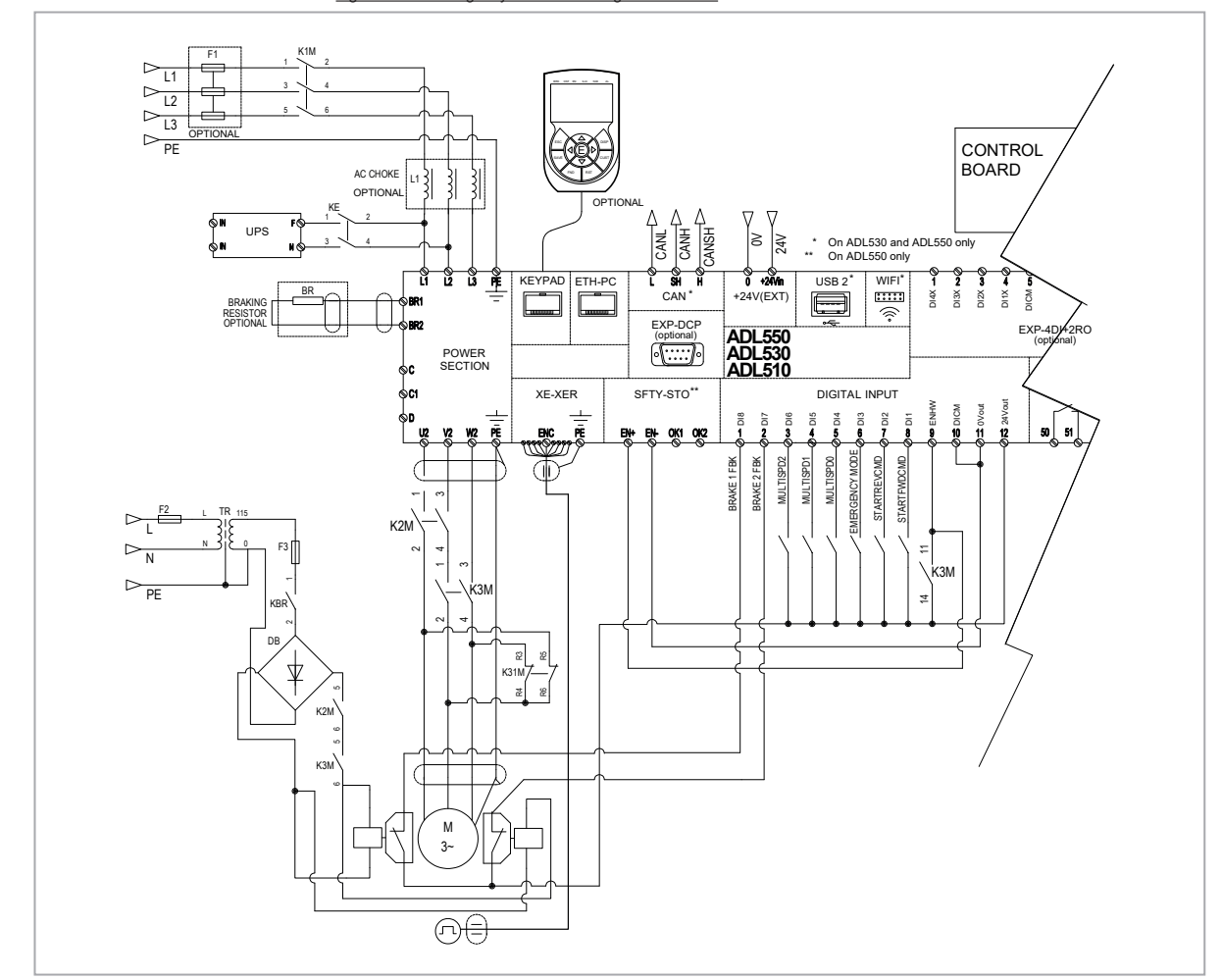

Figure 7.9.6: Emergency connection diagram with UPS

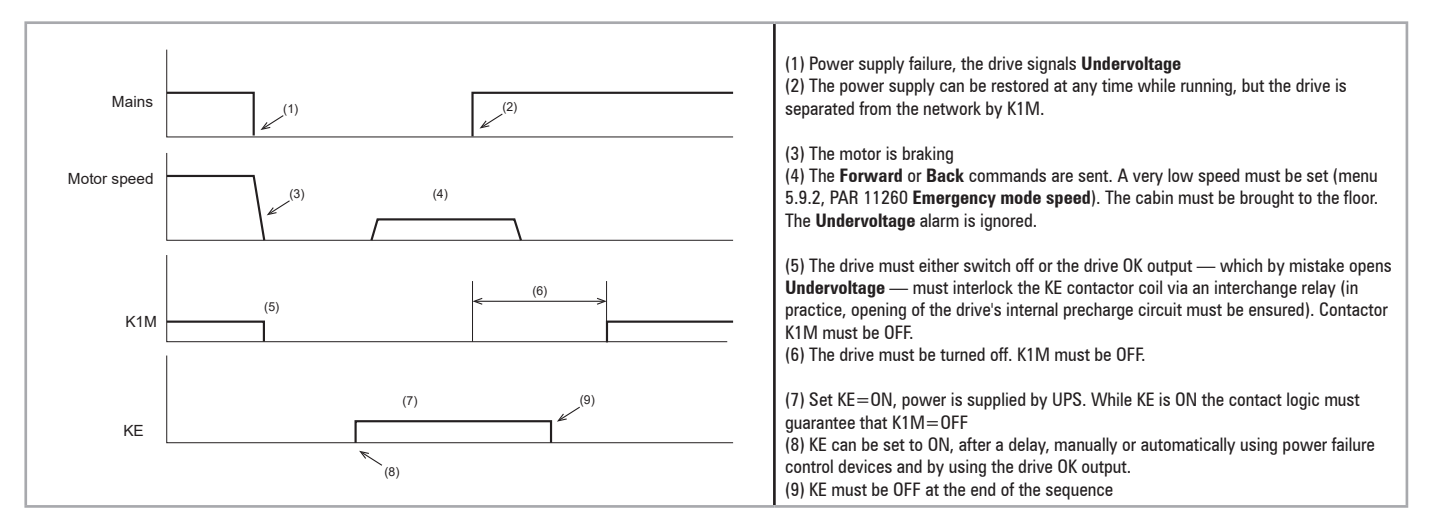

# 7.9.4 Safety connections

Diagram of a lift system complying with **EN81-20 5.9.2.5.4 d**, without using contactors and with STO integrated safety function (EN 61800-5-2- SIL3).

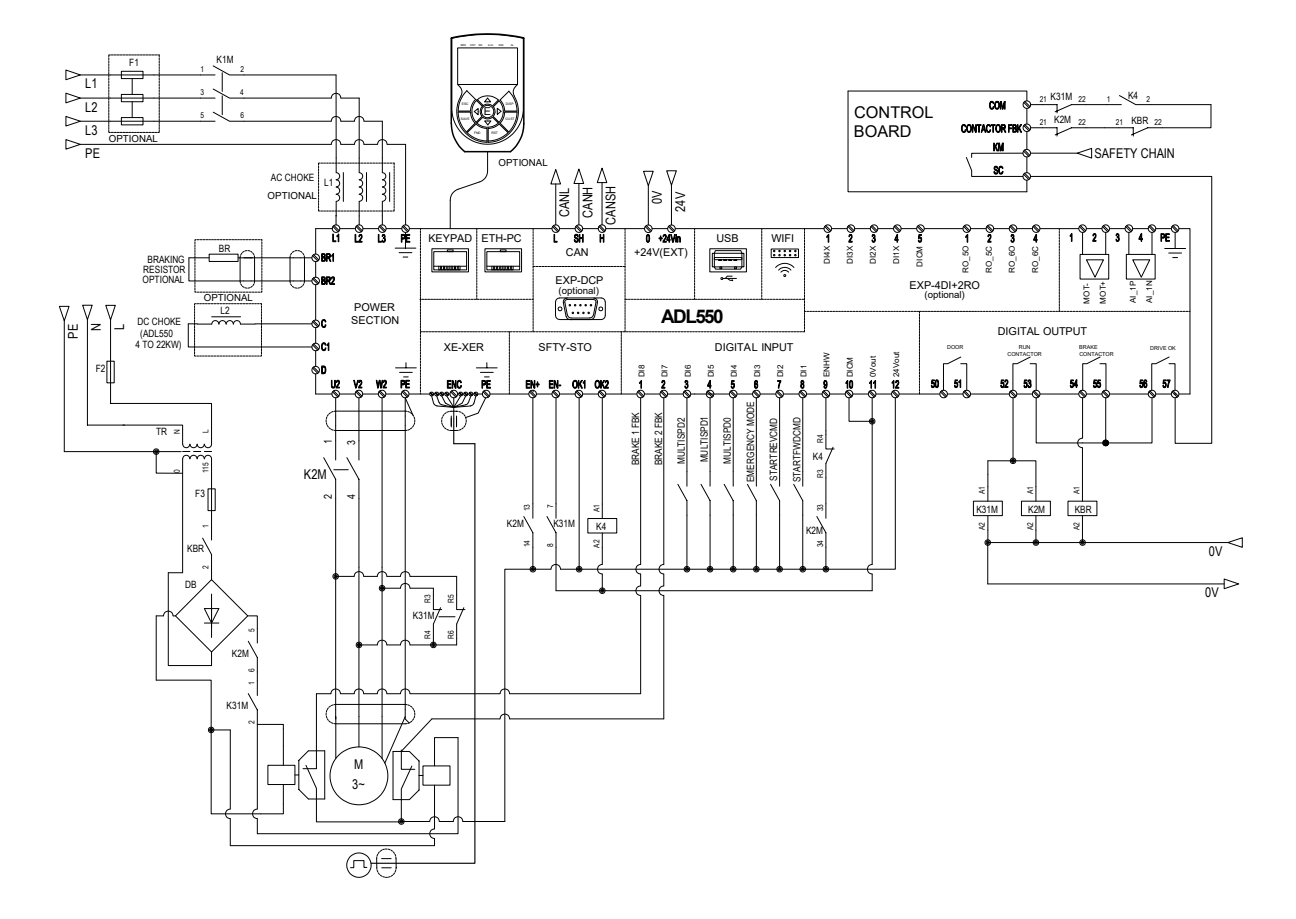

Figure 7.9.7: Safety connections for control using a single contactor

Diagram of a lift system complying with EN 81-20 5.9.2.5.3 d, without contactors and STO integrated safety function (EN61800-5-2- SIL3).

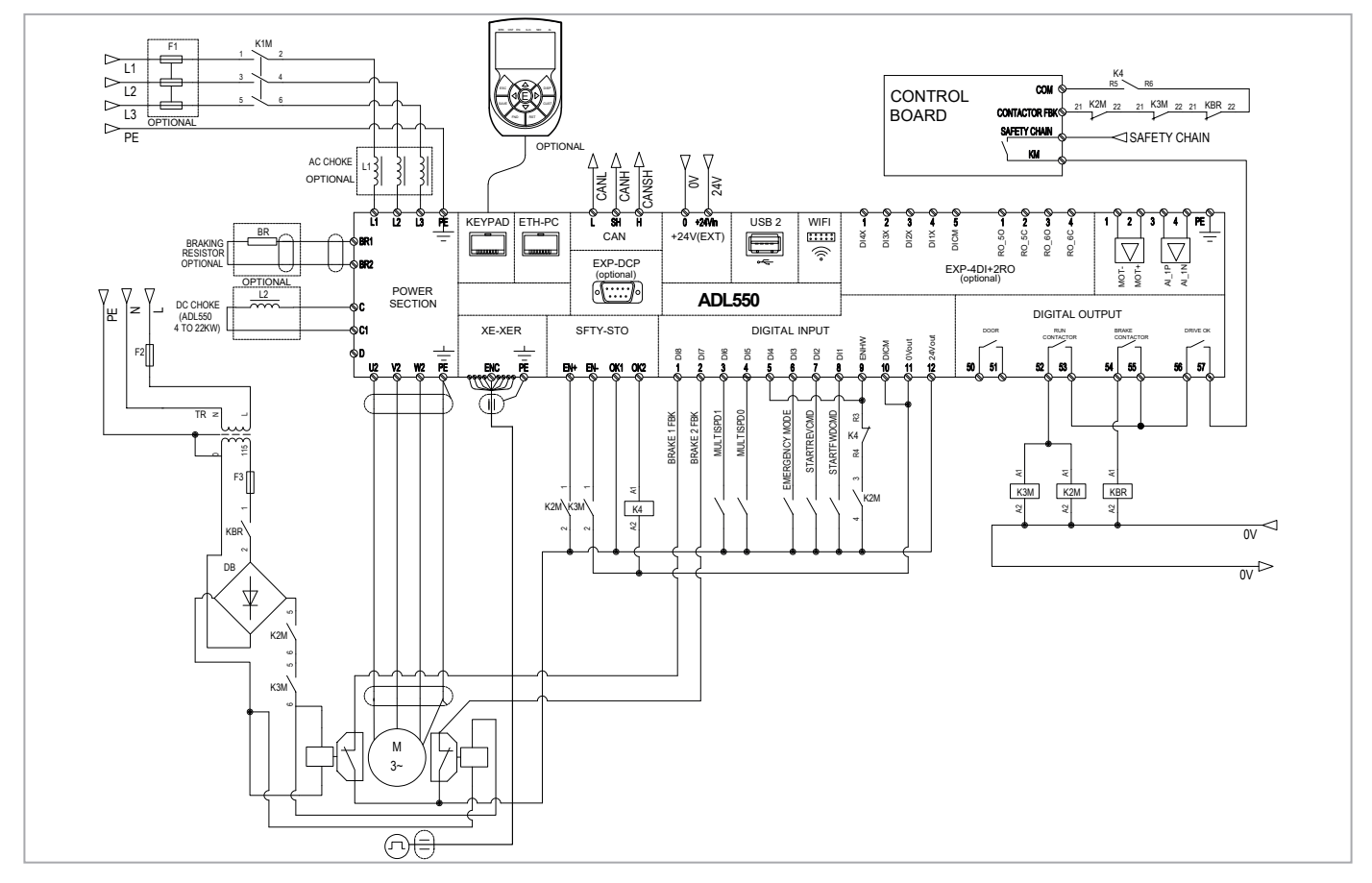

Figure 7.9.8-A: Contactorless connections (Asynchronous motor)

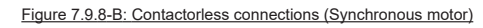

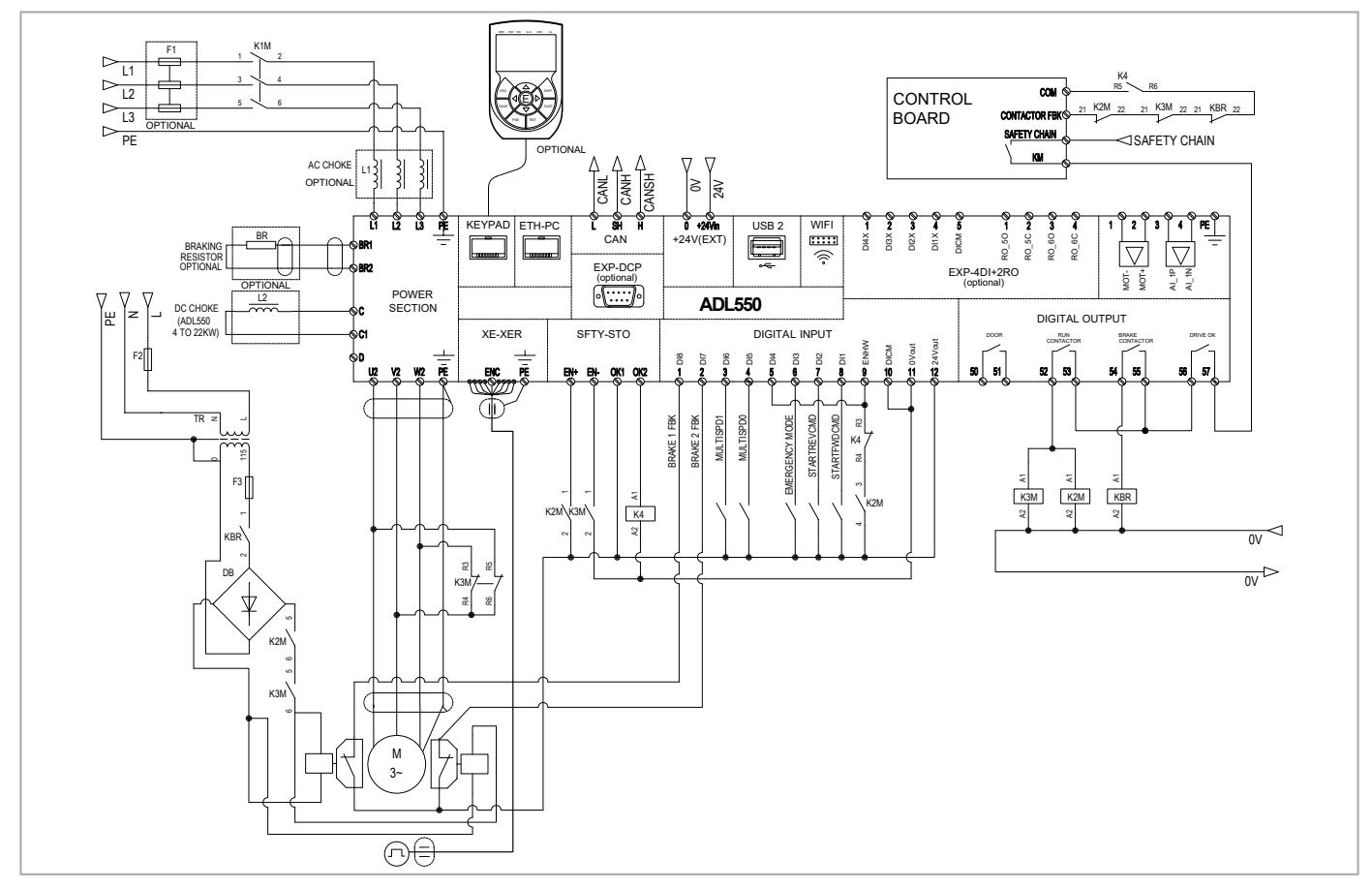

#### 7.9.5 Connection diagram for emergency maneuver

Emergency maneuver with operator present for gearless or geared non self-braking motors.

This function allows the car to move when there is a power failure in order to bring it to the closest floor by gravity.

- This maneuver can be performed only when the drive is in emergency mode, which the control card indicates with the "Emergency Mode" digital input.
- There must be a digital input ("Digital input Y" in the figure below) connected to a "**Start emergency maneuver**" button on the control panel that will enable car movement. The input is configurable by the **Brake release src** (PAR 11820).
- When the button is pushed the inverter opens the brake contactor via the Brake Contactor Relay output.
- The operator then pushes the button to move the car.
- With parameter 11822 **Em max speed** (Emergency manual max. speed) you can set maximum car (or motor) speed during this maneuver. The speed can be expressed in m/s (for the car) or in rpm (for the motor).
- If the car reaches the maximum allowed speed, the drive locks the brake for a time T configurable by parameter 11824 **Brake lock time**, disabling use of the button (which will not release the brake even if pushed).
- As soon as emergency manual maneuver is resumed, the display automatically shows the current car speed (or motor speed if set in rpm) and direction (Fwd or Rev) indicated by the positive or negative sign.

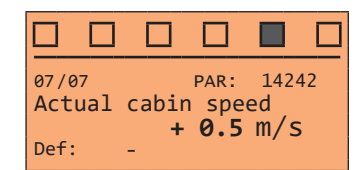

Since the direction of motor rotation vs. car direction depends on the mechanical arrangement of the motor in relation to the ropes and car, during installation, check what the positive and negative directions indicate and report. this on the specific emergency manoeuvre instructions (e.g. if the car is descending when the motor is moving, it must be specified that the + sign means that the car is descending).

• This maneuver must be disabled in case of inspection.

The car will move (Brake Contactor = Open) only in the following conditions:

- Emergency Mode: ON (Contactor Closed)
- Brake release src: ON (Contactor Closed)
- Emergency Manual V: < Em max speed</li>
- Contactor Lock Time = 0

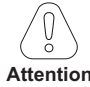

This emergency manoeuvre, performed as outlined in chapter 5.12.1.6 of EN 81-20, requires that the other contactors - those in series with the contactor actuated by the drive brake contactor output - be bypassed following the safety specifications given in that chapter and in chapter 5.11.2 (Electrical safety devices); if not, the brake power supply circuit will not close and the brake cannot be opened electronically.

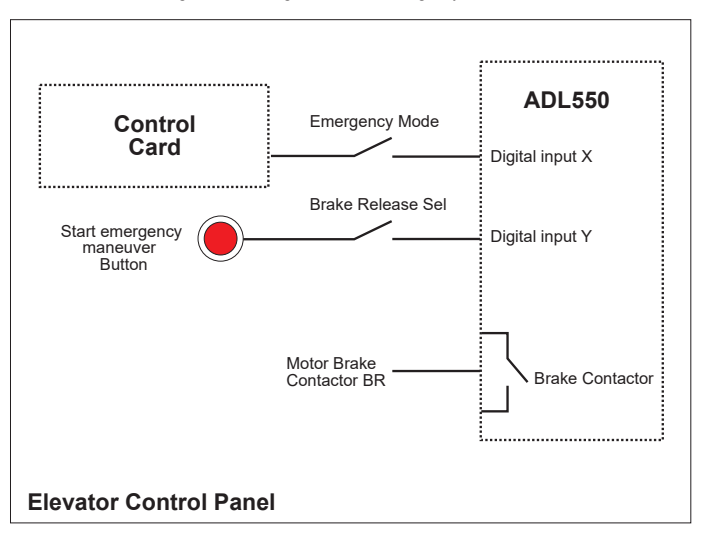

Figure 7.9.9: Diagram of main emergency maneuver

# 7.10 Braking

There are various possible types of braking:

- Internal Braking Unit
- Injection of direct current from the Inverter into the motor (D.C. braking)

There are two essential differences between the two braking methods:

- A braking unit can be used for speed reduction (e.g.: from 1000 to 800 rpm), whereas D.C. braking can only be usedfor braking to standstill.
- The energy in the drive is converted into heat in both cases. This conversion takes place in a braking resistor encased in the braking unit. With D.C. braking, the energy is converted into heat in the motor itself, resulting in a further rise in motor temperature.

### 7.10.1 Braking unit (internal)

Frequency-regulated asynchronous motors during hyper-synchronous or regenerative functioning behave as generators, recovering energy that flows through the inverter bridge, in the intermediate circuit as continuous current. This leads to an increase in the intermediate circuit voltage.

Braking units (BU) are therefore used in order to prevent the DC voltage rising to an impermissible value. When used, these activate a braking resistor that is connected in parallel to the capacitors of the intermediate circuit. The feedback energy is converted to heat via the braking resistor (RBR), thus providing very short deceleration times and restricted four-quadrant operation.

### In the standard configuration, ADL drives (≤ 55kW) comprise an internal braking unit.

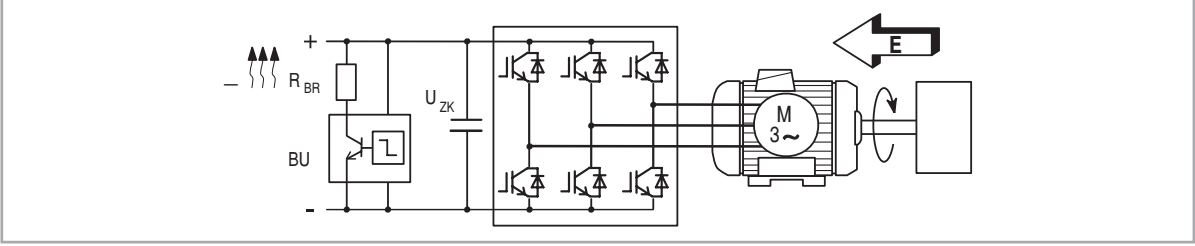

Figure 7.10.1: Operation with braking unit (circuit diagram)

Note!

When the internal braking unit is present the protection must consist of fast-acting fuses! Follow the relative assembly instructions.

A twisted or shielded cable must be used for the connection of the braking resistor (terminals BR and C or BR1 and BR2). If the resistor includes a thermal protection device (Klixon), this must be connected to the "External fault" input of the drive.

| Tabella 7.10.1: | Technical | data d | of the | internal | braking | unit |
|-----------------|-----------|--------|--------|----------|---------|------|
|                 |           |        |        |          |         |      |

| Size | Irms<br>(A) | IRMS IPK<br>(А) (А) |    |
|------|-------------|---------------------|----|
|      |             | ADL54, 3ph          |    |
| 1040 | 8.3         | 11.8                | 68 |
| 1055 | 8.3         | 11.8                | 68 |
| 1075 | 11.5        | 16.3                | 49 |
| 2110 | 20.2        | 28.5                | 28 |
| 2150 | 20.2        | 28.5                | 28 |

**IRMS** Braking unit rated current, duty cycle = 50%

**IPK** Peak current that can be delivered for max 60 seconds

**RBR** Minimum braking resistance value

Tabella 7.10.2: Braking unit intervention threshold

| Size      | Vbr @ 480 V |         | VBR @460 V |         | Vbr @ 400 V |         | VBR @ 230V |         |
|-----------|-------------|---------|------------|---------|-------------|---------|------------|---------|
|           | ON          | OFF     | ON         | OFF     | ON          | OFF     | ON         | OFF     |
|           | ADL54, 3ph  |         |            |         |             |         |            |         |
| 1040 2150 | 800 Vdc     | 790 Vdc | 768 Vdc    | 758 Vdc | 670 Vdc     | 660 Vdc | 394 Vdc    | 384 Vdc |

Note!

For the combination of recommended braking resistors refer to chapter "5.4 External braking resistors" on page 19.

# 8. Use of the optional keypad (KB-ADL500)

This section describes the optional KB-ADL500 programming keypad (cod. S5P11T) and how to use it (display and programming parameters).

Note !

For the connetion refer to section "7.6 Optional Keypad interface (RJ45 connector)" on page 42.

# 8.1 Description

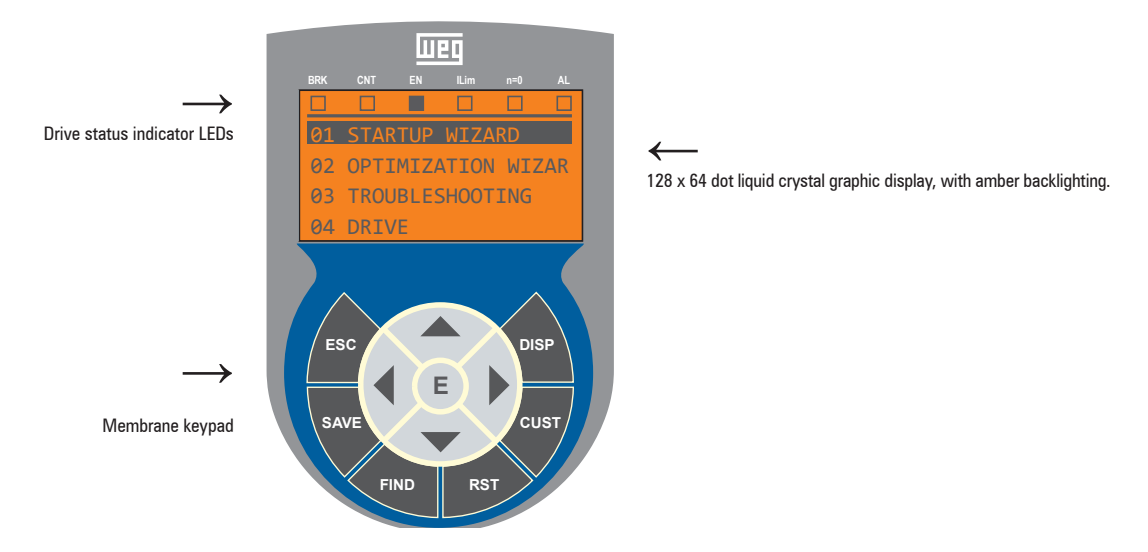

### 8.1.1 Membrane keypad

This section describes the keys on the membrane keypad and their functions

| Symbol                                                                                                    | Reference                                                                                                    | Description                                                                                                    |  |  |  |
|----------------------------------------------------------------------------------------------------|----------------------------------------------------------------------------------------------------|----------------------------------------------------------------------------------------------------|--|--|--|
| ESC Escape                                                                                                    |                                                                                                    | Returns to the higher level menu or submenu. Exits a parameter, a list of parameters, the list of the last 10 parameters and the FIND function.<br>Can be used to exit a message that requires use of this. |  |  |  |
| SAVE Save Saves the parameters directly in the non-volatile memory without having to use PAR 550 Save                                                    |                                                                                                    | Saves the parameters directly in the non-volatile memory without having to use PAR 550 Save parameters                                                                                                    |  |  |  |
| FIND Find Enables the function for accessing a parameter using its number. To exit the                                                                   |                                                                                                    | Enables the function for accessing a parameter using its number. To exit these functions, press the 4 key.                                                                                                  |  |  |  |
| RST Reset Resets alarms, only if the causes have been eliminated.                                                                                        |                                                                                                    | Resets alarms, only if the causes have been eliminated.                                                                                                    |  |  |  |
| CUST Custom                                                                                                    |                                                                                                    | Displays the last 10 parameters that have been modified. To exit these functions, press the ◀ key.                                                                                                    |  |  |  |
| DISP Display Displays a list of drive functioning parameters.                                                                                            |                                                                                                    | Displays a list of drive functioning parameters.                                                                                                    |  |  |  |
| E Enter Enters the submenu or selected p<br>value that has been set.                                                                                     |                                                                                                    | Enters the submenu or selected parameter, or selects an operation. It is used when modifying parameters to confirm the new value that has been set.                                                         |  |  |  |
| Up  Moves the selection up in a menu or list of parame  During modification of a parameter, increases the w                                              |                                                                                                    | Moves the selection up in a menu or list of parameters.<br>During modification of a parameter, increases the value of the digit under the cursor.                                                           |  |  |  |
| Down Moves the selection down in a menu or list of parameters.<br>During modification of a parameter, decreases the value of the digit under the cursor. |                                                                                                    | Moves the selection down in a menu or list of parameters.<br>During modification of a parameter, decreases the value of the digit under the cursor.                                                         |  |  |  |
|                                                                                                    | Left Returns to the higher level menu. During modification of a parameter, moves the cursor to the left.                  |                                                                                                    |  |  |  |
|                                                                                                    | Right      Accesses the submenu or parameter selected. During modification of a parameter, moves the cursor to the right. |                                                                                                    |  |  |  |

## 8.1.2 Meaning of LEDs

| LEDs                                                                                                    | Meaning of LEDs                                                              |  |  |  |
|----------------------------------------------------------------------------------------------------|------------------------------------------------------------------------------|--|--|--|
| BRK The LED is lit when the drive has activated the brake release command                                              |                                                                              |  |  |  |
| CNT                                                                                                    | CNT The LED is lit when the drive has activated the close contactors command |  |  |  |
| EN The LED is lit during IGBT modulation (drive operating)                                                             |                                                                              |  |  |  |
| ILIM When this LED is lit the drive has reached a current limit condition. During normal functioning, this LED is off. |                                                                              |  |  |  |
| N=0 The LED is lit when motor speed is 0.                                                                              |                                                                              |  |  |  |
| AL                                                                                                    | The LED is lit when the drive signals that an alarm has been triggered       |  |  |  |

# 8.2 Navigating with the optional keypad

8.2.1 Scanning of the first and second level menu

First level

| 01 STARTUP WIZARD<br>02 OPTIMIZ. WIZARD<br>03 TROUBLESHOOTING<br>04 DRIVE | 13FUNCTIONS01STARTUP WIZARD02OPTIMIZ. WIZARD03TROUBLESHOOTING             |
|---------------------------------------------------------------------------|---------------------------------------------------------------------------|
|                                                                           | 01 STARTUP WIZARD<br>02 OPTIMIZ. WIZARD<br>03 TROUBLESHOOTING<br>04 DRIVE |
| First level                                                               | Second level                                                              |

|    |                 | _ |       |      |      |       |    |  |
|----|-----------------|---|-------|------|------|-------|----|--|
|    |                 |   |       |      |      |       |    |  |
| 01 | STARTUP WIZARD  |   | 04.0  | 1 DI | RIVE | MONIT | OR |  |
| 02 | OPTIMIZ. WIZARD |   | 04.0  | 2 DI | RIVE | INFO  |    |  |
| 03 | TROUBLESHOOTING |   | 04.0  | 3 DI | RIVE | CONFI | G  |  |
| 04 | DRIVE           |   | 04.04 | 4 A  | LARM | CONFI | G  |  |
|    |                 |   |       |      |      |       |    |  |

## 8.2.2 Display of a parameter

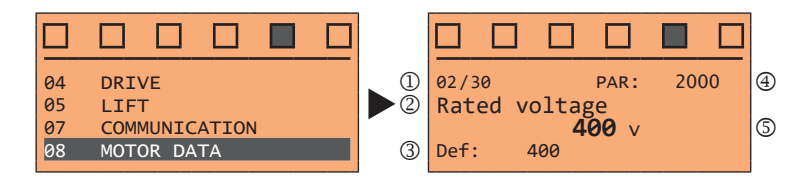

- (1) Reference to the menu where the parameter is to be found, in this case menu MOTOR DATA (02/30)
- (2) Description of the parameter (Rated voltage)
- (3) Depends on the type of parameter:
- · Numeric parameter: displays the numeric value of the parameter, in the format required, and unit of measurement.
- Binary selection: the parameter may assume only 2 states, indicated as On Off or 0 1.
- LINK type parameter: displays the description of the parameter set from the selection list.
- ENUM type parameter: displays the description of the selection
- Command: displays the method of execution of the command

#### (4) Parameter number

(5) In this position, the following may be displayed:

- Numeric parameter: displays the default, minimum and maximum values of the parameter. These values are displayed in sequence pressing the ► key.
- LINK type parameter: displays the number (PAR) of the parameter set.
- ENUM type parameter: displays the numeric value corresponding to the current selection.
- Command: in the case of an error in the command, indicates that ESC must be pressed to terminate the command.
- Messages and error conditions:

| attempt to modify a read-only parameter                            |  |  |
|--------------------------------------------------------------------|--|--|
| attempt to modify a non-modifiable parameter with the drive enable |  |  |
| the value entered too high                                         |  |  |
| the value entered too low                                          |  |  |
| attempt to insert a value outside the min. and max. limits         |  |  |
|                                                                    |  |  |

#### 8.2.3 Scanning of the parameters

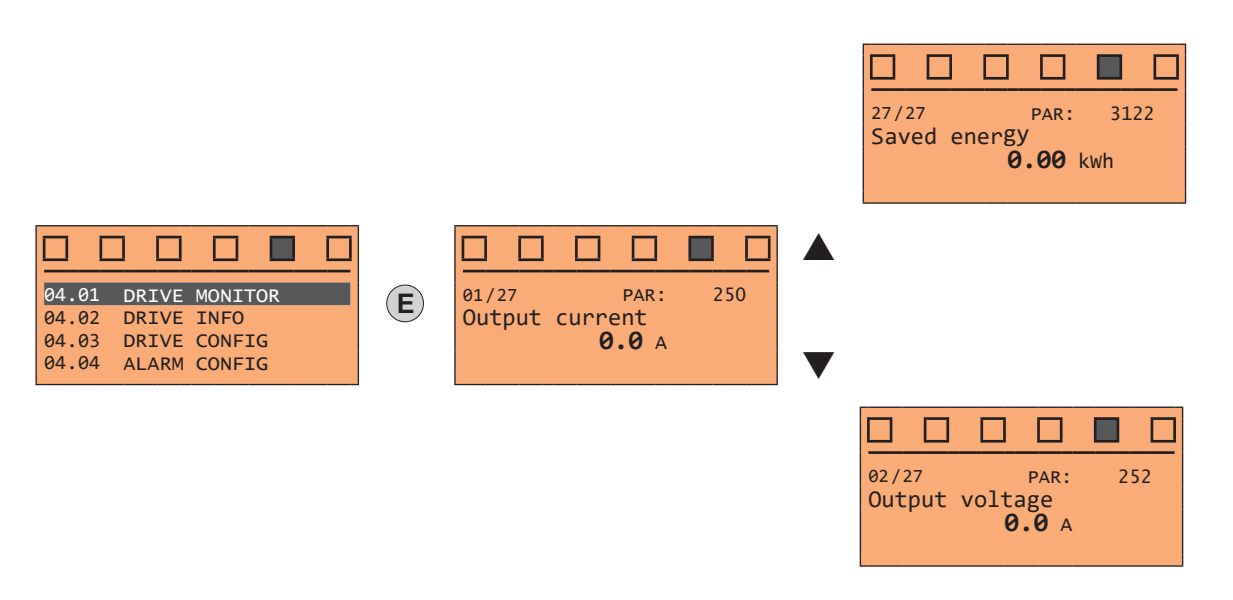

#### 8.2.4 List of the last parameters modified

Pressing the **CUST** key, a list containing the last 10 parameters modified is accessed. One parameter is displayed at a time and the list can be scrolled using the  $\blacktriangle$  and  $\triangledown$  keys. To exit this list, press the  $\blacktriangleright$  key.

#### 8.2.5 "FIND" function

Pressing the **FIND** key activates the function that makes it possible to access any parameter simply by entering the parameter software number (PAR).

When the parameter reached by the "**FIND**" command is displayed, it is possible to navigate all the parameters forming part of the same group using the  $\blacktriangle$  and  $\blacktriangledown$  keys. Pressing the  $\triangleleft$  key returns to the "**FIND**" function. To exit, press the **ESC** key.

#### 8.2.6 Parameter modification

To enter parameter modification mode, press the **E** key when the parameter to be modified is displayed. To save the value of the parameter, following modification, press the **E** key again.

To save permanently, see paragraph 8.2.7.

To exit modification mode without saving the value, press the **ESC** key. The operations to be carried out to modify the value depend on the type of the parameter, as described below.

For further information about the type of parameters displayed, see paragraph 8.2.2.

#### Numeric parameters

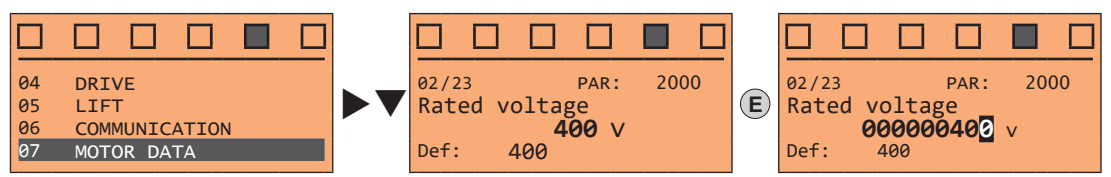

When **E** is pressed to access modification mode, the cursor is activated on the digit corresponding to the unit. Using the  $\blacktriangleleft$  and  $\triangleright$  keys, the cursor can be moved to all the digits, including trailing zeros that are normally not displayed.

With the  $\blacktriangle$  and  $\triangledown$  keys, the digit under the cursor is increased or decreased. Press **E** to confirm the modification or **ESC** to cancel.

Note !

Note !

## • Binary parameters (BIT type)

The parameter may assume only two states which are indicated as On-Off or 0-1.

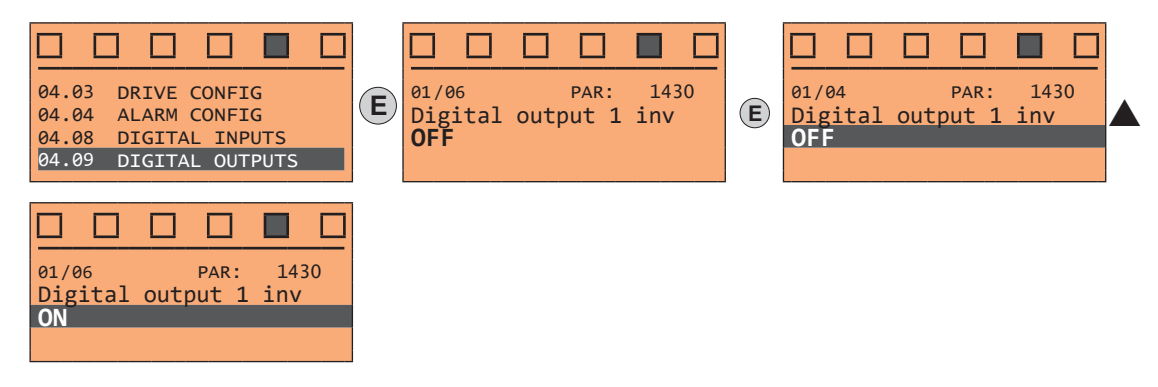

Press **E** to activate modification mode. The entire line is displayed in reverse. Use the ▲ and ▼ keys to move from one state to another. Press **E** to confirm the modification or **ESC** to cancel.

## • LINK parameters

The parameter may assume the number of another parameter as value.

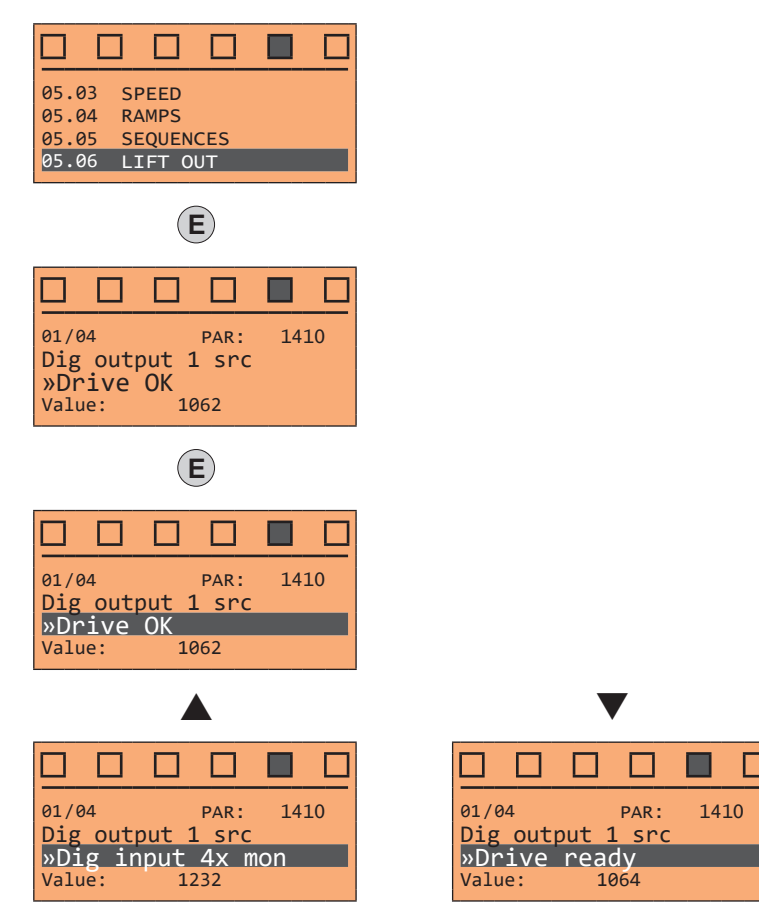

Press **E** to activate modification mode. The entire line is displayed in reverse. The elements of the list of parameters associated with this parameter can be scrolled using the  $\blacktriangle$  and  $\blacktriangledown$  keys. Press **E** to confirm the modification or **ESC** to cancel.

#### ENUM parameters

The parameter may assume only the values contained in a selection list.

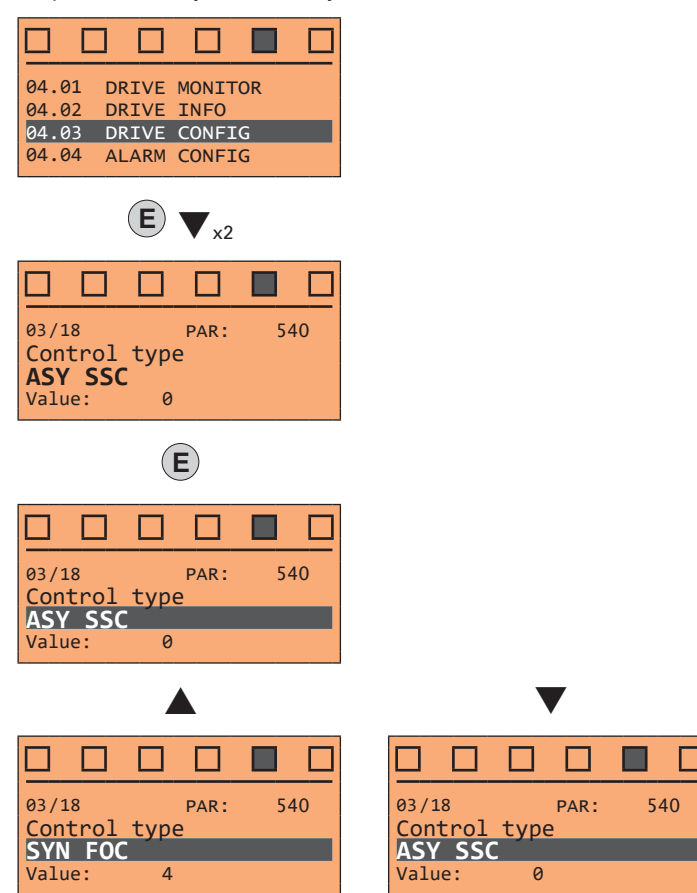

Press **E** to activate modification mode. The entire line is displayed in reverse. The elements of the selection list can be scrolled using the  $\blacktriangle$  and  $\blacktriangledown$  keys. Press **E** to confirm the modification or **ESC** to cancel.

#### • Execution of commands

A parameter can be used to carry out a number of operations on the drive. For an example, see next paragraph: in this case the request "**Press E to execute**" is displayed.

To execute the command, press **E**. During execution of the command, the "**In progress**" caption is displayed to indicate that the operation is in course. At the end of execution, if the result is positive, the "**Done**" caption is displayed for few seconds. If execution has failed, an error message is displayed.

#### 8.2.7 How to save parameters

There are two ways of saving parameters in the non-volatile memory of the drive:

- 1) By pressing the SAVE key on the keypad.
- 2) Menu CONFIG DRIVE, parameter **Save parameters**, PAR : 550. This is used to save changes to parameter settings so that they are maintained even after power-off.

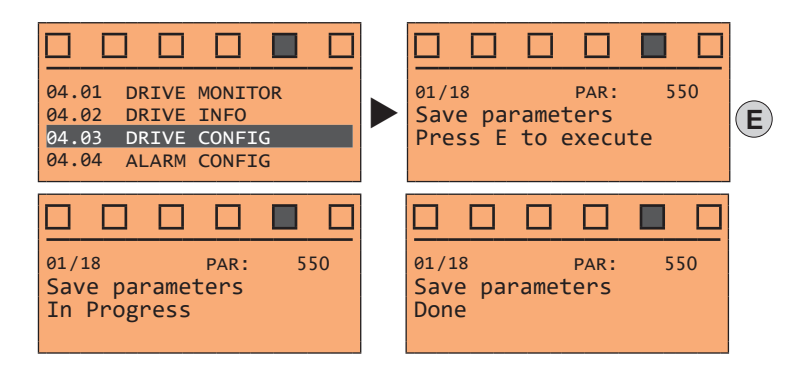

To exit, press the ◀ key.

# 8.2.8 Configuration of the display

### 8.2.8.1 Language selection

Menu CONFIG DRIVE, parameter 04.19 **Language select**, PAR: 578, default=English. This is used to set one of the languages available: English, Italian, French, German, Spanish and Turkish. English and Italian are pre-installed on the drive. To select Italian:

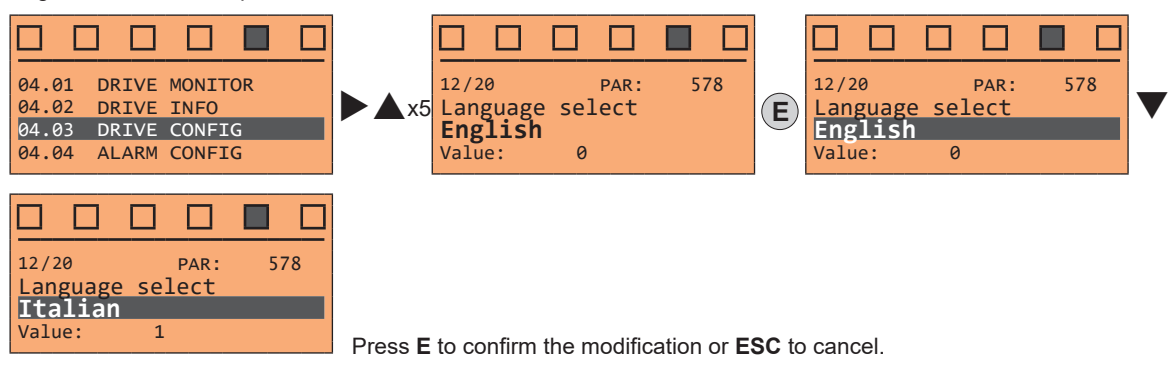

To set a different language:

### ADL530 and ADL550 (from keypad)

Download the available languages file from the WEG site (https://www.weg.net/..., DRIVE SET-UP folder).

The language file must be aligned with the version of both the drive firmware and application. Check correspondence!

Unzip and save the files on a USB flash drive, in a folder called "ADL500LN".

- Insert the flash drive into the drive's USB port.
- Select the Language Select parameter and set the new language as shown in the example below (note that the drive will reboot once the language loading procedure has been completed):
- Save the new configuration (press SAVE).

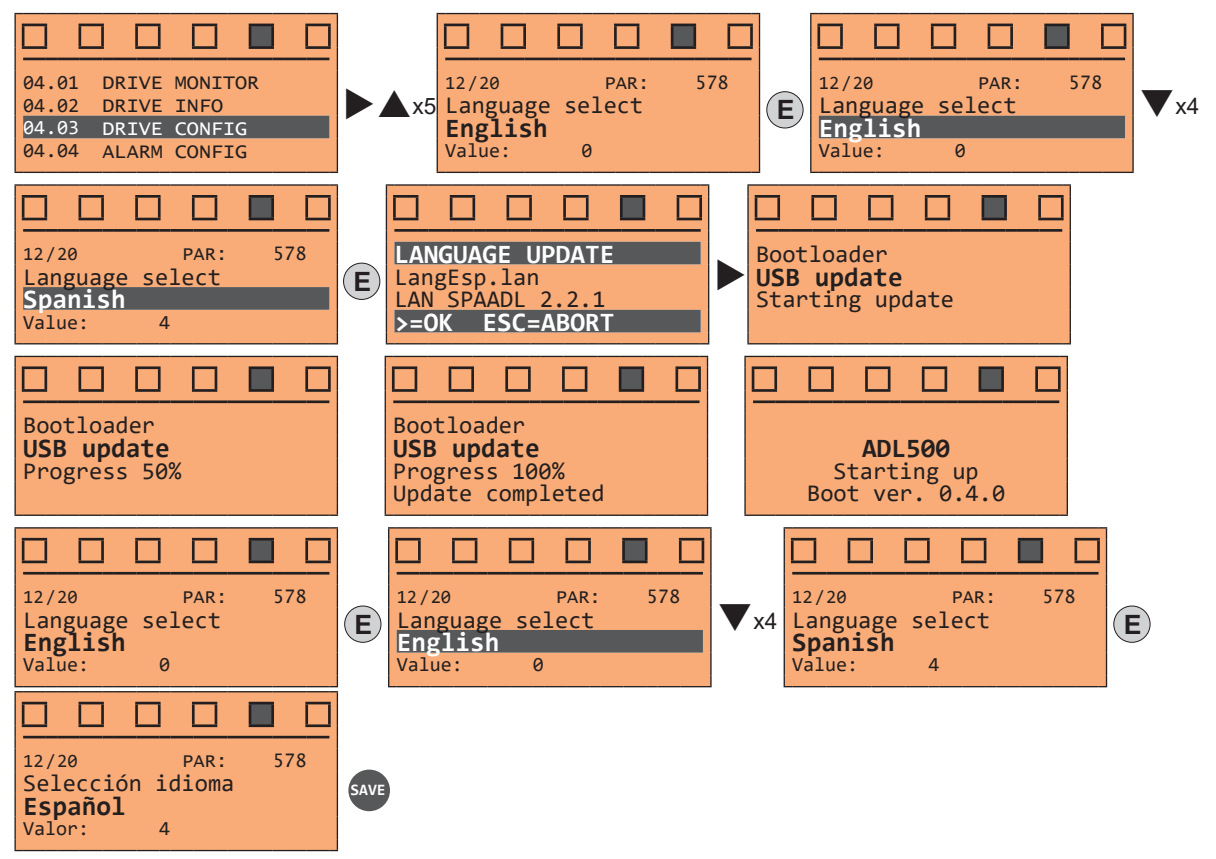

#### Note!

Note!

The new language will be loaded into the drive memory and replace the Italian. English cannot be replaced by another language.

#### ADL510, ADL530 and ADL550 (from WEG\_DriveLabs configurator)

- Install the WEG DriveLabs configurator on the PC (available on the web site at the path https://www.weg.net/...)
  - Connect the Ethernet cable to the PC Ethernet port and the ADL5x0 drive ETH-PC port;
  - Run WEG\_DriveLabs and open the WIZARD / Setup Wizard menu;
- Click "Next" to select the Language select menu;

57

- Select the required language in the field "Value" of parameter 578 Language select;
- Press "Next" until selecting "Summary" and then click "Download;
- . When the update is completed, "Setup done" is displayed;
- Reboot the drive and, from keypad, select the new language via the Language Select parameter 578

#### 8.2.8.2 Access level selection

Menu CONFIG DRIVE, parameter 04.03 Access mode, PAR: 554. Enables two methods of access to be configured:

a read-only level, where a limited number of parameters are displayed. Readonly this level allows the parameters to be displayed and modified for basic commissioning, in V/f Easy control and without tuning. (default) this level allows the parameters to be displayed and changed for complete commission-

Intermediate

Expert Service ing and basic optimisation. this level is for displaying and changing parameters for advanced optimisation. Reserved for WEG Service.

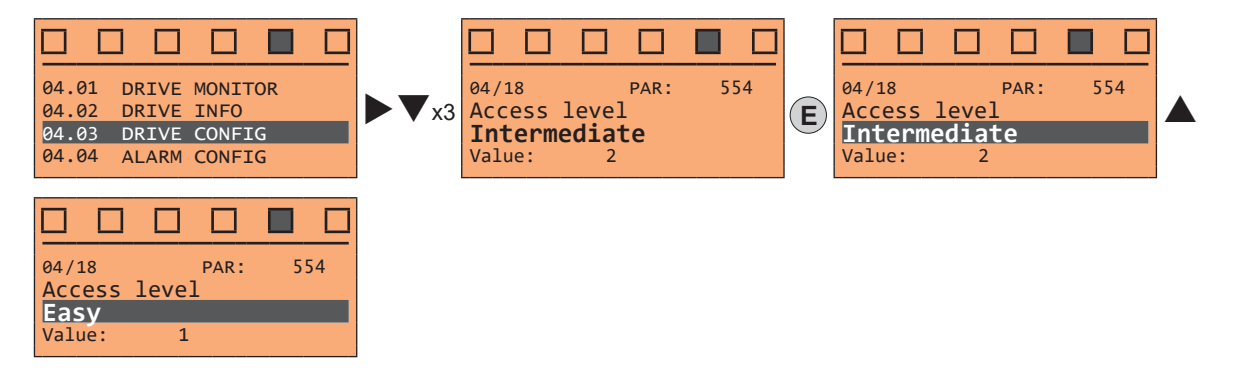

## 8.2.9 Startup display

Menu CONFIG DRIVE, parameter Startup display, PAR: 574. This is used to set the parameter that will be displayed automatically at drive power-on. Entering the value -1 (default), the function is disabled and the main menu is displayed at power-on.

#### 8.2.10 Back-lighting of the display

Menu CONFIG DRIVE, parameter Display backlight, PAR: 576. Sets lighting of the display:

- the light of the display always stays on. On
- Off (default) the light switches off approx. 3 minutes after the last key is pressed.

# 8.2.11 Alarms

The alarms page is displayed automatically when an alarm occurs.

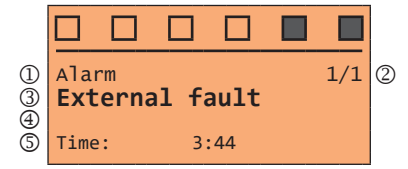

(1) Alarm: identifies the alarm page.

RTN: indicates that the alarm has been reset; if the alarm is still active, nothing is displayed.

- (2) x/y: x indicates the position of this alarm in the list of alarms and y the number of alarms (the alarm with lowest x is the most recent)
- (3) Description of the alarm
- (4) Sub-code of the alarm, provides other information in addition to the description
- 5) Moment the alarm occurred in machine time.

The list of alarms is scrolled using the  $\blacktriangle$  and  $\checkmark$  keys.

For further information, see chapter "10.1 Alarms" on page 80. 

Note !

#### 8.2.11.1 Alarm reset

If the alarm page is displayed:

Pressing the **RST** key, the alarms are reset and all alarms that have been reset are eliminated from the list. If, after this operation, the list of alarms is empty, the alarm page is closed. If the list is not empty, press the **ESC** key to exit the alarms page.

If the alarm page is not displayed:

Press the RST key to reset the alarms. If active alarms are still present following reset, the alarm page is opened.

#### 8.2.12 Messages

Operator messages are displayed with this page.

There are two types of messages:

- timed (closed automatically after a certain number of seconds),
- permanent (continue to be displayed until the operator presses the ESC key).

Several concurrent messages are enqueued and presented to the operator in sequence, starting from the most recent.

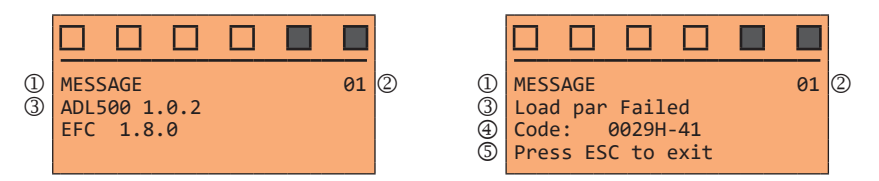

- (1) Message: identifies a message.
- (2) **xx** indicates how many messages are enqueued. The queue may contain a maximum of 10 messages and the message with the highest number is the most recent.
- (3) Description of the message
- (4) Sub-code of the message. Provides extra information in addition to the description.
- (5) "Press ESC to exit" is displayed if the message requires acknowledgment.

When a message is closed, the next message is displayed until the queue is empty.

Note! For further information, see chapter "10.3 Messages" on page 87

### 8.2.13 Saving and recovery of new parameter settings

(ADL550 and ADL530 only). Drive parameters can be saved on a USB memory: this function is useful for obtaining various sets of parameters, for safety backup or transferring parameters from one drive to another.

# 8.2.14 Saving and recovery of new parameter settings on USB

(ADL550 and ADL530 only). To save drive parameters on the memory USB: Menu CONFIG DRIVE, parameter **Save to USB**, PAR 596:

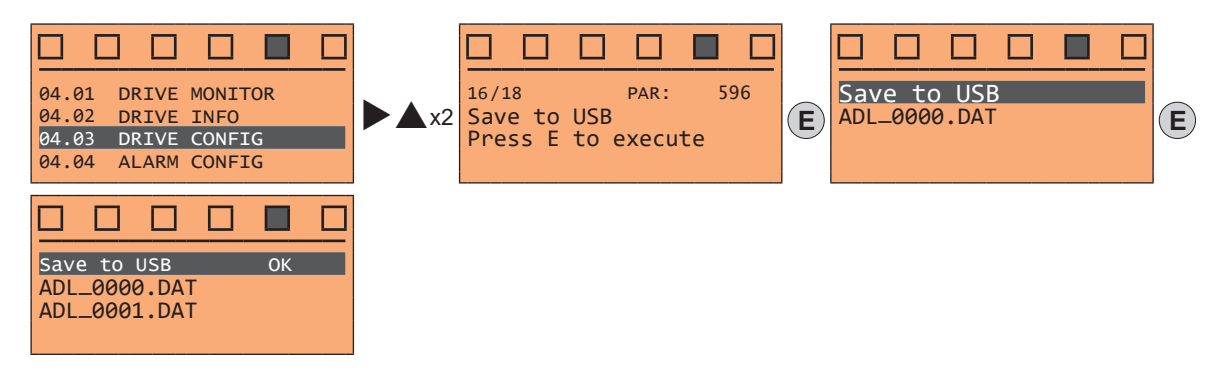

(ADL550 and ADL530 only). To transfer (recover) parameters from the memory USB to the drive: Menu CONFIG DRIVE, parameter **Load from USB**, PAR 598 :

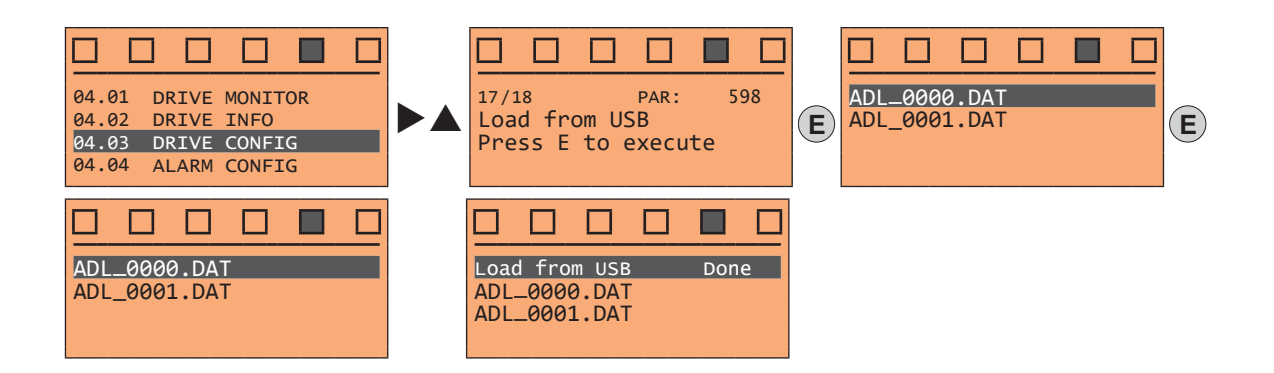

#### 8.2.15 Asynchronous/Synchronous selection

• To switch from Asynchronous to Synchronous: Menu CONFIG DRIVE, PAR 540 Control type

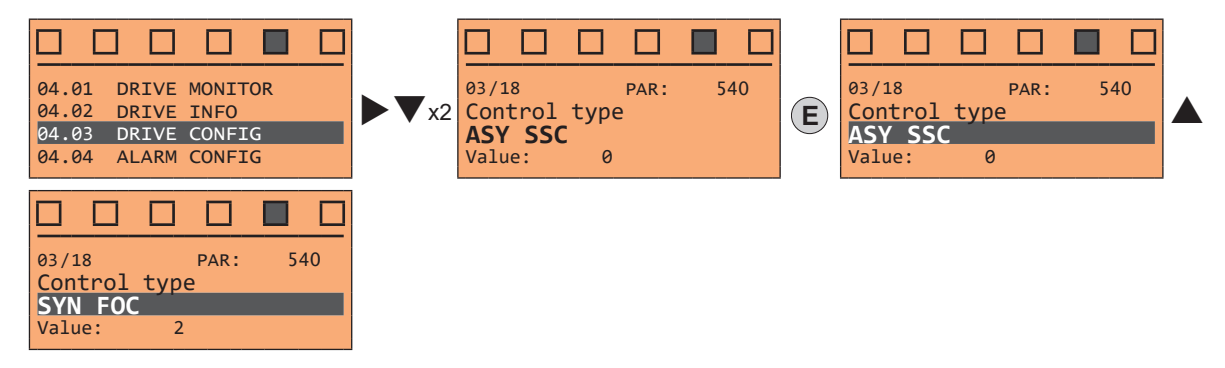

Press E to reset the drive and restart in the new operating mode.

Note !

Important: the default parameters including the LIFT application are reloaded. This can only be done with the drive disabled.

#### • To switch from Synchronous to Asynchronous: Menu CONFIG DRIVE, PAR 540 Control type

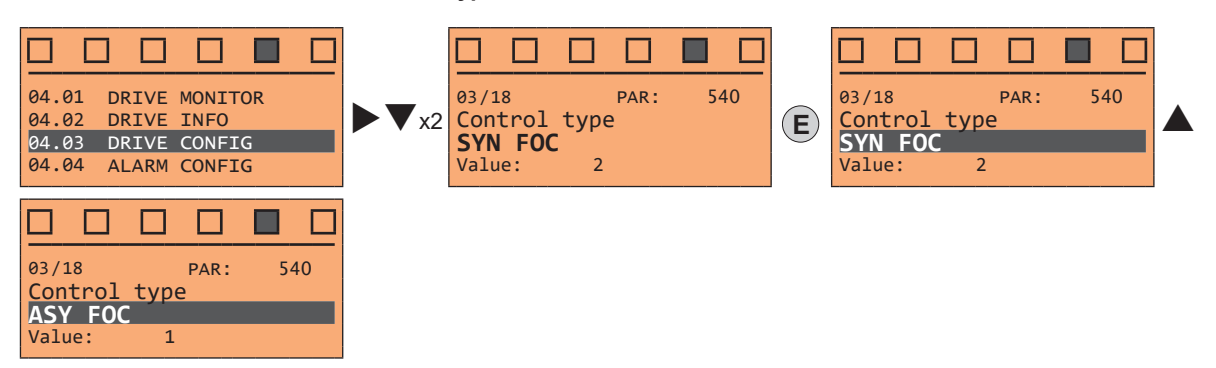

The example shows the selection (1) ASY FOC, other modes are available: (0) ASY SSC, (2) SYN FOC.

Press E to reset the drive and restart in the new operating mode.

**Note !** Important: the default parameters including the LIFT application are reloaded. This can only be done with the drive disabled.

# - Commissioning via keypad

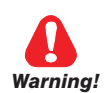

Adjustable frequency drives are electrical apparatus for use in industrial or civil installations. Parts of the Drives are energized during operation. The electrical installation and the opening of the device should therefore only be carried out by qualified personnel. Improper installation of motors or Drives may therefore cause the failure of the device as well as serious injury to persons or material damage. Drive is not equipped with motor overspeed protection logic other than that controlled by software. Follow the instructions given in this manual and observe the local and national safety regulations applicable.

Les drives à fréquence variable sont des dispositifs électriques utilisés dans des installations industriels ou civiles. Une partie des drives sont sous tension pendant l'operation. L'installation électrique et l'ouverture des drives devrait être executé uniquement par du personel qualifié. De mauvaises installations de moteurs ou de drives peuvent provoquer des dommages materiels ou blesser des personnes. On doit suivir les instructions donneés dans ce manuel et observer les régles nationales de sécurité.

Always connect the Drive to the protective ground  $\perp$  (PE) via the marked connection. ADL500 Drives and AC Input filters have ground leakage currents greater than 3.5 mA. EN 61800-5-1 specifies that with leakage currents greater than 3.5 mA the protective conductor ground connection (\_\_) must be fixed type and doubled for redundancy if its section is lower than 10mm<sup>2</sup> CU o 16mm<sup>2</sup> AL.

Il faut toujours connecter le variateur à la terre 🔔 (PE). Le courant de dispersion vers la terre est supérieur à 3,5 mA sur les variateurs ADL500 et sur les filtres à courant alterné. Les normes EN 61800-5-1 spécifient qu'en cas de courant de dispersion vers la terre, supérieur à 3,5 ma, la mise à la terre (1) doit avoir une double connexion pour la redondance si sa section est inférieure à 10mm<sup>2</sup> CU ou 16mm<sup>2</sup> AL.

Only permanently-wired input power connections are allowed. This equipment must be grounded (IEC 536 Class 1, NEC and other applicable standards).

If a Residual Current-operated protective Device (RCD) is to be used, it must be an RCD type B. Machines with a three phase power supply, fitted with EMC filters, must not be connected to a supply via an ELCB (Earth Leakage Circuit-Breaker - see DIN VDE 0160). The following terminals can carry dangerous voltages even if the inverter is inoperative:

- the power supply terminals L1, L2, L3, C1, C, D.

- the motor terminals U, V, W.

Seuls des branchements électriques permanents par câble en entrée sont admis. Mettre l'appareil à la masse (IEC 536 Classe 1, NEC et autres normes applicables).

S'il s'avère nécessaire d'utiliser un dispositif protecteur de courant résiduel (RCD), il convient de choisir un RCD de type B. Les machines à alimentation triphasée et dotées de filtres EMC ne doivent pas être raccordées au bloc d'alimentation par le biais d'un disjoncteur ELCB (Earth Leakage Circuit-Breaker - cf. DIN VDE 0160)

Les bornes suivantes peuvent recevoir des tensions dangereuses, même si l'onduleur est désactivé :

- bornes d'alimentation L1, L2, L3, C1, C, D.

- bornes du moteur U. V. W.

Do not touch or damage any components when handling the device. The changing of the isolation gaps or the removing of the isolation and covers is not permissible

Manipuler l'appareil de façon à ne pas toucher ou endommager des parties. Il n'est pas permis de changer les distances d'isolement ou bien d'enlever des matériaux isolants ou des capots.

According to the EU directives the ADL500 and accessories must be used only after checking that the machine has been produced using those safety devices required by the 2006/42/EC set of rules, as far as the machine industry is concerned. These standards do not apply in the Americas, but may need to be considered in equipment being shipped to Europe.

Conformément à la directive UE, les drives ADL500 et leurs accessoires doivent être employés seulement après avoir verifié que la machine ait été produit avec les même dispositifs de sécurité demandés par la réglementation 2006/42/CE concernant le secteur de l'industrie.

Motor parameters must be accurately configured for the motor overload protection to operate correctly. Configurer soigneusement les paramètres du moteur afin que la protection contre les surcharges équipée sur le moteur fonctionne convenablement.

ADL500 operate at high voltages.

ADL500 fonctionne à des tensions élevées.

Wherever faults occurring in the control equipment can lead to substantial material damage or even grievous bodily injury (i.e. potentially dangerous faults), additional external precautions must be taken or facilities provided to ensure or enforce safe operation, even when a fault occurs (e.g. independent limit switches, mechanical interlocks, etc.).

Adopter des mesures de précaution supplémentaires à l'extérieur du drive (par exemple, des interrupteurs de fin de course, des interrupteurs mécaniques, etc.) ou fournir des fonctions aptes à garantir ou à mettre en place un fonctionnement sécurisé en cas de survenue d'une panne de l'appareil de commande susceptible d'occasionner des dégâts matériels d'envergure, voire même des lésions corporelles graves (par exemple, des pannes potentiellement dangereuses).

Certain parameter settings may cause the inverter to restart automatically after an input power failure. Certaines configurations de paramètres peuvent provoquer le redémarrage automatique de l'onduleur après une coupure de l'alimentation.

This equipment must not be used as an 'emergency stop mechanism' (which is defined according to EN 60204-1). Ne pas utiliser cet appareil en tant que « dispositif d'arrêt d'urgence » (défini conformément à la norme EN 60204-1).

Never open the device or covers while the AC Input power supplyis switched on. Minimum time to wait before working on the terminals or inside the device is listed in section "4.7 Voltage level of the inverter for safe operations" on page 16. Ne jamais ouvrir l'appareil lorsqu'il est suns tension. Le temps minimum d'attente avant de pouvoir travailler sur les bornes ou bien àl'intérieur de l'appareil est indiqué dans la section "4.7 Voltage level of the inverter for safe operations" on page 16.

#### Fire and Explosion Hazard:

Fires or explosions might result from mounting Drives in hazardous areas such as locations where flammable or combustible vapors or dusts are present. Drives should be installed away from hazardous areas, even if used with motors suitable for use in these locations.

#### Risque d'incendies et d'explosions.

L'utilisation des drives dans des zônes à risques (présence de vapeurs ou de poussières inflammables), peut provoquer des incendies ou des explosions. Les drives doivent être installés loin des zônes dangeureuses, et équipés de moteurs appropriés.

Protect the device from impermissible environmental conditions (temperature, humidity, shock etc.). Protéger l'appareil contre des effets extérieurs non permis (température, humidité, chocs etc.).

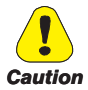

To the output of the drive (terminals U, V, W):

- no voltage should be connected to the output of the drive
- the parallel connection of several drives are not permissible.
- the direct connection of the inputs and outputs (bypass) are not permissible.
  capacitative load (e.g. Var compensation capacitors) should not be connected.
- capacitative load (e.g. var compensation capacitors) should not be cor
- à la sortie du convertisseur (bornes U, V et W) :
- aucune tension ne doit être appliquée
- aucune charge capacitive ne doit être connectée
- il n'est paspermis de raccorder la sortie de plusieurs convertisseurs en parallèle
- I n'est paspermis d'effectuer une connexion directede l'entrée avec la sortie du convertisseur (Bypass).

The electrical commissioning should only be carried out by qualified personnel, who are also responsible for the provision of a suitable ground connection and a protected power supply feeder in accordance with the local and national regulations. The motor must be protected against overloads.

La mise en service électrique doit être effectuée par un personnel qualifié. Ce dernier est responsable del'existence d'une connexion de terre adéquate et d'une protection des câbles d'alimentation selon les prescriptions locales et nationales. Le moteur doit être protégé contre la surcharge.

Do not connect power supply voltage that exceeds the standard specification voltage fluctuation permissible. If excessive voltage is applied to the Drive, damage to the internal components will result.

Ne pas raccorder de tension d'alimentation dépassant la fluctuation de tension permise par les normes. Dans le cas d'une alimentation en tension excessive, des composants internes peuvent être endommagés.

Do not operate the Drive without the ground wire connected.

The motor chassis should be grounded to earth through a ground lead separate from all other equipment ground leads to prevent noise coupling.

Ne pas faire fonctionner le drive sans prise de terre.

Le chassis du moteur doit être mis à la terre à l'aide d'un connecteur de terre separé des autres pour éviter le couplage des perturbations.

No dielectric tests should be carried out on parts of the drive. A suitable measuring instrument (internal resistance of at least 10 k $\Omega$ /V) should be used for measuring the signal voltages.

Il ne faut pas éxécuter de tests de rigidité diélectrique sur des parties du convertisseurs. Pour mesurer les tensions, des signaux, il faut utiliser des instruments de mesure appropriés (résistance interne minimale  $10k\Omega V$ ).

# 9.1 DRIVE SETUP

DRIVE SETUP, which is a procedure that is presented to the user **only when the drive is first turned on**, allows all the files required for the user's needs and the type of system to be imported.

If setup has been completed but the user wishes to see it again, it is necessary to execute the **Load default** procedure (PAR 580).

All the setup parameters are also available in the different drive menus.

The setup steps are as follows:

- Load language
- Load application (ADL550 and ADL530)
- Load parameters from USB (ADL550 and ADL530)
- Set encoder parameters
- Select Motor from USB (ADL550 and ADL530)

When the drive is first switched on:

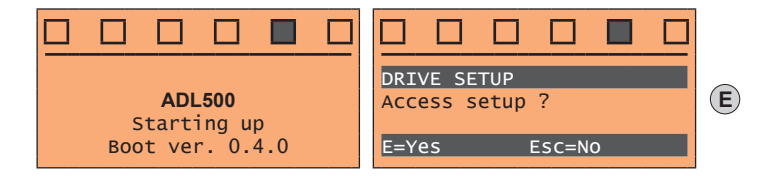

Step 1 – Load language

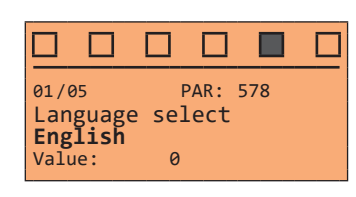

Set the language to be used to program the drive (default English).

Press ▼ to go to the next step or press E to change the selection. Options available: (0) English, (1) Italian, (2) French, (3) German, (4) Spanish, (8) Turkish. To set a language other than English or Italian, see section "8.2.8.1 Language selection" on page 57.

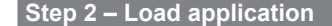

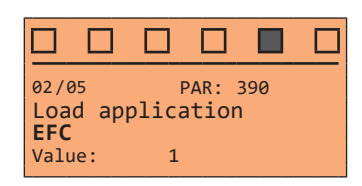

Set the application to be used by the drive (default **EFC**). Press ▼ to go to the next step or press E to change the selection. Options available: (1) EFC, (2) EPC, (3) DCP, (4) CAN417.

#### Step 3 – Load parameters from USB

For ADL550 and ADL530 only.

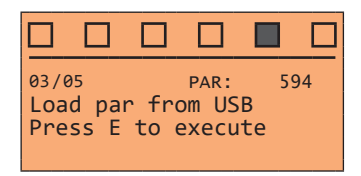

Transfer the parameters from the memory connected to the drive's USB port. Press  $\triangledown$  to go to the next step or press E to load the parameters from USB.

- See step 1 See step 2 See step 3 See step 4
- See step 5

Step 4 – Set encoder parameters

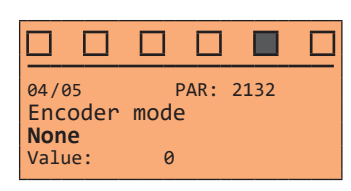

Select the type of encoder (default **None**). Press ▼ to go to the next step or press E to change the selection. Options available: (1) Digital, (2) Sinus, (3) Sinus SINCOS, (4) Sinus ENDAT, (5) Sinus BiSS, (6) ENDAT, (7) BiSS.

#### Step 5 – Select Motor from USB

For ADL550 and ADL530 only.

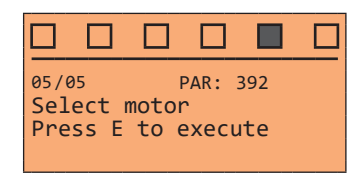

This parameter allows motor data to be loaded into the drive from a library (file extension .mot) saved on USB memory device (contact the technical service centre).. This is displayed only if the USB memory device contains the motor libraries in a folder named "ADL500MT".

Press ▼ to exit or press E to display the files with .mot extension saved on a USB memory.

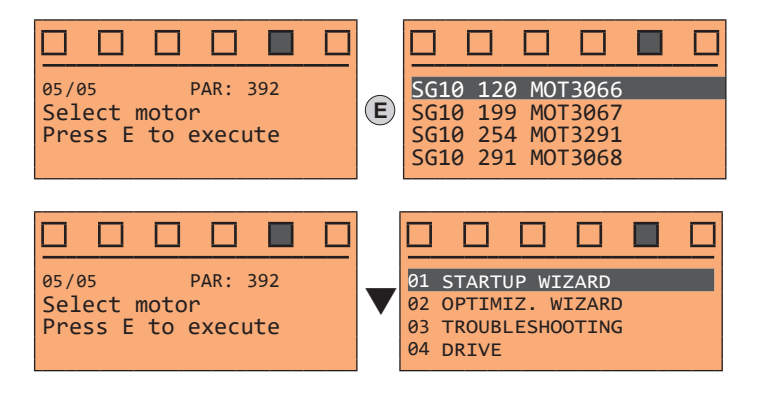

# 9.2 STARTUP WIZARD for Asynchronous motor

The STARTUP WIZARD is a guided procedure used for quick start-up of the drive that helps to set the main parameters.

It consists of a series of questions, relating to the various sequences for entering and calculating the parameters necessary for correct drive and lift application operation. The order of these sequences is as follows:

- Setting communication
- Setting encoder parameters (Control type = ASY SSC or ASY FOC)
- Setting motor parameters
- Setting mechanical system data
- Setting the maximum speed reference and maximum system speed
- Autotune with motor at stand-still
- Saving parameters

The format of the function selection page is as follows:

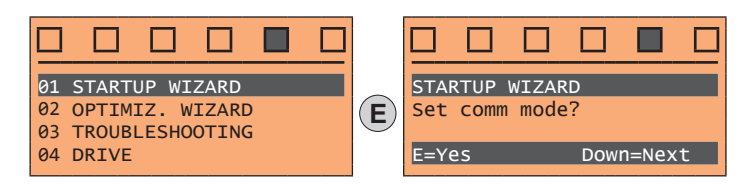

Pressing the **E** key, the function to be programmed is accessed.

Press the ▼ (Down) key to move to the next function skipping the current function.

Press the  $\blacktriangle$  (Up) key to return to the previous function.

To terminate the sequence of functions and return to the menu, press the ESC key.

At the end of the sequence, once the parameters have been saved, if commissioning is successful, the main menu will return.

See step 1 See step 2 See step 3 See step 4 See step 5 See step 6 See step 7

# Step 1 – Setting communication

Set the type of communication to be used.

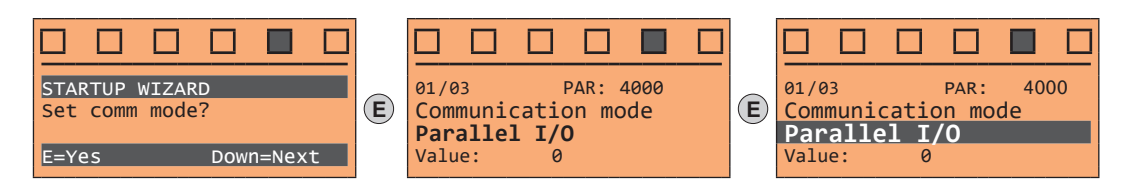

Available selections: (0) Parallel I/O, (1) CANopen

At the end of the procedure proceed to next step.

#### Step 2 – Setting encoder parameters

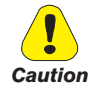

The incorrect configuration of the encoder tension can permanently damage the device; therefore, it is advisable to check the values on the encoder's specification plate.

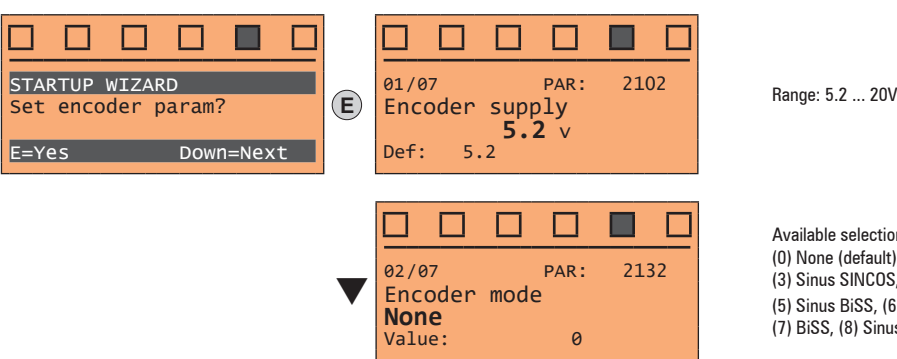

Set the following parameters for the encoder installed on the motor:

Available selections: (0) None (default), (1) Digital, (2) Sinus, (3) Sinus SINCOS, (4) Sinus ENDAT, (5) Sinus BiSS, (6) ENDAT, (7) BiSS, (8) Sinus SSI

#### Step 3 – Setting motor parameters

Note !

Def: The factory (default) setting depends on the size of the drive that is connected. These values refer to the ADL5.-1055

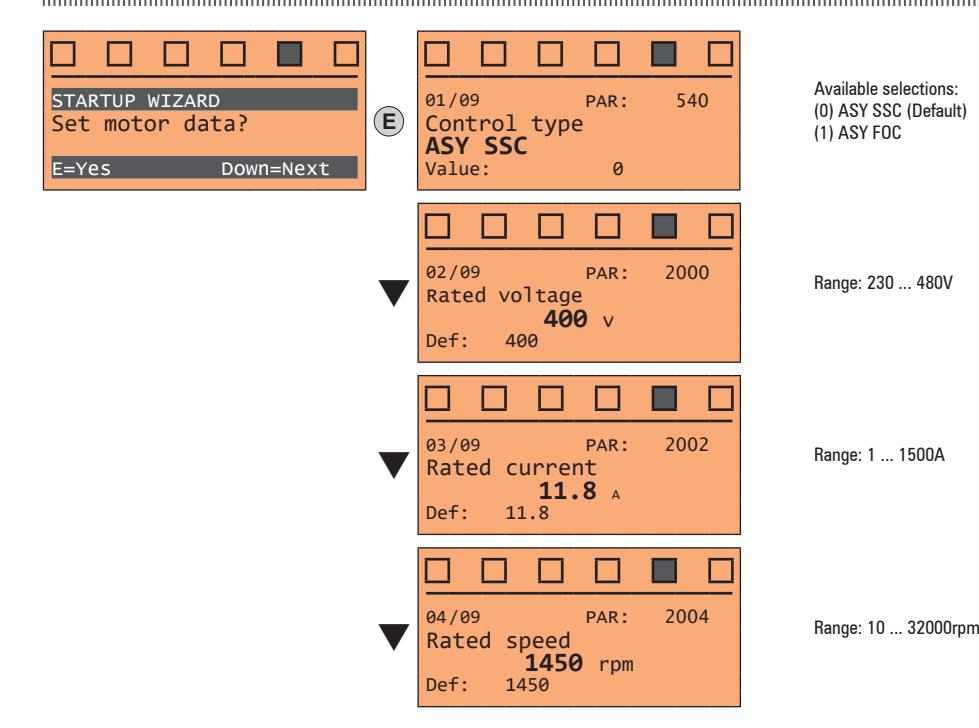

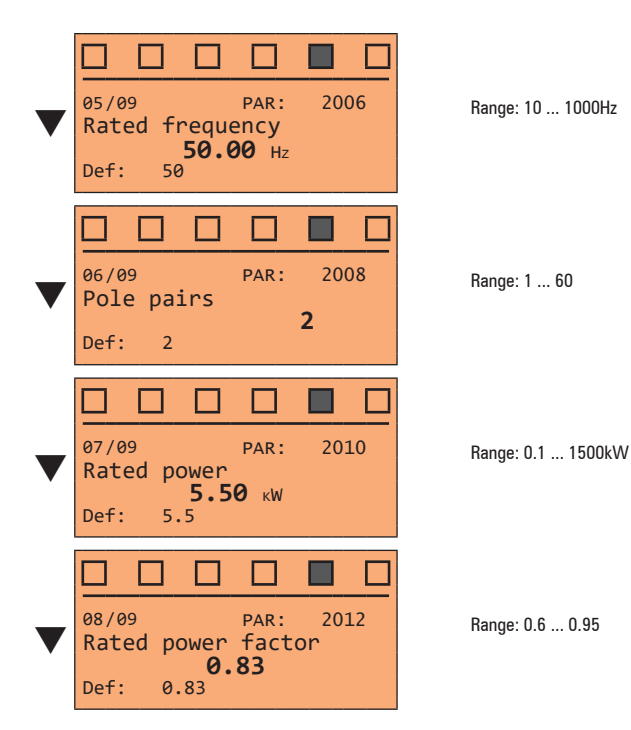

Set the plate data of the motor connected, according to the procedures described on the previous pages.

| Rated voltage [V]:    | the rated voltage of the motor indicated on the data plate.                                                                                                    |
|-----------------------|----------------------------------------------------------------------------------------------------|
| Rated current [A]:    | motor rated current; approximately, the value should not be less than 0.3 times the rated current of the drive, output current class 1 @ 400 V on the data plate of the drive.                                                                                                    |
| Rated speed [rpm]:    | rated speed of the motor; this value must reflect the speed of the fully loaded motor at rated frequency. If slip is indicated on the motor data plate, set the Rated speed parameter as follows: Rated speed = Synchronous speed - Slip (e.g. for a 4-pole motor Rated speed = 1500 - 70 = 1430). |
| Rated frequency [Hz]: | rated frequency of the motor, as shown on the data plate (asynchronous motors only).                                                                                                    |
| Pole pairs:           | Number of motor pole pairs. The number of motor pole pairs is calculated using the plate data and the following formula:<br>P = 60 [s] x f [Hz] / nN [rpm]                                                                                                    |
|                       | Where: P = motor pole pairs, f = motor rated frequency (e.g. 50); nN = motor rated speed (e.g. 1450)                                                                                                    |
| Rated power [kW]:     | Motor rated power; for a motor data plate with an HP power value, set the rated power kW = 0.736 x the motor power HP value.                                                                                                    |
| Rated power factor:   | Leave the default rated power factor if the data are not available on the data plate.                                                                                                    |
|                       |                                                                                                    |

Note !

When data entry is complete the **Take parameters** command is executed automatically (menu MOTOR DATA, PAR: 2020). The motor data entered during the STARTUP WIZARD procedure are saved in a RAM memory to enable the drive to perform the necessary calculations.

These data are lost if the device is switched off. To save the motor data follow the procedure described in step 9.

At the end of the procedure proceed to next step.

## Step 4 – Setting mechanical system data

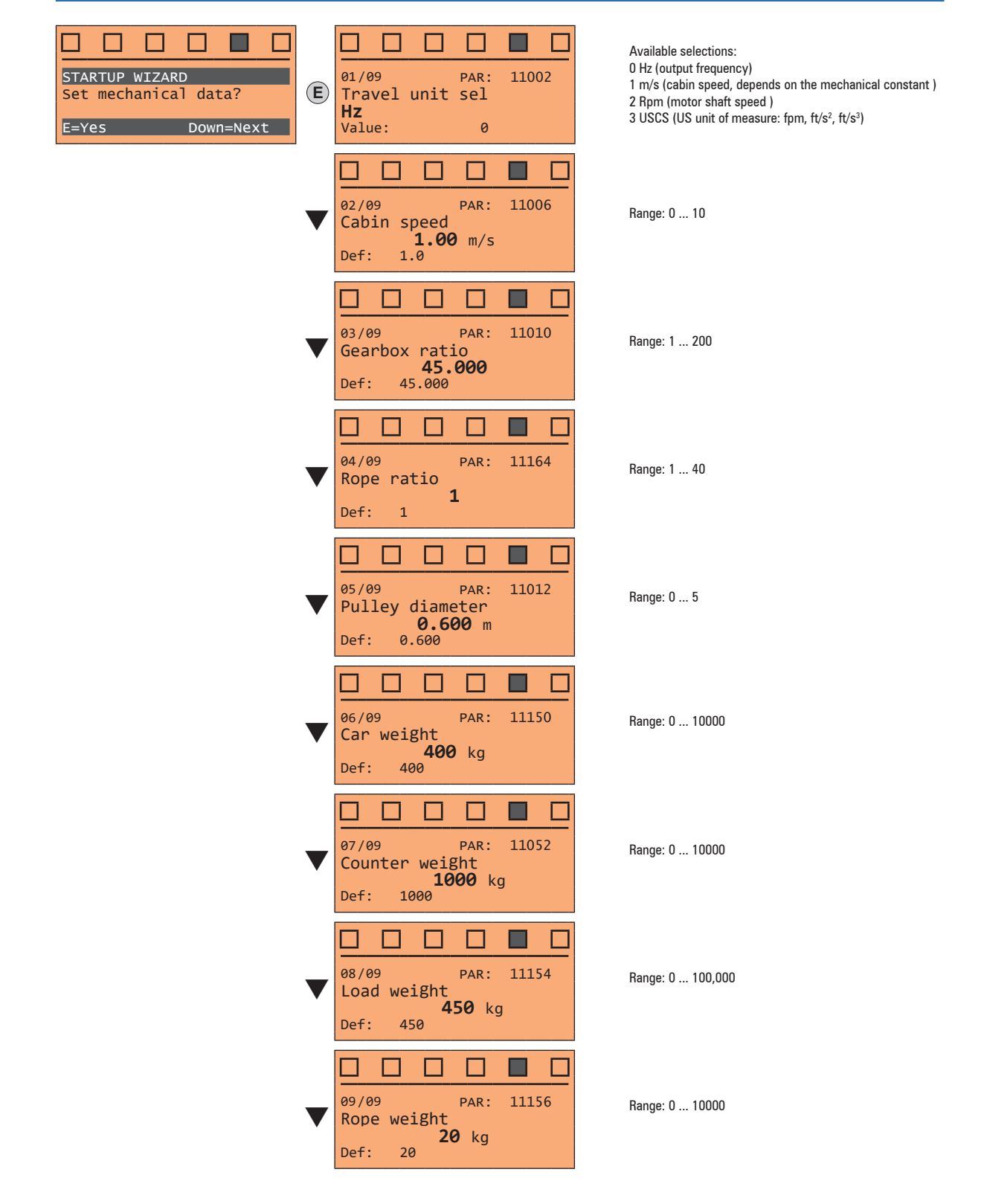

At the end of the procedure proceed to next step.

## Step 5 – Setting the maximum speed reference and maximum system speed

#### • Select the unit of measurement for the speed references

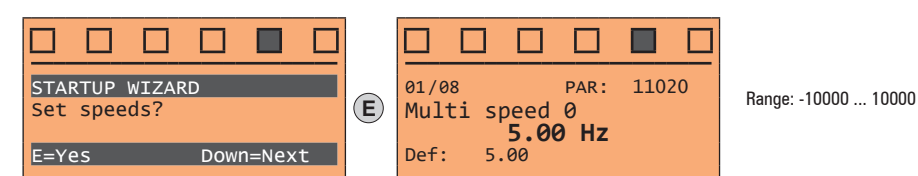

• Set the multispeed values

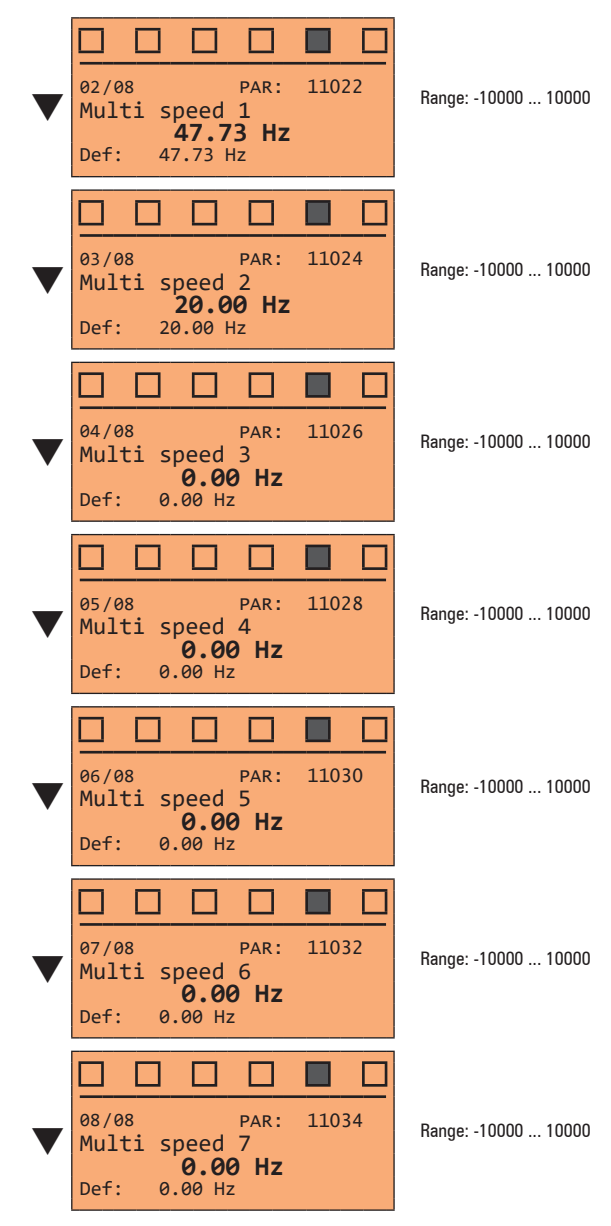

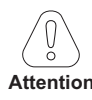

Multi speed configuration table:

Through the combination of "MtlSpd S0" (Digital input 4), "MtlSpd S1" (Digital input 5) and "MtlSpd S2" (Digital input 6) commands, is possible to select Multi speed desired, according to next table:

| MtlSpd S2 | MtlSpd S1 | MtlSpd S0 | ACTIVE SPEED            |
|-----------|-----------|-----------|-------------------------|
| 0         | 0         | 0         | Multispeed 0, PAR 11020 |
| 0         | 0         | 1         | Multispeed 1, PAR 11022 |
| 0         | 1         | 0         | Multispeed 2, PAR 11024 |
| 0         | 1         | 1         | Multispeed 3, PAR 11026 |
| 1         | 0         | 0         | Multispeed 4, PAR 11028 |
| 1         | 0         | 1         | Multispeed 5, PAR 11030 |
| 1         | 1         | 0         | Multispeed 6, PAR 11032 |
| 1         | 1         | 1         | Multispeed 7, PAR 11034 |

At the end of the procedure proceed to next step.

#### Step 6 – Autotune with motor at stand-still

The drive carries out the motor autotune procedure (real measurement of motor parameters). The procedure is fast and recommended in most cases

Note !

If this operation generates an error message, check the connections o the power and control circuits (see **step 1** - Connections), check the motor data settings (see **step 3** - Setting motor parameters) and then repeat the guided Autotune procedure.

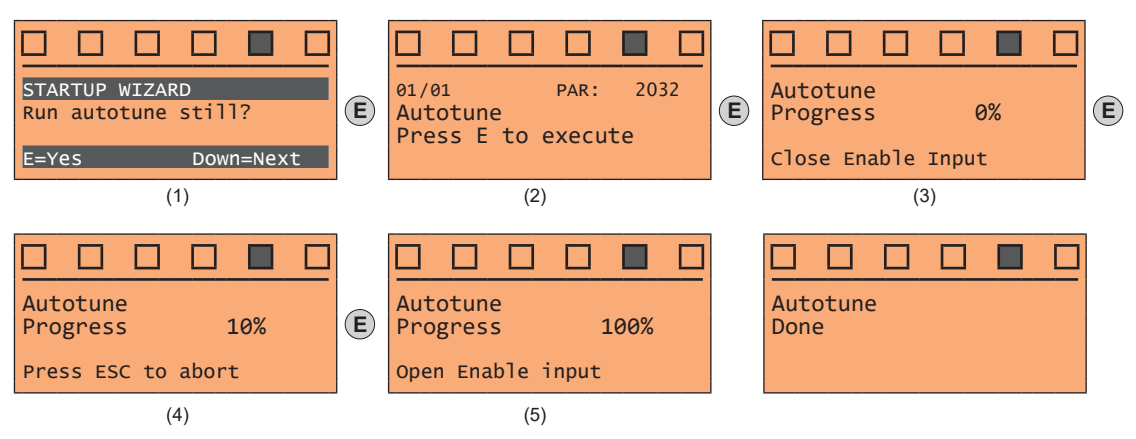

- (1) Press the E key to proceed to the autotune procedure.
- (2) Press the **E** key to start the autotune procedure.
- (3) Enable the drive by connecting terminal 9 (Enable) to terminal 12 (+24 V). To abort this operation, press the ESC key.
- (4) Once the drive is enabled the autotune procedure starts. <u>This may take a few minutes</u>, depending on the type of motor being used.
- (5) At the end of the procedure the following screen is displayed. After opening the Enable contact, go to next step.

Note !

At the end of the autotune procedure there is a request to open the Enable contact (terminals 9 - 12); this results in the automatic execution of the **Take tune parameters** command (menu MOTOR DATA, PAR: 2078).

The calculated parameters are saved in a RAM memory to enable the drive to perform the necessary calculations. These data are lost if the device is switched off. To save the motor data follow the procedure described in step 7.

## Step 7 – Save parameters

To save the new parameter settings, so that they are maintained also after power-off, proceed as follows:

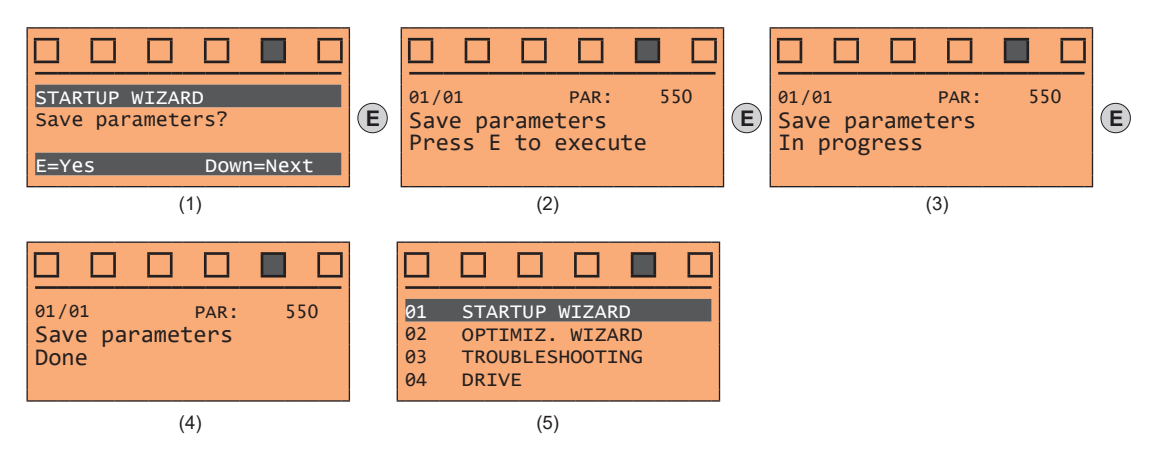

- (1) Press the  ${\bf E}$  key to start the save parameters procedure.
- (2) Press E to confirm
- (3) End of procedure
- (4) When the parameters have been saved correctly the drive displays this screen to show that the startup wizard is complete.

# 9.3 STARTUP WIZARD for brushless motors

The STARTUP WIZARD is a guided procedure used for quick start-up of the drive that helps to set the main parameters.

It consists of a series of questions, relating to the various sequences for entering and calculating the parameters necessary for correct drive and lift application operation. The order of these sequences is as follows:

See step 1

See step 2

See step 3

See step 4

See step 5

See step 6

See step 7

- Setting communication
- Setting encoder parameters (Control type = SYN FOC)
- Setting motor parameters
- Setting mechanical system data
- · Setting the maximum speed reference and maximum system speed
- Autotune with motor at stand-still and encoder phasing
- Saving parameters

The format of the function selection page is as follows:

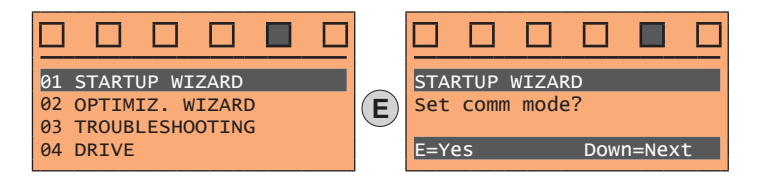

Pressing the **E** key, the function to be programmed is accessed. Press the ▼ (Down) key to move to the next function skipping the current function. Press the ▲ (Up) key to return to the previous function.

To terminate the sequence of functions and return to the menu, press the **ESC** key. At the end of the sequence, once the parameters have been saved, if commissioning is successful, the main menu will return.

#### Step 1 – Setting communication

Set the type of communication to be used.

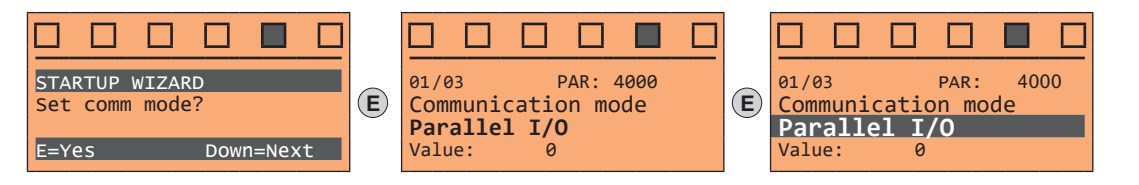

Available selections: (0) Parallel I/O, (1) CANopen At the end of the procedure proceed to next step.

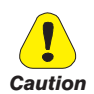

Step 2 – Setting encoder parameters

The incorrect configuration of the encoder tension can permanently damage the device; therefore, it is advisable to check the values on the encoder's specification plate.

Set the following parameters for the encoder installed on the motor:

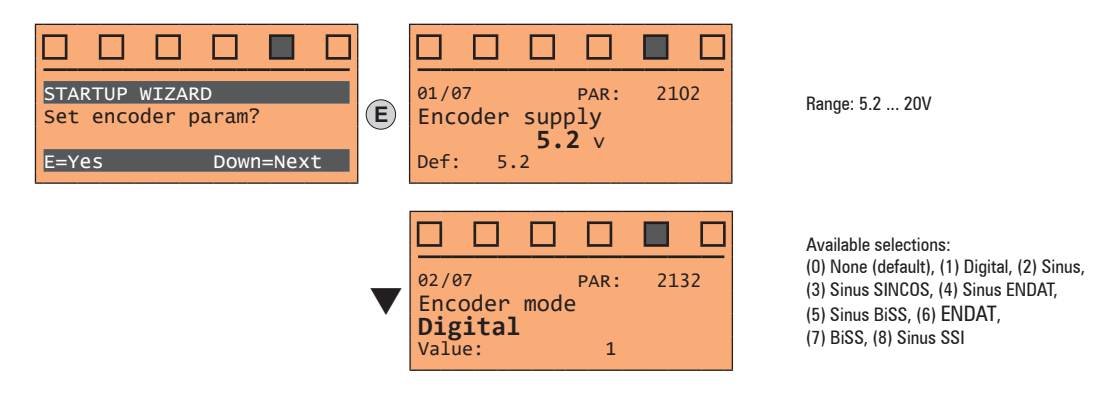
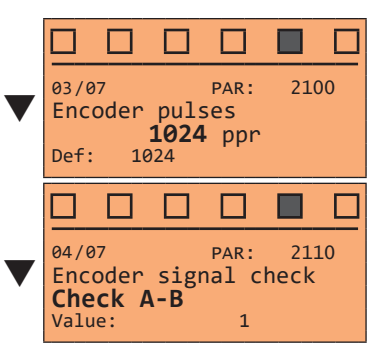

Range: 4 ... 16384

Available selections: (1) Check A-B (2) Check A-B-Z

At the end of the procedure proceed to next step.

#### Step 3 – Setting motor parameters

Note !

**Def:** The factory (default) setting depends on the size of the drive that is connected. These values refer to the size ADL5.-1055

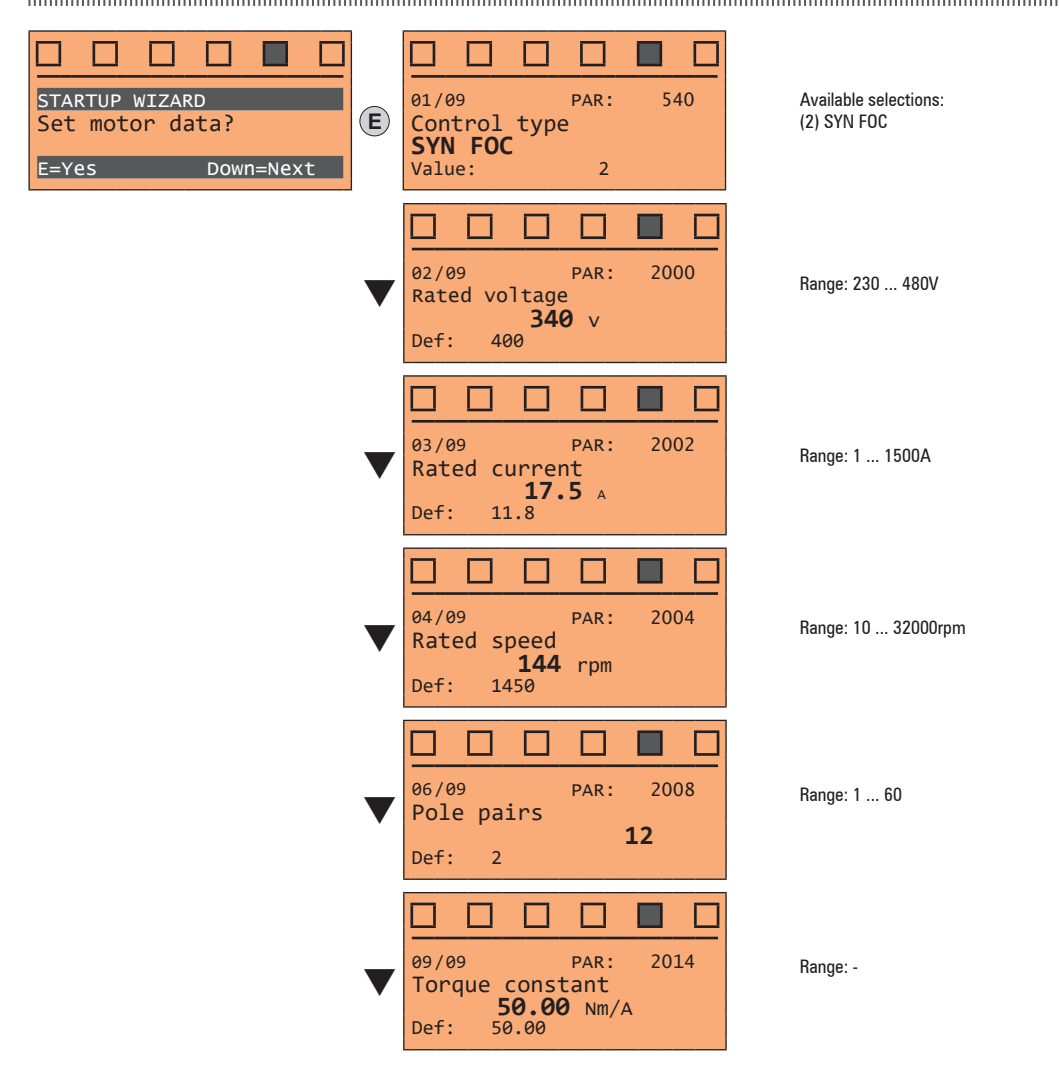

Set the plate data of the motor connected, following the instructions given on the previous pages.

| Rated voltage [V]:<br>Rated current [A]: | the rated voltage of the motor indicated on the data plate.<br>motor rated current; approximately, the value should not be less than 0.3 times the rated current of the drive, output current<br>class 1 @ 400 V on the data plate of the drive. |
|------------------------------------------|----------------------------------------------------------------------------------------------------|
| Rated speed [rpm]:                       | motor rated speed; see data plate.                                                                                                    |
| Pole pairs:<br>Torque constant [Nm/a] :  | Number of motor pole pairs; see data plate.<br>(KT) Ratio between the torque generated by the motor and the current required to supply it.                                                                                                    |

Note ! When data entry is complete the **Take parameters** command is executed automatically (menu MOTOR DATA, PAR: 2020). The motor data entered during the STARTUP WIZARD procedure are saved in a RAM memory to enable the drive to perform the necessary calculations.

These data are lost if the device is switched off. To save the motor data follow the procedure described in step 8.

At the end of the procedure proceed to next step.

Step 4 – Setting mechanical system data

| STARTUP WIZARD<br>Set mechanical data?<br>E=Yes Down=Next | E | 02/09       PAR: 11006         Cabin speed       1.00 m/s         Def: 1.0                  | Range: 0 10      |
|-----------------------------------------------------------|---|---------------------------------------------------------------------------------------------|------------------|
|                                                           | ▼ | 03/09       PAR:       11010         Gearbox ratio       45.000         Def:       45.000   | Range: 1 200     |
|                                                           | ▼ | 04/09       PAR: 11164         Rope ratio       1         Def: 1       1                    | Range: 1 40      |
|                                                           | ▼ | 05/09       PAR:       11012         Pulley diameter       0.600 m         Def:       0.600 | Range: 0 5       |
|                                                           | ▼ | 06/09       PAR:       11150         Car weight       400 kg         Def:       400         | Range: 0 10000   |
|                                                           | ▼ | 07/09       PAR: 11052         Counter weight       1000 kg         Def: 1000               | Range: 0 10000   |
|                                                           | ▼ | 08/09       PAR: 11154         Load weight       450 kg         Def: 450                    | Range: 0 100,000 |
|                                                           | ▼ | 09/09       PAR:       11156         Rope weight       20 kg         Def:       20          | Range: 0 10000   |

At the end of the procedure proceed to next step.

## Step 5 – Setting the maximum speed reference and maximum system speed

#### Select the unit of measurement for the speed references

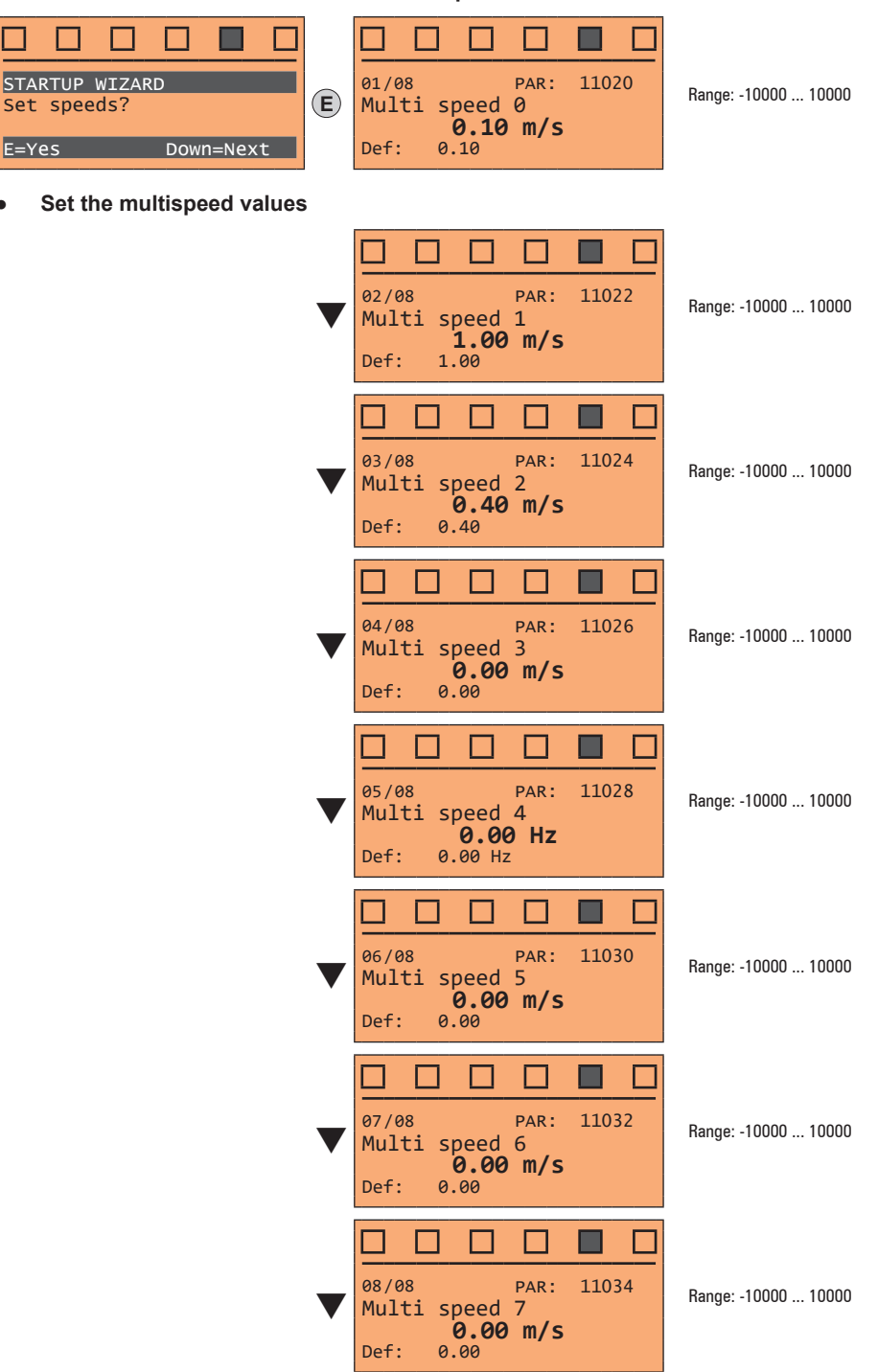

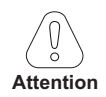

Multi speed configuration table:

Through the combination of "MtlSpd S0" (Digital input 4), "MtlSpd S1" (Digital input 5) and "MtlSpd S2" (Digital input 6) commands, is possible to select Multi speed desired, according to next table:

| MtlSpd S2 | MtlSpd S1 | MtlSpd S0 | ACTIVE SPEED            |
|-----------|-----------|-----------|-------------------------|
| 0         | 0         | 0         | Multispeed 0, PAR 11020 |
| 0         | 0         | 1         | Multispeed 1, PAR 11022 |
| 0         | 1         | 0         | Multispeed 2, PAR 11024 |
| 0         | 1         | 1         | Multispeed 3, PAR 11026 |
| 1         | 0         | 0         | Multispeed 4, PAR 11028 |
| 1         | 0         | 1         | Multispeed 5, PAR 11030 |
| 1         | 1         | 0         | Multispeed 6, PAR 11032 |
| 1         | 1         | 1         | Multispeed 7, PAR 11034 |

At the end of the procedure proceed to next step.

#### Step 6 – Autotune with motor at stand-still and encoder phasing

The drive carries out the motor autotune procedure (real measurement of motor parameters) and the automatic phasing of the absolute encoder (**the brake must be blocked**). Autotuning may take a few minutes.

Note!

If this operation generates an error message, check the connections of the power and control circuits (see step 1 - Connections), check the motor data settings (see step 3 - Setting motor parameters) and then repeat the guided Autotune procedure.

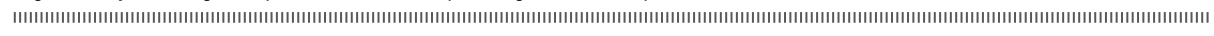

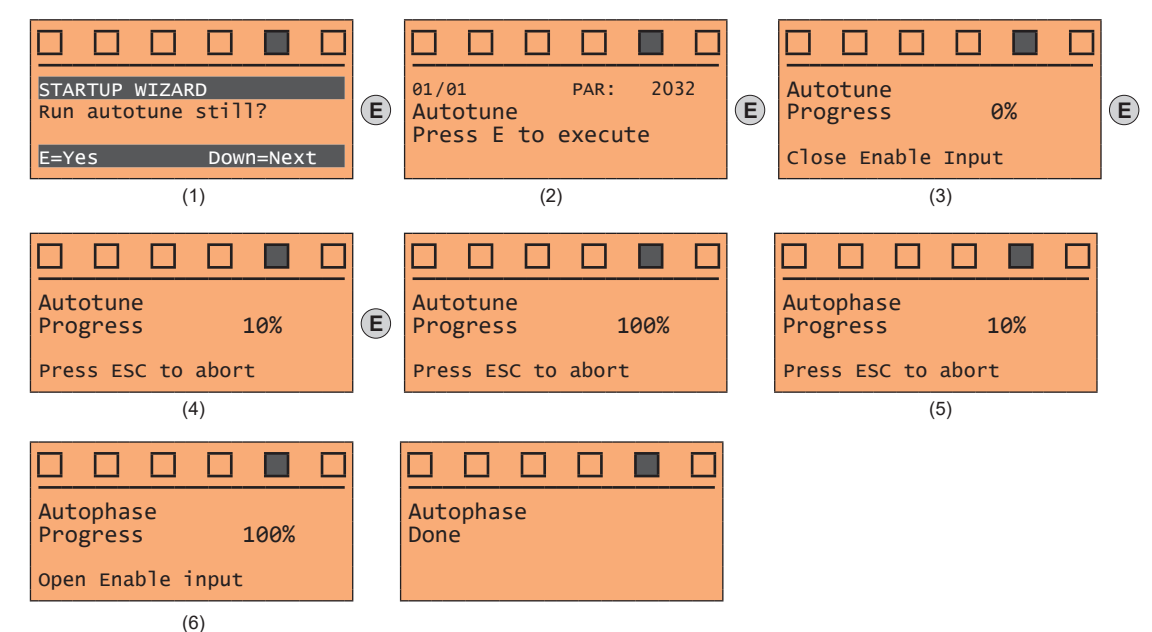

(1) Press the E key to proceed to the autotune procedure.

- (2) Press the E key to start the autotune procedure.
- (3) Enable the drive by connecting terminal 9 (Enable) to terminal 12 (+24 V). To abort this operation, press the ESC key.
- (4) Once the drive is enabled the autotune procedure starts.
  - This may take a few minutes, depending on the type of motor being used.
- (5) The drive now proceed automatically to the <u>absolute encoder phasing</u>. This may take a few minutes, depending on the type of motor being used.
- (6) At the end of the procedure the following screen is displayed. After opening the Enable contact, proceed to next step.

At the end of the autotune procedure there is a request to open the Enable contact (terminals 9 - 12); this results in the automatic execution of the **Take tune** parameters command (menu MOTOR DATA, PAR: 2078).

The calculated parameters are saved in a RAM memory to enable the drive to perform the necessary calculations. These data are lost if the device is switched off. To save the motor data follow the procedure described in step 7.

#### Step 7 – Save parameters

To save the new parameter settings, so that they are maintained also after power-off, proceed as follows:

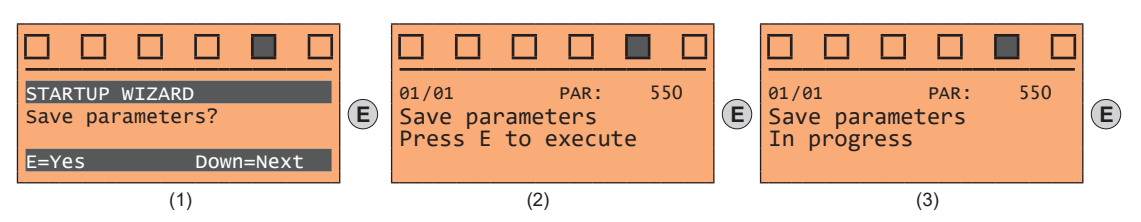

Note!

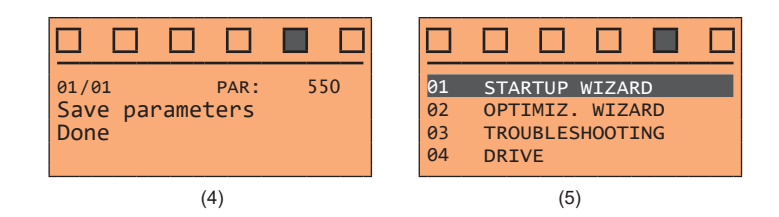

- (1) Press the  ${\bf E}$  key to start the save parameters procedure.
- (2) Press "E" to confirm
- (3) End of procedure
- (4) When the parameters have been saved correctly the drive displays this screen to show that the startup wizard is complete.

# 9.4 OPTIMIZATION WIZARD

The OPTIMIZ. WIZARD is a guided procedure used for immediately optimize the control response in order to maximise cabin comfort.

In addition to the automatic procedure (Learning Trip function), three or fives levels of optimization are available for each of the Rollback, Comfort low speed, Comfort high speed parameters.

To avoid possible vibrations, the optimization level should not be increased if not necessary.

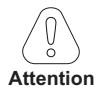

Before enabling the function:

run the Startup wizard,

check cabin movement in inspection mode to rule out any macroscopic data entry errors.

The function can be performed from the keypad and via the WEG\_DriveLabs configurator (Wizard menu / Optimization Wizard)

To facilitate operations, the configurator/keypad suggests what actions are to be performed (e.g. up one floor, down one floor, etc.), intercepting any incorrect actions and communicating them (e.g. call to floor short, calls always in the same direction, etc.) so as to recommend the corrective action.

Once the sequences envisaged by the function have been completed, the basic speed regulator gains are automatically recalculated. Therefore the user can run a test travel to evaluate the improvement in performance obtained and, if still not satisfied, the Learning Trip procedure can be repeated or the deficient aspects improved using the appropriate sections of the optimisation wizard (Rollback, Comfort low speed, Comfort high speed).

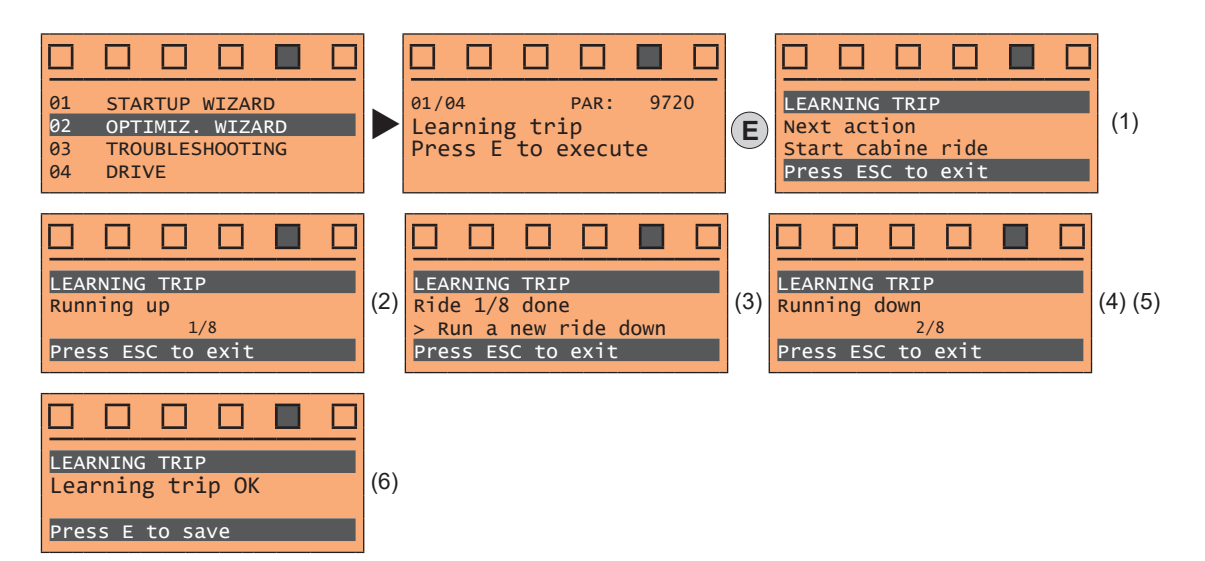

(1) You are prompted to perform the first run (up or down).

- (2)Perform the up run.
- (3) You are prompted to perform a down run.
- Perform the down run. (4)
- (5) Repeat the operations (1) (2) (3) (4) several times.
- Procedure successfully completed. (6)

Other possible messages:

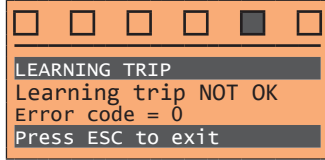

Procedure not successfully completed.

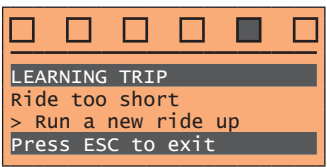

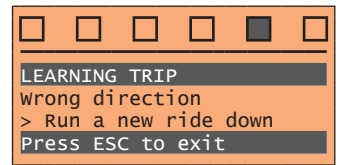

Wrong direction error.

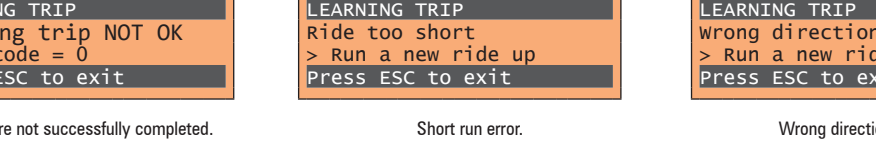

# 9.5 TROUBLESHOOTING

STAI

OPT:

TRO

DRI

01

02 03

04

For each typical problem of a Lift System, the parameter of the drive on which to act to solve the problem, are displayed by selecting the relative action.

| 4 |
|---|
|   |
|   |
| _ |
| - |
|   |
|   |
| ] |
|   |
|   |
| ו |
|   |
|   |
|   |
| ] |
|   |
|   |
|   |
| ] |
|   |
|   |
|   |
|   |
|   |
|   |

Problem: The cabin doesn't start smoothly. Solution: Increase the brake opening delay.

Problem: There is an unwanted movement of the cabin in the opposite direction to the commanded at the start

Solution: Modify the proportional and /or integral speed gain at start.

Problem: The deceleration with which the cabin approaches the floor is too abrupt. Solution: Decrease the value of the initial deceleration jerk and / or deceleration value.

Only if PAR 540 = ASY FOC or SYN FOC.

Problem: There are vibrations during the movement of the cabin at slow speed. Solution: Modify the proportional and integral speed gain.

Only if PAR 540 = ASY FOC or SYN FOC.

Problem: There are vibrations during the movement of the cabin at high speed. Solution: Modify the proportional and integral speed gain.

Problem: The deceleration with which the cabin approaches the floor is too abrupt. Solution: Decrease the value of the initial deceleration jerk and / or deceleration value.

Problem: During the arrival at the floor there is an abrupt stop. Solution: Decrease the brake closing delay.

# 10 - Troubleshooting

# 10.1 Alarms

When an Alarm is tripped, the Alarm LED lights up and Alarm appears on the display.

Note !

To reset alarms, see paragraph "8.2.11.1 Alarm reset" on page 59.

In the following table, the Code is visible only from WEG\_DriveLabs configurator.

| Index | Error message shown<br>on the display | Sub-code                                                                                                    | Description                                                                                                    |  |  |
|-------|---------------------------------------|----------------------------------------------------------------------------------------------------|----------------------------------------------------------------------------------------------------|--|--|
| 0     | No alarm                              | Condition: No a                                                                                                    | larm present                                                                                                    |  |  |
| 1     | Overvoltage                           | Condition: DC link overvoltage alarm due to energy recovered from the motor.<br>The voltage arriving at the drive power section is too high compared to the maximum threshold relating to the PAR 560 Mains voltage parameter setting |                                                                                                    |  |  |
|       |                                       | Solution:<br>- Extend the dec<br>- Use a braking<br>on page 28.                                                                                                    | seleration ramp.<br>resistor to dissipate the energy recuperation, to be connected to the specific terminals. See section "7.2.1 Power terminals and connection"                                                                                                    |  |  |
| 2     | Undervoltage                          | <b>Condition:</b> DC li<br>The voltage arriv<br>- the mains volta<br>- poor cable con                                                                                                    | <b>Condition:</b> DC link undervoltage alarm.<br>The voltage arriving at the drive power section is too low compared to the minimum threshold relating to the 560 Mains voltage parameter setting due to:.<br>- the mains voltage being too low or overextended voltage drops.<br>- poor cable connections (e.g. loose contactor terminals, inductance, filter, etc. ).                           |  |  |
|       |                                       | Solution: Chec                                                                                                    | k the connections and mains voltage                                                                                                    |  |  |
| 3     | Ground fault                          | Condition: Grou                                                                                                    | nd short circuit alarm                                                                                                    |  |  |
|       |                                       | Solution:<br>- Check drive an<br>- Check that the                                                                                                    | id motor wiring.<br>motor is not grounded.                                                                                                    |  |  |
| 4     | Overcurrent                           | Condition: Insta<br>This may be due                                                                                                    | antaneous overcurrent protection intervention alarm.<br>e to the incorrect setting of current regulator parameters or a short circuit between phases or ground fault on the drive output.                                                                                                    |  |  |
|       |                                       | Solution:<br>- Check the curr<br>- Check wiring t                                                                                                    | ent regulator parameters<br>owards the motor                                                                                                    |  |  |
| 5     | Desaturation                          | Condition: Inst                                                                                                    | antaneous overcurrent in the IGBT bridge alarm.                                                                                                    |  |  |
|       |                                       | Solution:<br>- Switch the driv<br>- Check the con-<br>- If the alarm pe                                                                                                    | ve off and then switch it on again.<br>dition of the braking resistor isolation. Make sure there are no earth leakages.<br>rsists, contact the technical service centre.                                                                                                    |  |  |
| 6     | MultiUndervolt                        | Condition: The<br>4652 UVRep de                                                                                                    | number of attempted automatic restarts after the Undervoltage alarm has exceeded the set PAR 4650 UVRep attempts value in the PAR<br>alay time.                                                                                                    |  |  |
|       |                                       | Solution: Too n<br>Adopt the propo                                                                                                    | nany Undervoltage alarms.<br>sed solutions for the <b>Undervoltage</b> alarm.                                                                                                    |  |  |
| 7     | MultiOvercurr                         | <b>Condition:</b> 2 att<br>generated, the a                                                                                                    | empted automatic restarts after the <b>Overcurrent</b> alarm within 30 seconds. If more than 30 seconds pass after the Overcurrent alarm was<br>ittempt counter is reset.                                                                                                    |  |  |
|       |                                       | Solution: Too n                                                                                                    | nany Overcurrent alarms. Adopt the proposed solutions for the <b>Overcurrent</b> alarm.                                                                                                    |  |  |
| 8     | MultiDesat                            | Condition: 2 at<br>was generated,                                                                                                    | tempted at automatic restarts after the <b>Desaturation</b> alarm within 30 seconds. If more than 30 seconds pass after the Desaturation alarm the attempt counter is reset.                                                                                                    |  |  |
|       |                                       | Solution: Too n<br>Adopt the propo                                                                                                    | nany <b>Desaturation</b> alarms.<br>sed solutions for the <b>Desaturation</b> alarm.                                                                                                    |  |  |
| 9     | Heatsink OT                           | Condition: Heat                                                                                                    | sink temperature too high alarm                                                                                                    |  |  |
|       |                                       | Solution:<br>- Verify the corro<br>- Check that the<br>- Check that the                                                                                                    | ect operation of the cooling fan.<br>heatsinks are not clogged<br>openings for the cabinet cooling air are not blocked.                                                                                                    |  |  |
| 10    | HeatsinkS OTUT                        | Condition: IGBT                                                                                                    | module temperature too high or too low alarm                                                                                                    |  |  |
|       |                                       | Solution:<br>- Verify the corro<br>- Check that the<br>- Check that the                                                                                                    | ect operation of the cooling fan.<br>heatsinks are not clogged<br>openings for the cabinet cooling air are not blocked.                                                                                                    |  |  |
| 11    | PTC failure                           | Condition: PTC                                                                                                    | sensor break alarm.                                                                                                    |  |  |
|       |                                       | Solution: Verifi                                                                                                    | care il collegamento e l'integrità della sonda PTC.                                                                                                    |  |  |
| 12    | Motor OT                              | Condition: Moto<br>- Load cycle too<br>- The motor is ir<br>- If the motor is<br>- If the motor is<br>- The motor is u                                                                                                    | or overtemperature alarm. Possible causes:<br>heavy<br>istalled in a place where the ambient temperature is too high<br>provided with a blower: the fan is not working<br>not provided with a blower: the load is too high at slow speeds. Cooling the fan on the motor shaft is not sufficient for this load cycle.<br>sed at less than the rated frequency, causing additional magnetic losses. |  |  |
|       |                                       | Solution:<br>- Change the pro<br>- Use a cooling t                                                                                                    | cessing cycle.<br>fan to cool the motor.                                                                                                    |  |  |

| Index | Error message shown<br>on the display | Sub-code                                                                                                    | Description                                                                                                    |
|-------|---------------------------------------|----------------------------------------------------------------------------------------------------|----------------------------------------------------------------------------------------------------|
| 13    | Drive overload                        | Condition: Drive o<br>- The inverter outp<br>- The overload cyc                                                                                                    | verload alarm.<br>ut current has exceeded the allowed overload value.<br>le has exceeded the allowed values.                                                                                                    |
|       |                                       | Solution:<br>- Check that the lo<br>- Check that accel                                                                                                    | ad is not excessive.<br>erations are not excessive.                                                                                                    |
| 14    | Motor overload                        | - Check that the ov<br>Condition: Motor                                                                                                    | verload cycle is within allowed limits.<br>overload alarm.                                                                                                    |
|       |                                       | The current absort                                                                                                    | bed during operation is greater than that specified on the motor data plate.                                                                                                    |
|       |                                       | - Reduce the moto<br>- Increase the size                                                                                                    | r load.<br>of the motor.                                                                                                    |
| 15    | Bres overload                         | Condition: Braking<br>The current absorb                                                                                                    | g resistor overload alarm.<br>bed by the resistor is greater than the rated current.                                                                                                    |
|       |                                       | Solution:<br>- Check the size of<br>- Check the condit                                                                                                    | the braking resistor.<br>ion of the braking resistor.                                                                                                    |
| 16    | Phase loss                            | Condition: Power                                                                                                    | phase loss alarm.                                                                                                    |
| 17    | Ont Due fault                         | Solution: Check t                                                                                                    | he mains voltage and whether any protections upstream of the drive have been tripped.                                                                                                    |
|       | Opt Bus fault                         | XXX0H-X                                                                                                    | i the configuration stage or communication error.                                                                                                    |
|       |                                       | XXXXH-X                                                                                                    | the first digit to the left of "H" in the alarm sub-code is offer than 0, the error relates to a configuration problem.                                                                                                    |
|       |                                       | Solution: For con<br>For communication<br>For more details re                                                                                                    | figuration errors, check the configuration of the Bus communication, Bus type, Baudrate, address. parameter setting<br>n errors verify wiring, resistance of terminations, interference immunity, timeout settings.<br>eference should be made to the datasheet of the bus being used. |
| 18    | Opt 1 IO fault                        | Condition: Error i                                                                                                    | n the communication between Regulation and I/O expansion card.                                                                                                    |
|       |                                       | Solution: Check th                                                                                                    | nat it has been inserted correctly, see section "A.1 - Optional cards" on page 90.                                                                                                    |
| 19    | Precharge fault                       | Condition: Failed                                                                                                    | precharge relay: the precharge relay contacts are stuck open.<br>ne alarm and try to resume normal operation. If the alarm persists, contact technical support.                                                                                                    |
| 20    | Opt enc fault                         | Condition:                                                                                                    |                                                                                                    |
|       |                                       | Solution:                                                                                                    |                                                                                                    |
| 21    | External fault                        | Condition: Externa<br>A digital input has                                                                                                    | al alarm present.<br>been programmed as an external alarm, but the +24V voltage is not available on the terminal.                                                                                                    |
| 22    | Speed fbk loss                        | Condition: Speed                                                                                                    | feedback loss alarm                                                                                                    |
|       |                                       | The encoder is not<br>MONITOR menu.                                                                                                    | connected, not connected properly or not powered: verify encoder operation by selecting the <b>PAR 260 Motor speed</b> parameter in the                                                                                                    |
|       |                                       | See parameter 21                                                                                                    | 72 SpdFbkLoss code for information about the cause of the alarm and chapter 10.2 Speed fbk loss [22] alarm                                                                                                    |
| 23    | Overspeed                             | Condition: Motor                                                                                                    | overspeed alarm. The motor speed exceeds the limits set in the PAR 4540 parameter.                                                                                                    |
|       |                                       | Solution:<br>- Limit the speed r<br>- Check that the m                                                                                                    | eference.<br>otor is not driven in overspeed during rotation.                                                                                                    |
| 24    | Speed ref loss                        | Condition: Speed<br>100 rpm. This con<br>4550).                                                                                                    | reference loss alarm; occurs if the difference between the speed regulator reference and the actual motor speed is more than<br>dition occurs because the drive is in the current limit condition. It is only available in the Flux Vect OL and Flux Vect CL mode (see PAR             |
|       |                                       | Solution: Check th                                                                                                    | nat the load is not excessive.                                                                                                    |
| 25    | Emg stop alarm                        | Condition:                                                                                                    |                                                                                                    |
|       |                                       | Solution:                                                                                                    |                                                                                                    |
| 26    | Power down                            | Condition: The dri                                                                                                    | ve was enabled with no supply voltage at the power section.                                                                                                    |
| 27    | Phaseloss out                         | Condition: Before<br>alarm is tripped, p                                                                                                    | each start, a test is performed by injecting a small DC current into the motor output phases: if one or more phases are not connected, an reventing any movement and opening the brake.                                                                                                |
|       | 014                                   | Solution: Check [                                                                                                    | Drive/motor connection.                                                                                                    |
| 28    | UV safety                             | Solution: Safety                                                                                                    | status alarm caused by Uvervoltage situations.                                                                                                    |
|       |                                       | If the condition is and Start.                                                                                                    | removed (the alarm cleared message is displayed) the alarm can be reset and the drive restarted by deactivating and reactivating Enable                                                                                                    |
| 29    | Safety failure                        | <b>Condition:</b> The sta<br>P1.9)                                                                                                    | ate of the "safety function" is communicated to the regulation card via 2 digital inputs: SAFETY_ON (pin P1.8) and SAFETY_EN (pin                                                                                                    |
|       |                                       | Solution: Switch                                                                                                    | the drive off and then back on. If the error persists, contact the technical service centre.                                                                                                    |
| 30    | Mot phase loss                        | Condition: One or                                                                                                    | more motor output power phases missing while motor is turning.                                                                                                    |
| 21    | Ropes change                          | Solution: Check D                                                                                                    | rive/motor connection.                                                                                                    |
| 31    | nopes ciidliye                        | the drive co     the drive fin <b>Ropes usage</b>                                                                                                    | is two containers.<br>Intinues to run but the rope usage threshold set in parameter 3404 <b>Ropes change thr</b> has been reached;<br>ishes the current travel and then locks because parameter 3414 Direction counter has reached 0 (corresponding to parameter 3412<br>ge = 100%).   |
|       |                                       | <b>Solution:</b> replace the By switching the constraints of the constraints of the second second | the ropes.<br>Irive off and back on you can run a single travel to bring the car to a better position for the procedure.<br>anged the ropes, reset the direction change counter to eliminate the lock condition.                                                                       |

| Index | Error message shown<br>on the display | Sub-code                                                                                                    | Description                                                                                                    |  |
|-------|---------------------------------------|----------------------------------------------------------------------------------------------------|----------------------------------------------------------------------------------------------------|--|
| 32    | Enable missing                        | Condition: (for                                                                                                    | ADL550 only) occurs if, after Safety Enable signal, Enable is not activated within 4 seconds.                                                                                                    |  |
|       |                                       | Solution:<br>Check Er<br>Check SA<br>Check ele                                                                                                    | <b>rable</b> signal.<br>AFETY connector, contacts 1 and 2.<br>ectrical level and current capability of <b>Safety Enable</b> signal.                                                                                                    |  |
| 33 48 | Pic1 fault                            | Condition: Enabled application developed in the IEC 61131-3 environment has found the conditions for generating this specific alarm to be true. The mean-                                                                                                    |                                                                                                    |  |
|       | Pic16 fault                           | XXXXH-X                                                                                                    | The XXXXH-X code indicates the reason for the error: make a note of this to discuss it with the service centre.                                                                                                    |  |
|       |                                       | Solution: Refer<br>With regards to<br>CiA 417 refert to                                                                                                    | to the documentation concerning the enabled application.<br>the standard application EFC refer to Functional Parameter Manual section 5.10 LIFT ALARMS. For the applications DCP3/DCP4, EPC and<br>o the application manual section ALARMS.                                                                                                    |  |
| 49    | Watchdog                              | Condition: this condition can occur during operation when the watchdog micro protection is enabled; the alarm is included in the list of alarms and alarm<br>log. After this alarm:<br>- the drive automatically runs a reset<br>- motor control is not available. |                                                                                                    |  |
|       |                                       | XXXXH-X                                                                                                    | The XXXXH-X code indicates the reason for the error: make a note of this to discuss it with the service centre.                                                                                                    |  |
|       |                                       | Solution: If the remove it.<br>Turn the drive of                                                                                                    | alarm is the consequence of a change in the drive configuration (parameter setting, option installation, PLC application download)<br>ff and then on again.                                                                                                    |  |
| 50    | Trap error                            | Condition: this<br>After this alarm<br>- the drive autor<br>- motor control                                                                                                    | condition can occur during operation when the trap micro protection is enabled; the alarm is included in the list of alarms and alarm log.<br>:<br>matically runs a reset<br>is not available.                                                                                                    |  |
|       |                                       | ХХХХН-Х                                                                                                    | The XXXXH-X (SubHandler-Class) code indicates the reason for the error: make a note of this to discuss it with the service centre.                                                                                                    |  |
|       |                                       | Solution: If the application), rer                                                                                                    | alarm was a consequence of a variation to the drive configuration (parameter setting, installation of an option, downloading of a PLC<br>nove it.<br>= off and then switch it on again                                                                                                    |  |
| 51    | System error                          | <b>Condition:</b> this<br>log. After this al<br>- the drive autor                                                                                                    | condition can occur during operation when the operating system protection is enabled; the alarm is included in the list of alarms and alarm<br>larm:<br>matically runs a reset<br>is not available                                                                                                    |  |
|       |                                       | XXXXH-X                                                                                                    | The XXXXH-X (Error-Pid) code indicates the reason for the error: make a note of this to discuss it with the service centre.                                                                                                    |  |
|       |                                       | <b>Solution:</b> If the application), rem<br>Switch the drive                                                                                                    | alarm was a consequence of a variation to the drive configuration (parameter setting, installation of an option, downloading of a PLC<br>move it.<br>e off and then switch it on again.                                                                                                    |  |
| 52    | User error                            | <b>Condition:</b> this<br>After this alarm<br>- the drive autor<br>- motor control                                                                                                    | condition can occur during operation when the software protection is enabled; the alarm is included in the list of alarms and alarm log.<br>:<br>natically runs a reset<br>is not available.                                                                                                    |  |
|       |                                       | XXXXH-X                                                                                                    | The XXXXH-X (Error-Pid) code indicates the reason for the error: make a note of this to discuss it with the service centre.                                                                                                    |  |
|       |                                       | Solution: If the plication), remo Switch the drive                                                                                                    | alarm was a consequence of a variation to the drive configuration (parameter setting, installation of an option, downloading of a PLC ap-<br>ve it.<br>e off and then switch it on again.                                                                                                    |  |
| 53    | Param error                           | Condition: if an error occurs during the enabling of the parameter database saved in the Flash memory; the alarm is included in the list of alarms and alarm                                                                                                    |                                                                                                    |  |
|       |                                       | log.                                                                                                    | Code VWW/H V indicates the number of the manufactor (Har Doch that has some data some solar south of this to discuss its vide the                                                                                                    |  |
|       |                                       | XXXH-X                                                                                                    | service centre.                                                                                                    |  |
|       |                                       | Solution: Set t                                                                                                    | he parameter causing the error to the correct value and run Save parameter. Switch the drive off and then switch it back on again.                                                                                                    |  |
| 54    | Load default                          | <b>Condition:</b> this<br>it is normal if it<br>regulation is ins<br>problem in the p                                                                                                    | can occur during loading of the parameter database saved in the Flash memory<br>appears in the following conditions: the first time the drive is switched on, when a new version of the firmware is downloaded, when the<br>talled on a new size, when a new region is entered. If this message appears when the drive is already in use it means there has been a<br>parameter database saved in the Flash memory. |  |
|       |                                       | 0001H-1                                                                                                    | The database saved is not valid                                                                                                    |  |
|       |                                       | 0002H-2                                                                                                    | The database saved is not compatible                                                                                                    |  |
|       |                                       | 0003H-3                                                                                                    | The saved database refers to a different size and not to the current size                                                                                                    |  |
|       |                                       | 0004H-4                                                                                                    | The saved database refers to a different region and not to the current region                                                                                                    |  |
| 66    | Dia ofa orror                         | Solution: Set t                                                                                                    | he parameters to the desired value and execute Save parameters                                                                                                    |  |
| 55    | Fic cig error                         | The Mdplc appli                                                                                                    | ication present on the drive is not run.                                                                                                    |  |
|       |                                       | 0004H-4                                                                                                    | The application that has been downloaded has a different Crc on the DataBlock and Function table.                                                                                                    |  |
|       |                                       | 0065H-101                                                                                                    | The application that has been downloaded has an invalid identification code (Info).                                                                                                    |  |
|       |                                       | 0066H-102                                                                                                    | The application that has been downloaded uses an incorrect task number (Info).                                                                                                    |  |
|       |                                       | 0067H-103                                                                                                    | The application that has been downloaded has a different Crc on the DataBlock and Function table                                                                                                    |  |
|       |                                       | 0069H-105                                                                                                    | A Trap error or System error has occurred.<br>The drive has automatically executed a Power-up operation.<br>Application not executed.                                                                                                    |  |
|       |                                       | 006AH-106                                                                                                    | The application that has been downloaded has an invalid identification code (Task)                                                                                                    |  |
|       |                                       | 006BH-107                                                                                                    | The application that has been downloaded uses an incorrect task number (Task).                                                                                                    |  |
|       |                                       | 006CH-108                                                                                                    | The application that has been downloaded has an incorrect Crc (Tables + Code)                                                                                                    |  |
|       |                                       | Solution: Remo                                                                                                    | ve the MDPLC application or download a correct MDPLC application.                                                                                                    |  |

| Index | Error message shown<br>on the display | Sub-code                                                                           | Description                                                                                                    |  |  |
|-------|---------------------------------------|------------------------------------------------------------------------------------|----------------------------------------------------------------------------------------------------|--|--|
| 56    | Load par def plc                      | <b>Condition:</b> this<br>it is normal if it<br>use it means th<br>If this message | <b>Condition:</b> this can occur during loading of the parameter database saved in the Flash memory of the MDPLC application<br>it is normal if it appears the first time the drive is switched on, after downloading a new application. If this message appears when the drive is already in<br>use it means there has been a problem in the parameter database saved in the Flash memory.<br>If this message appears the drive automatically runs the Load default command. |  |  |
|       |                                       | 0001H-1                                                                            | The database saved is not valid                                                                                                    |  |  |
|       |                                       | Solution: Set t                                                                    | he parameters to the desired value and run Save parameter.                                                                                                    |  |  |
| 57    | Key failed                            | Condition: this                                                                    | can occur at drive power-on if the wrong enabling key is entered for a given firmware function                                                                                                    |  |  |
|       |                                       | 0001H-1                                                                            | Incorrect PLC key. PLC application not available.                                                                                                    |  |  |
|       |                                       | Solution: Conta                                                                    | act WEG to request the key to enable the desired firmware function.                                                                                                    |  |  |
| 58    | Encoder error                         | Condition: this                                                                    | condition may occur when the drive is powered during encoder setup each time parameter 552 Regulation mode is set.                                                                                                    |  |  |
|       |                                       | 100H-256                                                                           | Cause: An error occurred during setup; the information received from the encoder is not reliable. If the encoder is used for feedback the Speed fbk loss alarm is also generated.                                                                                                    |  |  |
|       |                                       |                                                                                    | Solution: Take the recommended action for the Speed fbk loss alarm.                                                                                                    |  |  |
|       |                                       | 200H-512                                                                           | Cause: The firmware on the optional encoder card is incompatible with that on the regulation card. The information received from the encoder is not reliable                                                                                                    |  |  |
|       |                                       |                                                                                    | Solution: Contact WEG in order to update the firmware on the optional encoder card.                                                                                                    |  |  |
| 59    | Recovery mode                         | Condition:                                                                         |                                                                                                    |  |  |
|       |                                       | Solution:                                                                          |                                                                                                    |  |  |

# 10.1.1 EFC application alarms

| Index | Error message shown<br>on the display | Description                                                                                                    |
|-------|---------------------------------------|----------------------------------------------------------------------------------------------------|
| 33    | Cont feedback                         | Condition: The contactor feedback signal does not match its command.                                                             |
|       |                                       | Solution: Check contactor feedback wiring, check logic status of feedback input to drive, increase hold off time (PAR 11202).    |
| 34    | Brake Feedback                        | Condition: The brake feedback signal does not match its command.                                                                 |
|       |                                       | Solution: Check brake feedback wiring, check logic status of feedback input to drive, increase hold off time (PAR 11206).        |
| 35    | Door Feedback                         | Condition: The door feedback signal does not match its command.                                                                  |
|       |                                       | Solution: Check door feedback wiring, check logic status of feedback input to drive, increase hold off time (PAR 11212).         |
| 36    | Brake Failure                         | Condition: Exceeding the Threshold A3 (PAR 11270).                                                                               |
|       |                                       | Solution: Reset alarm using the reset parameter (PAR 11268), check that brake is intact, increase threshold (PAR 11270).         |
| 37    | Safe Brake Test                       | Condition: Brake force test failed.                                                                                              |
|       |                                       | Solution: Check that brake is intact, increase the maximum deviation threshold (PAR 11840).                                      |
| 38    | Speed limit                           | Condition: Speed limitation warning to ensure stopping, enabling the DISTANCE function.                                          |
|       |                                       | Solution: Check multi-speed selected for current distance.                                                                       |
| 39    | Up/low limit                          | Condition: Speed threshold exceeded in limit switches zone (sensors installed at the top and bottom of the lift/elevator shaft). |
|       |                                       | Solution: Check speed set in limit switches zone, change speed limit (PAR 11216).                                                |
| 40    | Lift ext fault                        | Condition: External alarm signal triggered (PAR 11258).                                                                          |
|       |                                       | Solution: Check causes enabling external alarm signal, increase hold off time (PAR 11266).                                       |
| 41    | No battery                            | Condition: Battery monitoring alarm triggered.                                                                                   |
|       |                                       | Solution: Check whether battery is properly connected to drive.                                                                  |

# 10.2 Speed fbk loss alarm according to the type of feedback

Note !

For the correct interpretation of the cause of the alarm trigger, it is necessary to transform the hex code indicated in parameter 15.13 **SpdFbkLoss code**, PAR 2172 , in the corresponding binary and verify in the encoder table that the active bits and related description are used.

Example with encoder Endat:

 $\label{eq:PAR 2172} \mathsf{PAR 2172} = \mathsf{A0H} \qquad (\text{hex value})$ 

In the table "Speed fbk loss [22] alarm with absolute encoder EnDat" A0 is not indicated in the value column.

A0 should be contemplated as a bitword with meaning A0 -> 10100000 -> bit 5 and bit 7 . The following causes simultaneously intervene:

- Bit 5 = 20H Cause: the SSI signal interferences cause an error in the CKS or parity.

- Bit 7 = 80H Cause: The encoder has detected an incorrect operation and communicates it to the converter through the Error bit. Bits 16..31 present the type of incorrect encoder operation detected.

The value is displayed in hexadecimal format on the optional and standard keypad.

## • Speed fbk loss [22] alarm with digital incremental encoder

| Bit | Value | Name | Description                                                                                                    |  |
|-----|-------|------|----------------------------------------------------------------------------------------------------|--|
| 0   | 0x01  | CHA  | Cause: no impulses or disturbance on incremental channel A.                                                                                                    |  |
|     |       |      | Solution: Check the connection of the encoder-drive channel A, check the connection of the screen, check the encoder supply voltage, check parameter 2102 Encoder supply, check parameter 2104 Encoder input config.                                           |  |
| 1   | 0x02  | CHB  | Cause: no impulses or disturbance on incremental channel B.                                                                                                    |  |
|     |       |      | Solution: Check the connection of the encoder-drive channel B, check the connection of the screen, check the encoder supply voltage, check parameter 2102 Encoder supply, check parameter 2104 Encoder input config.                                           |  |
| 2   | 0x04  | CHZ  | Cause: no impulses or disturbance on incremental channel Z.                                                                                                    |  |
|     |       |      | Solution: Check the connection of the encoder-drive channel Z, check the connection of the screen, check the encoder supply voltage, check parameter 2102 Encoder supply, check parameter 2104 Encoder input config, check parameter 2110 Encoder signal check |  |

## Speed fbk loss [22] alarm with sinusoidal incremental encoder

| Bit | Value | Name     | Description                                                                                                    |
|-----|-------|----------|----------------------------------------------------------------------------------------------------|
| 3   | 0x08  | MOD_INCR | Cause: voltage level not correct or disturbance on signals of incremental channels A-B.                                                                                                    |
|     |       |          | Solution: Check the connection of the encoder-drive channels A-B, check the connection of the screen, check the encoder supply voltage, check parameter 2102 Encoder supply, check parameter 2108 Encoder signal Vpp. |

#### • Speed fbk loss [22] alarm with SinCos encoder

| Bit | Value | Name     | Description                                                                                                    |  |
|-----|-------|----------|----------------------------------------------------------------------------------------------------|--|
| 3   | 0x08  | MOD_INCR | Cause: voltage level not correct or disturbance on signals of incremental channels A-B.                                                                                                    |  |
|     |       |          | Solution: Check the connection of the the encoder-drive channels A-B, check the connection of the screen, check the encoder supply voltage, check parameter 2102 Encoder supply, check parameter 2108 Encoder signal Vpp. |  |
| 4   | 0x10  | MOD_ABS  | Cause: voltage level not correct or disturbance on signals of absolute SinCos channels.                                                                                                    |  |
|     |       |          | Solution: Check the connection of the the encoder-drive channels A-B, check the connection of the screen, check the encoder supply voltage, check parameter 2102 Encoder supply, check parameter 2108 Encoder signal Vpp. |  |

#### • Speed fbk loss [22] alarm with SSI absolute encoder

| Bit | Value | Name        | Description                                                                                                    |  |  |  |  |
|-----|-------|-------------|----------------------------------------------------------------------------------------------------|--|--|--|--|
| 3   | 0x08  | MOD_INCR    | Cause: voltage level not correct or disturbance on signals of incremental channels A-B.                                                                                                    |  |  |  |  |
|     |       |             | Solution: Check the connection of the the encoder-drive channels A-B, check the connection of the screen, check the encoder supply voltage, check parameter 2102 Encoder supply, check parameter 2108 Encoder signal Vpp.                     |  |  |  |  |
| 5   | 0x20  | CRC_CKS_P   | ause: SSI signals not present or disturbed.                                                                                                    |  |  |  |  |
|     |       |             | olution: Check the connection of the clock and encoder-drive data, check the connection of the screen, check the encoder supply voltage, check param-<br>ter 2102 Encoder supply, check parameters 7106 BiSS N bit ST and 7108 BiSS N bit MT. |  |  |  |  |
| 8   | 0x100 | Setup error | Cause: An error occurred during setup.                                                                                                    |  |  |  |  |
|     |       |             | Solution: Check the connection of the clock and encoder-drive data, check the connection of the screen, check the encoder supply voltage, check parameter 2102 Encoder supply, check parameters 7106 BiSS N bit ST and 7108 BiSS N bit MT.    |  |  |  |  |

## • Speed fbk loss [22] alarm with EnDat absolute encoder

| Bit | Value | Name        | Description                                                                                                    |  |  |  |  |
|-----|-------|-------------|----------------------------------------------------------------------------------------------------|--|--|--|--|
| 3   | 0x08  | MOD_INCR    | Cause: voltage level not correct or disturbance on signals of incremental channels A-B.                                                                                                    |  |  |  |  |
|     |       |             | iolution: Check the connection of the the encoder-drive channels A-B, check the connection of the screen, check the encoder supply voltage, check<br>arameter 2102 Encoder supply, check parameter 2108 Encoder signal Vpp. |  |  |  |  |
| 5   | 0x20  | CRC_CKS_P   | Cause: SSI signals not present or disturbed cause an error on CRC                                                                                                    |  |  |  |  |
|     |       |             | olution: Check the connection of the clock and encoder-drive data, check the connection of the screen, check the encoder supply voltage, check arameter 2102 Encoder supply.                                                |  |  |  |  |
| 8   | 0x100 | Setup error | Cause: An error occurred during setup.                                                                                                    |  |  |  |  |
|     |       |             | Solution: Check the connection of the clock and encoder-drive data, check the connection of the screen, check the encoder supply voltage, check parameter 2102 Encoder supply.                                              |  |  |  |  |

# The following conditions occur while resetting the encoder following Speed fbk loss [22] activation

| Bit   | Value | Name    |                                                                                     | Description                                                                                                    |    |                          |  |  |
|-------|-------|---------|-------------------------------------------------------------------------------------|----------------------------------------------------------------------------------------------------|----|--------------------------|--|--|
| 6     | 0x40  | ACK_TMO | Cause: SSI signals not present or dist                                              | Cause: SSI signals not present or disturbed cause an error on CRC                                                                                                    |    |                          |  |  |
|       |       |         | <b>Solution:</b> Check the connection of the parameter 2102 <b>Encoder supply</b> . | Solution: Check the connection of the clock and encoder-drive data, check the connection of the screen, check the encoder supply voltage, check parameter 2102 Encoder supply. |    |                          |  |  |
| 7     | 0x80  | DT1_ERR | Cause: Encoder has detected malfund                                                 | Cause: Encoder has detected malfunction and signals this to the drive via bit DT1. Bits 1631 contain the type of malfunction detected by the encoder.                          |    |                          |  |  |
|       |       |         | Solution: See the encoder manufactu                                                 | rer's technical guide.                                                                                                    |    |                          |  |  |
| 16.31 |       |         | Bit                                                                                 |                                                                                                    | =0 | =1                       |  |  |
|       |       |         | 0                                                                                   | Light source                                                                                                    | ОК | Failure (1)              |  |  |
|       |       |         | 1                                                                                   | Signal amplitude                                                                                                    | ОК | Erroneous (1)            |  |  |
|       |       |         | 2                                                                                   | Position value                                                                                                    | ОК | Erroneous (1)            |  |  |
|       |       |         | 3                                                                                   | Over voltage                                                                                                    | NO | Yes (1)                  |  |  |
|       |       |         | 4                                                                                   | Under voltage                                                                                                    | NO | Under voltage supply (1) |  |  |
|       |       |         | 5                                                                                   | Over current                                                                                                    | NO | Yes (1)                  |  |  |
|       |       |         | 6                                                                                   | Battery                                                                                                    | ОК | Change the battery (2)   |  |  |
|       |       |         | 715                                                                                 |                                                                                                    |    |                          |  |  |
|       |       |         | (1) Can also be set after the power su<br>(2) Only for battery-buffered encoders    | pply is switched off or on.                                                                                                    |    |                          |  |  |

# The following conditions occur while resetting the encoder following Speed fbk loss [22] activation.

| Bit   | Value | Name    | Description                              |                                          |                                                                                                    |
|-------|-------|---------|------------------------------------------|------------------------------------------|----------------------------------------------------------------------------------------------------|
| 7     | 0x80  | DT1_ERR | Cause: Encoder has                       | s detected malfunction                   | n and signals this to the drive via Error bit. Bits 1631 contain the type of malfunction detected by the encoder. |
|       |       |         | Solution: See the e                      | ncoder manufacturer'                     | s technical guide.                                                                                                |
| 16.31 |       |         | Туре                                     | Code                                     | Description                                                                                                    |
|       |       |         | Transmission                             | 09h                                      | Transmitted parity bit is incorrect                                                                               |
|       |       |         |                                          | 0AH                                      | Checksum of transmitted data is wrong                                                                             |
|       |       |         |                                          | 0BH                                      | Incorrect command code                                                                                            |
|       |       |         |                                          | 0CH                                      | Wrong number of transmitted data                                                                                  |
|       |       |         |                                          | ODH Illegal transmitted command argument |                                                                                                    |
|       |       |         | 0FH Wrong access authorization specified |                                          | Wrong access authorization specified                                                                              |
|       |       |         |                                          | 0EH                                      | Selected field has READ ONLY status                                                                               |
|       |       |         |                                          | 10H                                      | Data field (re) definition not executable due to field size                                                       |
|       |       |         |                                          | 11H                                      | Specified address is not available in selected field                                                              |
|       |       |         |                                          | 12H                                      | Selected field does not yet exist                                                                                 |
|       |       |         |                                          | 00H                                      | No encoder error, no error message                                                                                |
|       |       |         |                                          | 03H                                      | Data field operations disabled                                                                                    |
|       |       |         |                                          | 04H Analog monitoring inoperative        |                                                                                                    |
|       |       |         |                                          | 08H                                      | Counting register overflow                                                                                        |
|       |       |         |                                          | 01H                                      | Encoder analog signals are unreliable                                                                             |
|       |       |         |                                          | 02H                                      | Wrong synchronisation or offset                                                                                   |
|       |       |         |                                          | 05H-07H                                  | Encoder-internal hardware fault, no operation possible                                                            |
|       |       |         |                                          | 1CH-1DH                                  | Error in sampling, no operation possible                                                                          |

| Bit                                                                                                    | Value | Name                     | Description |     |                                               |
|----------------------------------------------------------------------------------------------------|-------|--------------------------|-------------|-----|-----------------------------------------------|
|                                                                                                    |       |                          |             | 1EH | Permissible operation temperature is exceeded |
| <ul><li>(1) Can also be set after the power supply is switched off or on.</li><li>(2) Only for battery-buffered encoders</li></ul> |       | y is switched off or on. |             |     |                                               |

## 10.2.1 Reset Speed fbk loss alarm

The reasons for activating the **Speed fbk loss** alarm and the information acquired by the encoder are shown in parameter 2172 **SpdFbkLoss code**.

If no card has been installed the **Speed fbk loss** [22] alarm is generated and no cause is displayed in parameter 2172 **SpdFbkLoss code**. Several causes may be present at the same time.

If no card is recognised, the system runs a routine that always returns **Speed fbk loss** [22] active without specifying a cause.

## 10.2.2 Encoder error alarm

Setup is performed each time the drive is turned on, regardless of the regulation mode that has been selected. If an error is detected during setup the **Encoder error** alarm is generated with the following codes:

| Bit | Value | Name                   | Description                                                                                                    |  |  |
|-----|-------|------------------------|----------------------------------------------------------------------------------------------------|--|--|
| 8   | 0x100 | Setup error            | Cause: An error occurred during setup. When this has been signalled the information obtained from the encoder is not reliable.                                                  |  |  |
|     |       |                        | Solution: Take the action recommended for Speed fbk loss [22] alarm according to the type of encoder.                                                                           |  |  |
| 9   | 0x200 | Compatibility<br>error | <b>Cause:</b> Firmware on option card incompatible with firmware on regulation card.<br>When this has been signalled the information obtained from the encoder is not reliable. |  |  |
|     |       |                        | Solution: Contact WEG in order to update the firmware on the optional card.                                                                                                    |  |  |

# 10.3 Messages

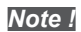

For more information see chapter "8.2.12 Messages" on page 59.

| Index | Error message shown on | Sub-code                                                                                                    | Description                                                                                                    |  |
|-------|------------------------|----------------------------------------------------------------------------------------------------|----------------------------------------------------------------------------------------------------|--|
| 1     | the display            | Condition: may                                                                                                    | occur during loading of the parameter database saved in flash                                                                                                    |  |
| •     | Loud dordalt paralli   | normally appear                                                                                                    | s in the following conditions: at initial power-on when a new firmware version is downloaded, when the regulation is installed on a new                                                                                                    |  |
|       |                        | size, when the r                                                                                                    | egion is changed.                                                                                                    |  |
|       |                        | If this message                                                                                                    | is displayed when the drive is already operating, this means that a problem has occurred in the parameter database saved in Flash.<br>is displayed, the drive automatically performs the <b>Load default</b> command.                           |  |
|       |                        | 0001H-1                                                                                                    | The database saved is not valid                                                                                                    |  |
|       |                        | 0002H-2                                                                                                    | The database saved is not compatible                                                                                                    |  |
|       |                        | 0003H-3                                                                                                    | The database saved refers to a different size from the current size                                                                                                    |  |
|       |                        | 0004H-4                                                                                                    | The database saved refers to a different region from the current region                                                                                                    |  |
|       |                        | Solution: Set th                                                                                                    | ne narameters to the value required and perform Save narameter                                                                                                    |  |
| 24    | Not used               |                                                                                                    |                                                                                                    |  |
| 5     | Autotune (motor)       | Condition: this                                                                                                    | may easur during the self tuning procedure                                                                                                    |  |
| -     |                        |                                                                                                    | No error                                                                                                    |  |
|       |                        | 1                                                                                                    | NA                                                                                                    |  |
|       |                        | 2                                                                                                    | N A                                                                                                    |  |
|       |                        | 2                                                                                                    | N.A.<br>The motor plate data parameters have changed but the <b>Take parameters</b> command PAR 2020 has not been executed                                                                                                    |  |
|       |                        | 3                                                                                                    | Solution: Execute the Take narameters command                                                                                                    |  |
|       |                        |                                                                                                    | The motor is not connected                                                                                                    |  |
|       |                        | 4                                                                                                    | Solution: Connect the motor                                                                                                    |  |
|       |                        | _                                                                                                    | While running self-tuning the ESC key was pressed or the enable contact was opened or an alarm occurred. The self-tuning command                                                                                                    |  |
|       |                        | 5                                                                                                    | was sent with the drive in the alarm condition  Solution: Eliminate the reason for the alarm remove the reason for the opening of the enable contact, reset alarms                                                                              |  |
|       |                        |                                                                                                    | A self-tuning measurement is beyond the drive limits.                                                                                                    |  |
|       |                        | 6                                                                                                    | Solution: Check the motor plate data or drive and motor sizes have been combined incorrectly.                                                                                                    |  |
|       |                        | 7                                                                                                    | The self-tuning command was sent without being enabled.                                                                                                    |  |
|       |                        | ,                                                                                                    | Solution: Close the enable contact before sending the self-tuning command                                                                                                    |  |
|       |                        | 8 21                                                                                                    | A self-tuning measurement has reached a drive limit.                                                                                                    |  |
|       |                        |                                                                                                    | Solution: Check the motor plate data or the drive and motor sizes have been combined incorrectly.                                                                                                    |  |
|       |                        | 22                                                                                                    | The chable was not given or removed in time during the phasing procedure.                                                                                                    |  |
|       |                        |                                                                                                    | solution: Repeat the phasing procedure and check the connection of the enable signals.                                                                                                    |  |
|       |                        | 29                                                                                                    | Incorrect incremental encoder impulse count probably caused by the incorrect value of the encoder impulse parameter.                                                                                                    |  |
|       |                        |                                                                                                    | solution: Check the electric signals of the incremental encoder. Check the value of the encoder impulse parameter.                                                                                                    |  |
|       |                        | 30                                                                                                    |                                                                                                    |  |
|       |                        |                                                                                                    |                                                                                                    |  |
|       |                        | 31                                                                                                    | Incremental encoder impulse count sign inverted with respect to the absolute encoder impulse count.                                                                                                    |  |
|       |                        |                                                                                                    | Solution: Invert the A+ and A- signal of the incremental encoder.                                                                                                    |  |
|       |                        | 32                                                                                                    | Incremental encoder impulse count sign inverted with respect to the absolute encoder impulse count.                                                                                                    |  |
|       |                        |                                                                                                    | Solution: Invert the A+ and A- signal of the absolute encoder.                                                                                                    |  |
|       |                        | 33                                                                                                    | Incorrect phase sequence. (Message not signalled)                                                                                                    |  |
|       |                        |                                                                                                    | Solution: The automatic procedure has modified the setting of the Encoder direction parameter. No other action is required                                                                                                    |  |
|       |                        | 34                                                                                                    | During automatic phasing a communication channel is activated between the drive and encoder. An error has occurred on this com-<br>munication channel.                                                                                          |  |
|       |                        | 04                                                                                                    | Solution: Repeat the procedure.                                                                                                    |  |
|       |                        | Solution: If the<br>be performed us                                                                                                    | message appears with a value other than 0, follow the instructions supplied for each particular case and repeat self-tuning. This should<br>ing the wizard function available from the keypad (STARTUP WIZARD) and the Tool software on the PC. |  |
|       |                        |                                                                                                    |                                                                                                    |  |
|       |                        | Pay attention to                                                                                                    | all motor plate data parameters, especially:<br>Motor rated speed in rom                                                                                                    |  |
|       | - Kated speed, Moto    |                                                                                                    | for Asynchronous motor) Take care not to set the <b>Rated sneed</b> parameter to the synchronous sneed. The value of the <b>Rated sneed</b>                                                                                                    |  |
|       |                        | paramete                                                                                                    | or must be less than: [(Rated frequency * 60) / Pole pairs].                                                                                                    |  |
|       |                        | • (ADL500                                                                                                    | for Synchronous motor) Take care to set the Rated speed parameter to the synchronous speed.                                                                                                    |  |
|       |                        | - Rated frequen                                                                                                    | icy, Motor rated frequency in Hz                                                                                                    |  |
|       |                        | 1 010 pairs, 100                                                                                                    |                                                                                                    |  |
|       |                        | If the problem persists even after following the instructions supplied, confirm the values of the motor plate data parameters, exerts command but not self-tuning. |                                                                                                    |  |
| 5     | Autotune               | n                                                                                                    | No error                                                                                                    |  |
| Ŭ     | (phasing)              | 1                                                                                                    |                                                                                                    |  |
|       | (Only Synchronous)     | 1<br>2                                                                                                    |                                                                                                    |  |
|       |                        |                                                                                                    | The motor plate data parameters have changed but the <b>Take parameters</b> command. DAP 2020, here not been averaged                                                                                                    |  |
|       |                        | 3                                                                                                    | Solution: Execute the Take narromaters command                                                                                                    |  |
|       |                        |                                                                                                    | outrion. Execute the take parameters command.                                                                                                    |  |

| Index | Error message shown on<br>the display | Sub-code                           | Description                                                                                                    |
|-------|---------------------------------------|------------------------------------|----------------------------------------------------------------------------------------------------|
|       |                                       |                                    | The motor is not connected                                                                                                    |
|       |                                       | 4                                  | Solution: Connect the motor                                                                                                    |
|       |                                       | 5                                  | While running self-tuning the ESC key was pressed or the enable contact was opened or an alarm occurred. The self-tuning command was sent with the drive in the alarm condition                                                                                                    |
|       |                                       |                                    | Solution: Eliminate the reason for the alarm, remove the reason for the opening of the enable contact, reset alarms.                                                                                                    |
|       |                                       | 6                                  | A self-tuning measurement is beyond the drive limits.                                                                                                    |
|       |                                       |                                    | Solution: Check the motor plate data or drive and motor sizes have been combined incorrectly.                                                                                                    |
|       |                                       | 7                                  | The self-tuning command was sent without being enabled.                                                                                                    |
|       |                                       |                                    | Solution: Close the enable contact before sending the sen-tuning command                                                                                                    |
|       |                                       | 8 21                               | Solution: Check the motor plate data or the drive and motor sizes have been combined incorrectly.                                                                                                    |
|       |                                       |                                    | The Enable was not given or removed in time during the phasing procedure.                                                                                                    |
|       |                                       | 22                                 | Solution: Repeat the phasing procedure and check the connection of the enable signals.                                                                                                    |
|       |                                       | 20                                 | Incorrect incremental encoder impulse count probably caused by the incorrect value of the encoder impulse parameter.                                                                                                    |
|       |                                       | 25                                 | Solution: Check the electric signals of the incremental encoder. Check the value of the encoder impulse parameter.                                                                                                    |
|       |                                       | 30                                 | Incorrect absolute encoder impulse count                                                                                                    |
|       |                                       |                                    | Solution: Check the electric signals of the absolute encoder. Check the configuration of the absolute encoder.                                                                                                    |
|       |                                       | 31                                 | Incremental encoder impulse count sign inverted with respect to the absolute encoder impulse count.                                                                                                    |
|       |                                       |                                    | Solution: Invert the A+ and A- signal of the incremental encoder.                                                                                                    |
|       |                                       | 32                                 | Incremental encoder impulse count sign inverted with respect to the absolute encoder impulse count.                                                                                                    |
|       |                                       |                                    | Solution: Invert the A+ and A- signal of the absolute encoder.                                                                                                    |
|       |                                       | 33                                 | Incorrect phase sequence. (Message not signalied)                                                                                                    |
|       |                                       |                                    | Solution: The automatic procedure has modified the setting of the Encoder direction parameter. No other action is required                                                                                                    |
|       |                                       | 34                                 | munication channel.                                                                                                    |
|       |                                       | 010 10                             | Solution: Repeat the procedure.                                                                                                    |
| 6     | Power config                          | Condition: If the                  | message has a value other than U follow the instructions provided for each case and repeat automatic phasing.                                                                                                    |
|       | i ower coning                         | 0020H-32                           | The power card is configured for a drive that is incompatible with the regulation card                                                                                                    |
|       |                                       | 0021H-33                           | The configuration of the power card is not compatible with the regulation card                                                                                                    |
|       |                                       | 0017H-23                           | The configuration required is not available on the power card                                                                                                    |
|       | Course on tailed                      | Solution: Down                     | nload the correct configuration on the power card                                                                                                    |
| '     | Save par talled                       | OH-O                               | ng transfer of the parameters from the drive to the memory of the keypado                                                                                                    |
|       |                                       | 0023H-35                           | Communication error                                                                                                    |
|       |                                       | 0023H-36                           | Communication error                                                                                                    |
|       |                                       | 0025H-37                           | The data saved on the keypad are not valid                                                                                                    |
| 8     | l oad nar failed                      | Solution:                          | n transfer of the parameters from the memory of the keynad to the drive                                                                                                    |
| 9     | Load par incomplete                   | OH-O                               | Communication error                                                                                                    |
|       |                                       | 0023H-35                           | Communication error                                                                                                    |
|       |                                       | 0023H-36                           | Communication error                                                                                                    |
|       |                                       | 0025H-37                           | The data saved on the keypad are not valid.<br>No parameter is transferred from the keypad to the drive                                                                                                    |
|       |                                       | 0026H-38                           | Incompatible drive series.                                                                                                    |
|       |                                       |                                    | No parameter is transferred from the keypad to the drive                                                                                                    |
|       |                                       | 0027H-39                           | Incompatible software version.<br>All the parameters present in the memory of the keypad have been transferred to the drive. The set of parameters transferred refers to<br>a drive with a different firmware version; therefore, certain parameters may not be updated.                                                                          |
|       |                                       | 0028H-40                           | Incompatible drive size.<br>All the parameters present in the memory of the keypad (excluding those that depend on the size of the drive), have been transferred to                                                                                                    |
|       |                                       | 00204-41                           | the drive. The parameters that depend on size maintain their original value.                                                                                                    |
|       |                                       | 002511-41                          | All the parameters present in the memory of the keypad have been transferred to the drive. The transfer of one or more parameters has caused an "out of range" error, or one or more parameters does not exist. At the end of transfer, one or more parameters may not have                                                                       |
|       |                                       | 002AH-42                           | PLC application release and version not compatible.                                                                                                    |
|       |                                       |                                    | All parameters in the keypad memory have been transferred to the drive.<br>The transferred set of parameters relates to a drive with a PLC application in which the version and release of the application are differ-                                                                                                    |
|       |                                       | 002BH-43                           | PLC application not compatible.                                                                                                    |
|       |                                       |                                    | All the parameters in the keypad memory except those relating to the PLC applciation have been transferred to the drive.<br>The transferred set of parameters relates to a drive with a different PLC application. As a result none of the PLC application parameters are under the parameters are under the parameters are under the parameters. |
|       |                                       | Solution: Reco                     | ver a set of parameters from a compatible drive (model and size)                                                                                                    |
| 10    | Not used                              |                                    |                                                                                                    |
| 11    | Load def plc                          | Condition: may                     | occur during loading of the parameter database saved in the Flash of the Mdplc application                                                                                                    |
|       |                                       | Ivormally appea<br>If this message | is at initial power-on after downloading a new application.<br>is displayed when the drive is already operating, this means that a problem has occurred in the parameter database saved in Flash.                                                                                                    |
|       |                                       | If this message                    | appears the drive restores the detault database, i.e. the one that was downloaded. The database saved is not valid                                                                                                    |
|       |                                       | Solution: Set t                    | he parameters to the value required and perform Save parameter                                                                                                    |
|       | 1                                     |                                    |                                                                                                    |

| Index | Error message shown on<br>the display | Sub-code                                                                                                    | Description                                                                                                    |  |  |  |
|-------|---------------------------------------|----------------------------------------------------------------------------------------------------|----------------------------------------------------------------------------------------------------|--|--|--|
| 12    | Plc cfg error                         | Condition: may occur during loading of the Mdplc application                                                                                              |                                                                                                    |  |  |  |
|       |                                       | The Mdplc application present on the drive is not run.                                                                                                    |                                                                                                    |  |  |  |
|       |                                       | 0004H-4                                                                                                    | The application downloaded has a different Crc on DataBlock and Function table                                                            |  |  |  |
|       |                                       | UbbH-101 The application downloaded has an invalid identifier (Into)                                                                                      |                                                                                                    |  |  |  |
|       |                                       | UUbbH-102 The application downloaded has an incorrect task number (into)                                                                                  |                                                                                                    |  |  |  |
|       |                                       | UUD/IN-IU3   I ne application downloaded has an incorrect software configuration                                                                          |                                                                                                    |  |  |  |
|       |                                       | UUDSH-104 The application downloaded has a different of on Datablock and Function table                                                                   |                                                                                                    |  |  |  |
|       |                                       | 0009H-105                                                                                                    | A rap error or System error nas occurred.<br>The drive automatically performs a Power-in operation                                        |  |  |  |
|       |                                       |                                                                                                    | The application is not run.                                                                                                    |  |  |  |
|       |                                       |                                                                                                    | See in Alarm List for further information regarding the error occurred                                                                    |  |  |  |
|       |                                       | 006AH-106                                                                                                    | The application downloaded has an incorrect identifier (Task)                                                                             |  |  |  |
|       |                                       | 006BH-107                                                                                                    | The application downloaded has an incorrect task number (Task)                                                                            |  |  |  |
|       |                                       | 006CH-108                                                                                                    | The application downloaded has an incorrect Crc (Tables + Code)                                                                           |  |  |  |
|       |                                       | Solution: Remo                                                                                                    | ve the Mdplc application or download a correct Mdplc application                                                                          |  |  |  |
| 13    | Pic 1                                 |                                                                                                    |                                                                                                    |  |  |  |
| 14    | Pic 2                                 | Reserved messa                                                                                                    | ages and dedicated to the PLC application. See the application manual                                                                     |  |  |  |
| 15    | Pic 3                                 |                                                                                                    |                                                                                                    |  |  |  |
| 16    | Pic 4                                 |                                                                                                    |                                                                                                    |  |  |  |
| 17    | Opt bus fault                         | Condition: this                                                                                                    | may occur when the drive is turned on, during fieldbus card setup. Error during configuration or communication error.                     |  |  |  |
|       |                                       | XXX0H-X                                                                                                    | If the first digit to the left of "H" in the alarm sub-code is 0, the error regards a communication problem.                              |  |  |  |
|       |                                       | XXX0H-X                                                                                                    | If the first digit to the left of "H" in the alarm sub-code is other than 0, the error regards a configuration problem.                   |  |  |  |
|       |                                       | Solution: For configuration errors, check the configuration of the bus communication, type of bus, baudrate, address, parameter setting                   |                                                                                                    |  |  |  |
|       |                                       | For communication errors, check winng, termination resistors, disturbance immunity, timeout settings.                                                     |                                                                                                    |  |  |  |
| 18    | Wrong kev                             | Condition: this may occur when powering the drive, if the incorrect enable key is inserted for a given firmware function.                                 |                                                                                                    |  |  |  |
|       | 5,                                    | xxxxH-x                                                                                                    |                                                                                                    |  |  |  |
|       |                                       | Solution: Ask V                                                                                                    | FG to supply the correct key to enable the desired firmware function.                                                                     |  |  |  |
| 19    | Key expiring                          | Condition: this may occur at drive power-on if the incorrect enabling key was inserted for a given firmware function. At this stage the firmware function |                                                                                                    |  |  |  |
|       |                                       | can still be used freely, but this time limit is about to expire                                                                                          |                                                                                                    |  |  |  |
|       |                                       | xxxxH-x Number of hours for which the function can still be used freely.                                                                                  |                                                                                                    |  |  |  |
|       |                                       | Solution: Ask \                                                                                                    | VEG for the correct key to enable the desired firmware function.                                                                          |  |  |  |
| 20    | Not used                              |                                                                                                    |                                                                                                    |  |  |  |
| 21    | Parameter error                       | Condition: if an                                                                                                    | error occurs during activation of the parameter database saved in flash; the alarm is inserted in the alarm list and alarm log.           |  |  |  |
|       |                                       | XXXUH-X                                                                                                    | Looe XXXH-X indicates the number of the parameter (Hex-Dec) that has caused the error; make a note of this to discuss it with the         |  |  |  |
|       |                                       | Solution: Set th                                                                                                    | service connects that has caused the error to the correct value and execute Save narameters, switch the drive off and then back on        |  |  |  |
| 22    | Encoder error                         | Condition: this                                                                                                    | condition may occur when the drive is powered during encoder setup each time parameter 552 <b>Regulation mode</b> is set                  |  |  |  |
|       |                                       | 100H-256                                                                                                    | Cause: An error occurred during setup: the information received from the encoder is not reliable. If the encoder is used for feedback the |  |  |  |
|       |                                       |                                                                                                    | Speed fbk loss alarm is also generated.                                                                                                   |  |  |  |
|       |                                       |                                                                                                    | Solution: Take the recommended action for the Speed fbk loss alarm.                                                                       |  |  |  |
|       |                                       | 200H-512                                                                                                    | Cause: The firmware on the optional encoder card is incompatible with that on the regulation card. The information received from the      |  |  |  |
|       |                                       |                                                                                                    | encoder is not reliable                                                                                                    |  |  |  |
|       |                                       |                                                                                                    | Solution: Contact WEG in order to update the firmware on the optional encoder card.                                                       |  |  |  |
| 23    | Not used                              |                                                                                                    |                                                                                                    |  |  |  |
| 24    | Fw update failed                      | Condition: When updating the firmware, check whether the file is in the wrong format or corrupt.                                                          |                                                                                                    |  |  |  |
|       |                                       | Solution: try ag                                                                                                    | ain with a correct file.                                                                                                    |  |  |  |
| 25    | USB Error                             | Condition: A pa                                                                                                    | rameter (*) requiring insertion of a USB flash drive has been run, but the drive has not been inserted.                                   |  |  |  |
|       |                                       | Load rope from                                                                                                    |                                                                                                    |  |  |  |
|       |                                       | Solution: Insert a USB flash drive containing any files required by the parameter for its execution.                                                      |                                                                                                    |  |  |  |

# Appendix

# A.1 - Optional cards

# A.1.1 - Installation

Only one option card can be installed, either an EXP-IO1-ADL500 or an EXP-DCP-ADL500.

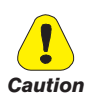

Use only the screws supplied with the option card.

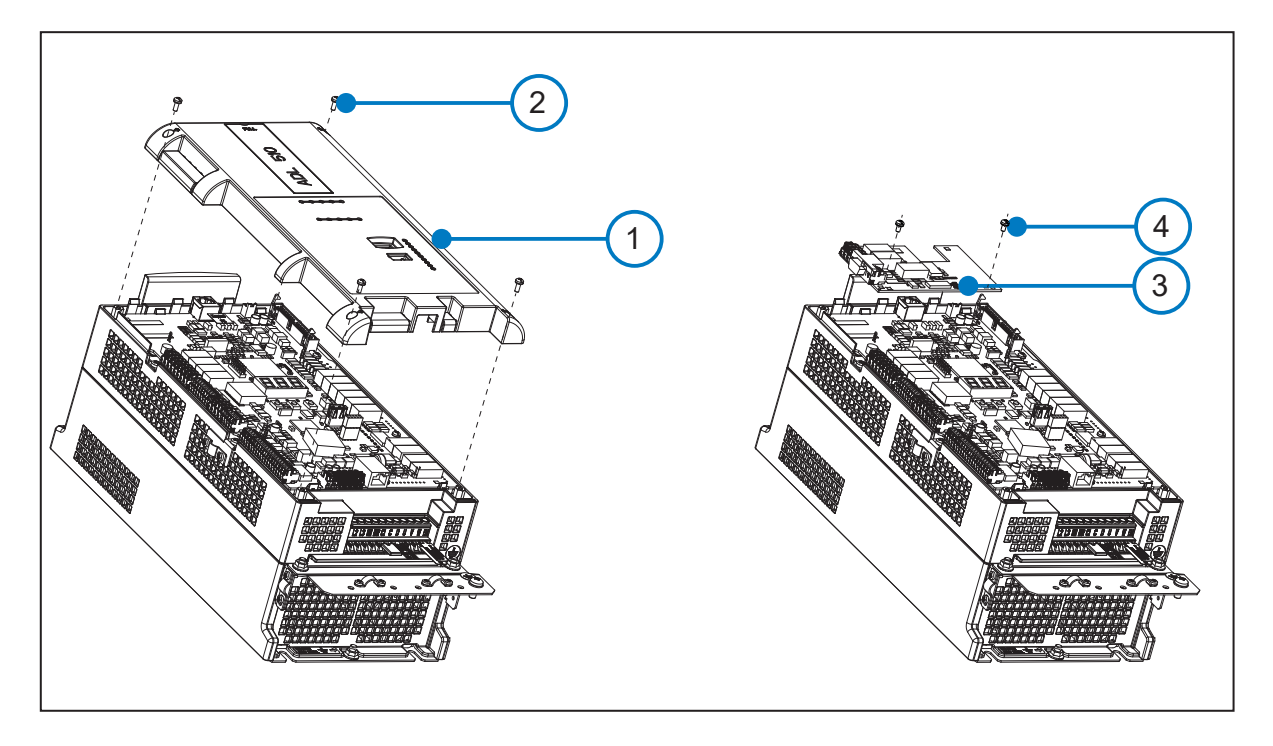

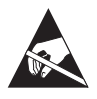

- 1. Use a Phillips screwdriver (Ph2) to loosen the 4 M3 screws (2) and then remove the top cover (1);
- 2. Secure the optional board (3) by inserting the option board's J1 female connector onto the control board's J1 male connector;
- 3. Tighten down the 2 M3 screws supplied with the option board (4);
- 4. Replace the upper cover (1) and tighten down the 4 M3 screws (2).

# A.1.2 - Optional card EXP-IO1-ADL500

Optional expansion card (code S5DL408, for ADL550 only), adds 4 digital inputs (DI) and 2 relays outputs (RO) to the basic configuration.

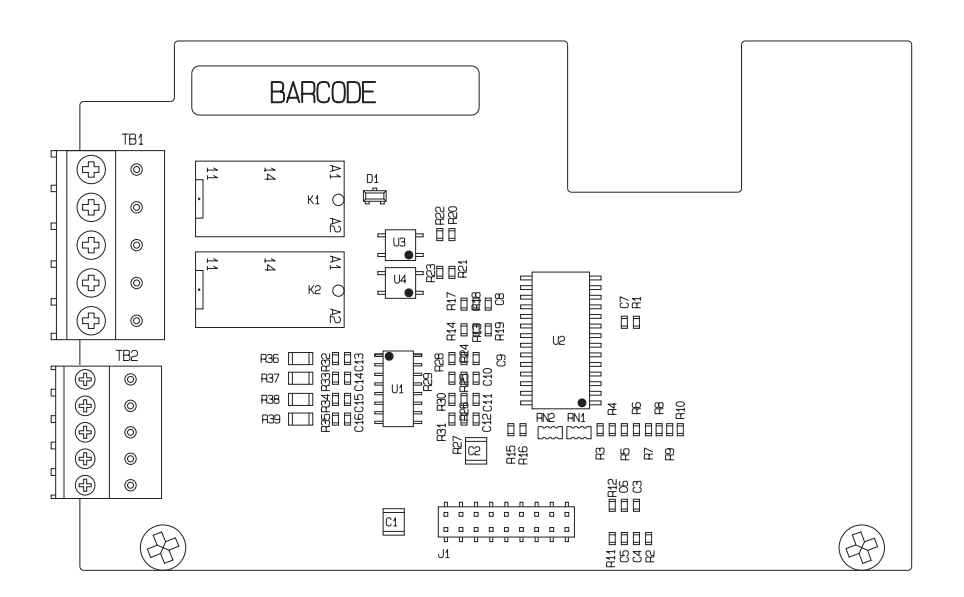

#### TB1 terminal – Digital Relays Output

| Pin | Signal | Description                          | Command<br>Associated parameter |
|-----|--------|--------------------------------------|---------------------------------|
| 1   | R0_60  | Output Relay 6 (N.O. contact, 24Vpc) | 1412, Dig output 2 src          |
| 2   | RO_6C  | Common Relay 6                       | Brake Contactor                 |
| 3   | R0_50  | Output Relay 5 (N.O. contact, 24Vpc) | 1410, Dig output 1 src          |
| 4   | RO_5C  | Common Relay 5                       | Drive OK                        |
| 5   | -      | Not connected                        |                                 |

# TB2 terminal – Digital inputs

| Pin | Signal | Description                    | Command<br>Associated parameter |  |  |
|-----|--------|--------------------------------|---------------------------------|--|--|
| 1   | DI_4X  | Digital input 4X               | -                               |  |  |
| 2   | DI_3X  | Jigital input 3X -             |                                 |  |  |
| 3   | DI_2X  | Digital input 2X               | -                               |  |  |
| 4   | DI_1X  | Digital input 1X -             |                                 |  |  |
| 5   | DI_CM  | Digital input common reference | -                               |  |  |

# A.1.3 - Optional card EXP-DCP-ADL500

Optional expansion card (cod. S5DL434, for ADL550 only) for remote control through the DCP3 protocol for use in EFC (Elevator Floor Control) mode or through the DCP4 protocol for use in EPC (Elevator Positioning Control) mode (in preparation).

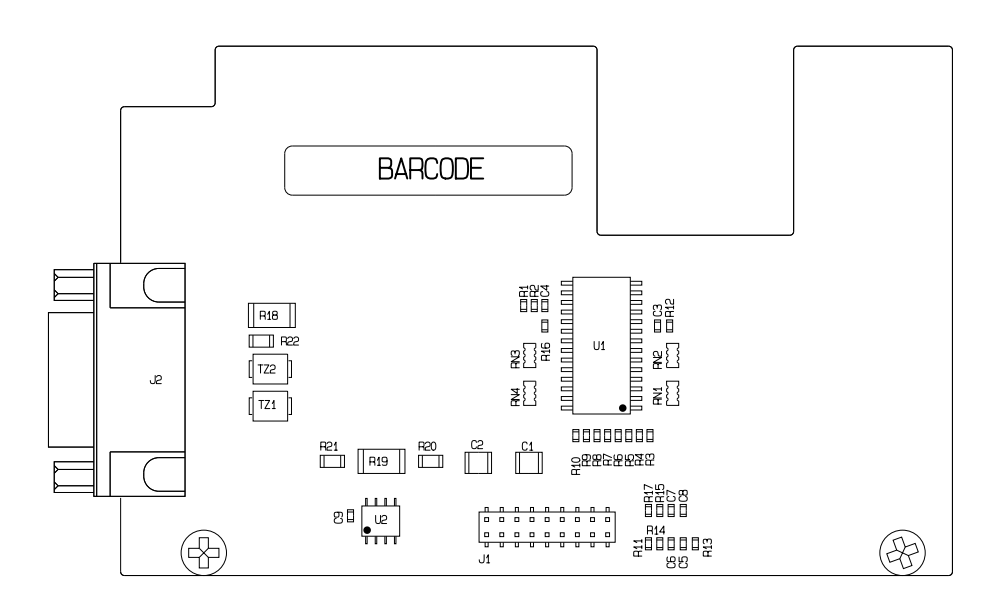

## J2 DSUB 9-pin female cup connector

| Pin | Segnal       |
|-----|--------------|
| 1   | n.c.         |
| 2   | n.c.         |
| 3   | n.c.         |
| 4   | n.c.         |
| 5   | n.c.         |
| 6   | DATA - (B)   |
| 7   | n.c.         |
| 8   | DATA + (A)   |
| 9   | REF (GROUND) |

For the connection reference should be made to the DCP specifications (see next screen).

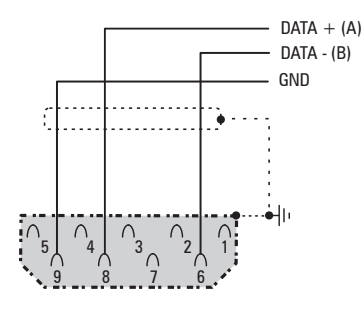

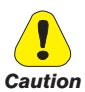

The connection have no galvanic isolation!

# A.2 - Input/Output features

| External supply |        |
|-----------------|--------|
| Voltage         | +24Vdc |
| Tolerance       | ± 10%  |
| Maximum current | 300 mA |

• Digital inputs (DI) and enable hardware inputs (EN-HW)

| Description       | Features                                |  |
|-------------------|-----------------------------------------|--|
| Туре              | 24 V PNP / NPN                          |  |
| Operating voltage | 0 V to + 24 V (+ 30 V max)              |  |
| Load              | 5 mA @ +24 V - R $_{L}=$ 4.7 k $\Omega$ |  |
| Thresholds        | $V_{IC} < 5 V - V_{IH} > 15 V$          |  |
| Isolation         | Yes – Functional (> 1 kV)               |  |
|                   |                                         |  |

• Relay outputs (RO)

| Description       | Features                  |
|-------------------|---------------------------|
| Туре              | NO Relay (single contact) |
| Operating voltage | 250 Vac / - 30 Vdc / 2 A  |
| Load              | 50 mA @ +10 V             |
| Isolation         | Yes – 4 kV                |
| RO-X C O RO-XO    |                           |

Analog input Al1

| Description                                        | Features                       |  |
|----------------------------------------------------|--------------------------------|--|
| Туре                                               | Voltage differential           |  |
| Input voltage                                      | ± 10Vpc (± 12,5Vpc full scale) |  |
| Input R                                            | 10 kΩ                          |  |
| Resolution                                         | 12 Bits (11 + sign)            |  |
| Precision                                          | 1% of full scale               |  |
| Isolation                                          | NO                             |  |
| Description                                        | Features                       |  |
| Туре                                               | Current differential           |  |
| Input current                                      | 0 (4) mA to 20 mA              |  |
| Input R                                            | 500 Ω                          |  |
| Resolution                                         | 12 Bits (11 + sign)            |  |
| Precision                                          | 1% of full scale               |  |
| Isolation                                          | NO                             |  |
| Al-1<br>Al-1<br>(') Select input V/I (V=0FF, I=0N) |                                |  |

• Analog input Al2 (External PTC or KTY sensor)

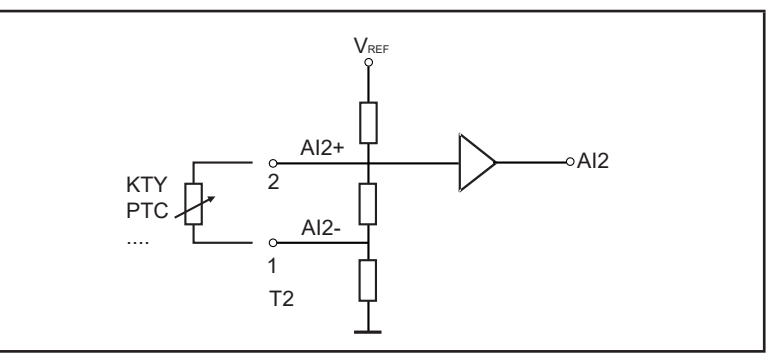

• Fast Input Inputs (Freeze)

| Description      | Features                       |  |
|------------------|--------------------------------|--|
| Туре             | 24Vpc PNP Input                |  |
| Input voltage    | 0 to $+$ 24 Vpc (+30 Vpc max)  |  |
| Load             | $8mA @ 24VDC, RL = 2.7k\Omega$ |  |
| Thresholds       | $V_{IL} < 2V,  V_{IH} > 19V$   |  |
| Isolation        | Yes, functional (>1kV)         |  |
| +24VDC FH1 2 2X7 | FH1                            |  |

• STO Input signal (Safe Torque Off)

| Description       | Features                                 |  |
|-------------------|------------------------------------------|--|
| Туре              | 24Vbc                                    |  |
| Operating voltage | 0 to + 24Vpc (+ 36Vpc max)               |  |
| Load              | $20mA @ + 24V_{DC} - R_L = 1.32 k\Omega$ |  |
| Thresholds        | $V_{IC} < 5V_{DC} - V_{IH} > 18V_{DC}$   |  |
| Isolation         | Yes, functional (>1kV)                   |  |

• STO Output signal (Safe Torque Off)

| Description          | Features                                                    |
|----------------------|-------------------------------------------------------------|
| Туре                 | 24Vdc or 110 Vac                                            |
| Operating voltage    | 0 to + 24Vpc (+ 36Vpc max) or 0 to + 110Vac (+ 125Vac max)  |
| Load                 | 200mA @ +24Vpc (250 max) or 200 mArms @<br>110Vac (250 max) |
| Thresholds           | $V_{IC} < 5V_{DC} - V_{IH} > 18V_{DC}$                      |
| Max blocking voltage | 400V                                                        |

## A.2.1 Selection of Voltage/Current at analog input Al1

Analogue input 1 is factory set for differential voltage signals (-10V..+10V).

To change the input type (0.20mA, 0.10V or 4.20 mA) it is necessary to change the (PAR 1602 **Analog inp 1 type**, menu ANALOG INPUTS) parameter setting and the position of P2 Jumper as shown in the figure.

To access the Regulation card, remove the top cover, see section "A.1 - Optional cards" on page 90.

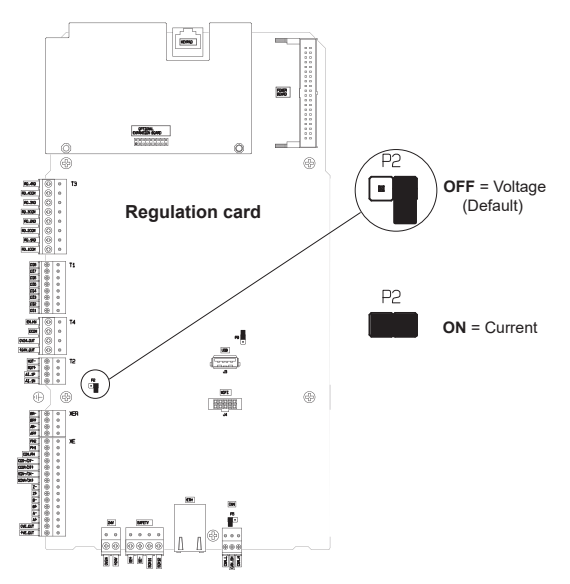

# A.3 Windows PC Network Configuration

PC's Ethernet configuration must be set consistently with ADL500 Ethernet configuration, so that the PC and ADL500 can communicate.

Usually PC's are set in DHCP mode, so they request the network for an IP address. In case no DHCP server is available in the network, in most cases PC's autonomously acquire an IP address belonging to "link local" family: 169.254.x.y. If the PC's Ethernet configuration has to be modified, for example in case of ADL500 static IP configuration, here are the operations to do:

For Windows XP under Control Panel -> Network Connections For Windows 7 under Control Panel -> Network and Sharing Center -> Change adapter settings For Windows 10 under Control Panel -> Network & Internet -> Change your network settings -> Change adapter options

Then right click on the network adapter to be configured, select "Properties", double click on "Internet Protocol TCP/IP" (for Windows XP) or "Internet Protocol Version 4 (TCP/IPv4) (for Windows 7 or Windows 10).

By default, under "General" Tab, the radio button "Obtain an IP address automatically" should be selected. With this selection, the PC requests the IP address from the DHCP network.

If under "Alternate Configuration" the "Automatic private IP address" is selected, PC will acquire a link local address (169.254.x.y), if no DHCP server is available in the network.

Changing the selection of the radio button to "Use the following IP address" the PC will be configured with a static network configuration. Value of fields:

- IP address
- Subnet Mask
- Default Gateway

must be set to be compatible with ADL500 network configuration and thus enable communication.

# A.4 - Brake monitoring system

## A.4.1 Introduction

The brake monitoring function in the ADL500 series of products enables implementation of the automatic brake monitoring function as required by EN 81-20:2020 section 5.6.7.3.

Two functional elements are required to implement the brake monitoring function:

- 1. Management of the Brake fault alarm;
- 2. Resetting of the Brake fault alarm.

The basic wiring diagram for implementing this function is shown in Figure 5.1.

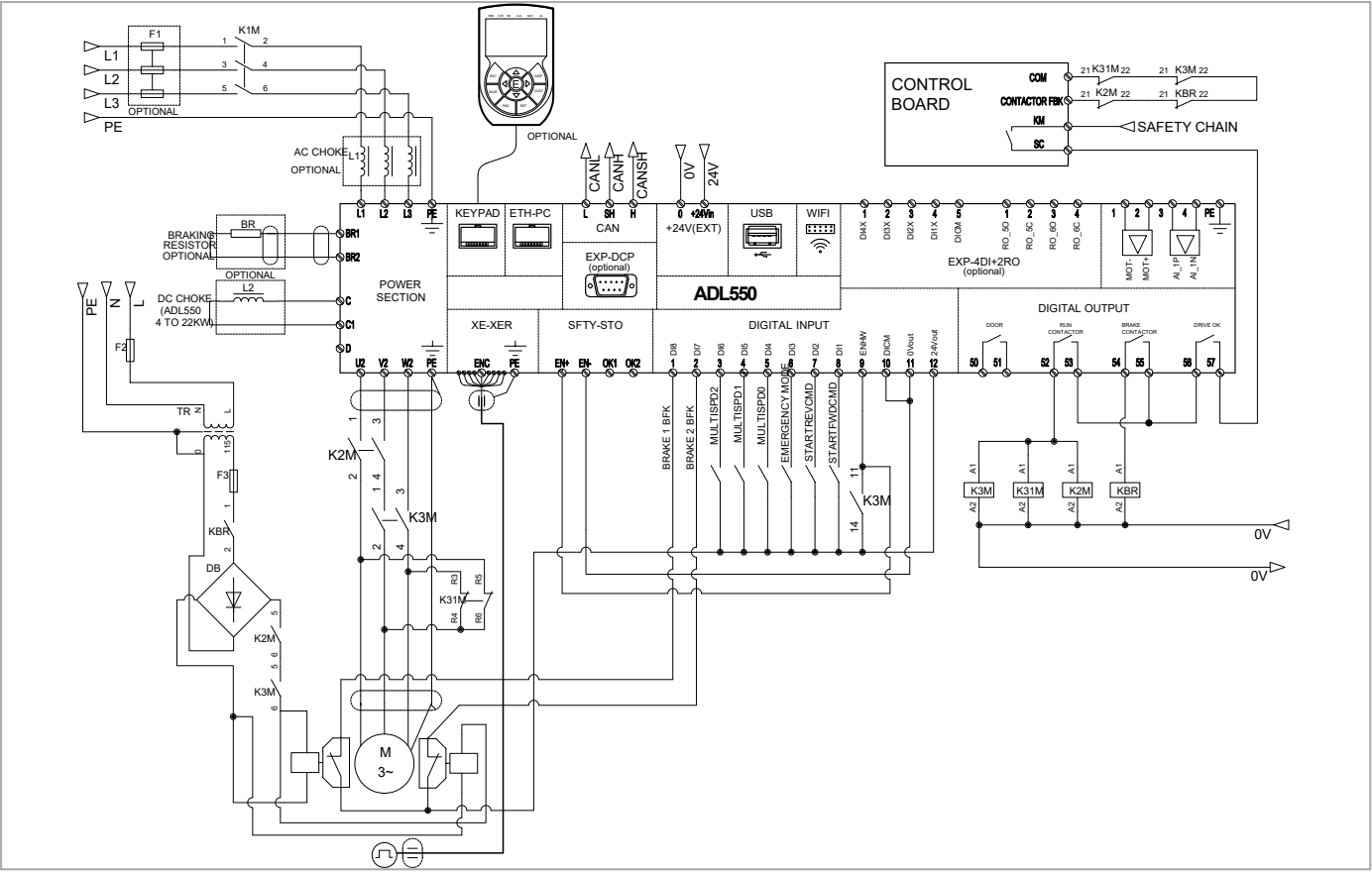

Figure 5.1: ADL550 connection diagram for brake monitoring

This shows that :

- A) The ADL500 controls brake activation/deactivation via relay BR
- B) Both brake feedback signals are sent to the ADL500 inputs
- C) The ADL500 signals any malfunctions (including brake malfunctions) to the system control unit via internal relay DRIVE OK.
- D) The system control unit blocks the system brake in safety by deactivating contactors K2M and K3M.

According to an alternative arrangement, the ADL500 closes/opens contactors K2M and K3M but the power supply to the coils and to the ADL500 commands comes from the external, i.e. a control unit.

The purpose of the brake fault alarm is to check whether the states of the two feedback signals from the brake are consistent and, in case of doubt, to include a function whereby the ADL500 drive stops the system. The procedure for including the alarm is described below.

## A.4.2 Configuration of the brake fault alarm

#### • Activation of the brake fault alarm function.

The installer must have previously located the necessary digital inputs of the ADL500 drive and connected the corresponding wires to the feedback signals on these inputs. Note that depending on the type of wiring arrangement, the brake feedback signals are normally asserted (brake closed – digital input to 1) or normally not asserted (brake closed – digital input to 0).

The brake fault alarm function envisages signals that are normally asserted. If the wiring is functionally inverted, simply negate the corresponding digital inputs in the ADL500 configuration.

To configure the brake fault alarm function, proceed as follows:

- 1. In the SAFETY menu , change the setting of parameter 11252 **Brake Fbk A3 Sel** (default **Null**) and select the digital input corresponding to the second brake feedback signal If **Brake Fbk A3 Sel** is set to a value other than **Null**, the brake fault alarm function is automatically enabled.
- Next select the digital input corresponding to the first brake feedback signal in parameter 11236 Brake fbk src (menu LIFT IN).

# The brake fault function is enabled. The installer in charge of the system must test the function each time it is activated or modified, following the brake fault test procedure.

#### • Resetting the brake fault alarm

- 1. Open the LIFT ALARM menu and check the setting of parameter 11204 Brake activity = Disable.
- 2. In the SAFETY menu, select parameter 11268 Reset Brake Alarm (default 0).
- 3. The system asks for a code, enter release code 5313.
- 4. Check again to see whether the Brake Alarm has been reset.

#### Disabling the brake fault alarm

- 1. In the SAFETY menu, change the setting of parameter 11252 Brake Fbk A3 Sel to Null The brake fault alarm function is disabled.
- 2. If the new configuration does not manage any brake feedback signals, change the setting of parameter 11236 Brake Fbk Sel (menu LIFT IN) to [3708] Brake cont mon.

## Brake fault alarm test procedure

Proceed as follows:

- 1. Disconnect the wire connecting the first brake feedback signal to the relative digital input.
- 2. Try re-starting from the floor with the feedback signal disconnected. If the lift car does not move (correct behaviour), proceed to step 3. If the lift car moves, the alarm is not working properly. Check the various parts of the system.
- 3. If the brake fault alarm is connected, reset it and proceed to step 4. If the alarm is not connection, re-check the various parts of the system.
- 4. Repeat steps 1, 2 and 3, disconnecting the second brake feedback signal from the corresponding input.

If the procedure is successful, the brake fault alarm will function properly.

## A.4.3 Maintenance of the brake fault alarm function

The installer must repeat the brake fault alarm test procedure during periodical inspections and whenever messages concerning the brake unit are displayed.

The installer must check the alarm log each time for any faults

## A.4.4 Troubleshooting

| Fault                                                                                                    | Possible cause                                                                        | Solution                                                                                                    |
|----------------------------------------------------------------------------------------------------|---------------------------------------------------------------------------------------|----------------------------------------------------------------------------------------------------|
|                                                                                                    | Feedback signals disconnected/incorrectly<br>connected                                | Re-check brake feedback signal wiring and<br>electric levels                                                                                                    |
| Motor does not run, the brake fault alarm is triggered continuously                                             | Brake feedback not configured correctly                                               | Check PAR 11236 <b>Brake fbk src</b> , PAR 11252<br><b>Brake fbk A3 sel</b> configuration. Check correct<br>signal operation (electric levels) and invert<br>digital inputs if necessary |
|                                                                                                    | Monitoring time too short in relation to system response times                        | Set a longer PAR 11206 Brake Hold Off time                                                                                                    |
| The second second second second second second second second second second second second second second second se | The brake fault alarm is not connected.                                               | Check the setting of PAR 11252 Brake Fbk<br>Sel A3.                                                                                                    |
| signals disconnected                                                                                            | Incorrect PAR 11252 <b>Brake fbk A3 sel</b> / PAR 11236 <b>Brake fbk src</b> setting. | PAR 11252 Brake fbk A3 sel and PAR 11236<br>Brake fbk src must not be set to Null or<br>Brake Cont Mon.                                                                                  |

# HW and start up User Manual

Series: ADL500 Revision: 0.7 Date: 25-11-2022 Code: 1S95QSEN WEG Automation Europe S.r.l. Via Giosuè Carducci, 24 21040 Gerenzano (VA) · Italy info.motion@weg.net

Technical Assistance: technohelp@weg.net Customer Service: salesmotion@weg.net